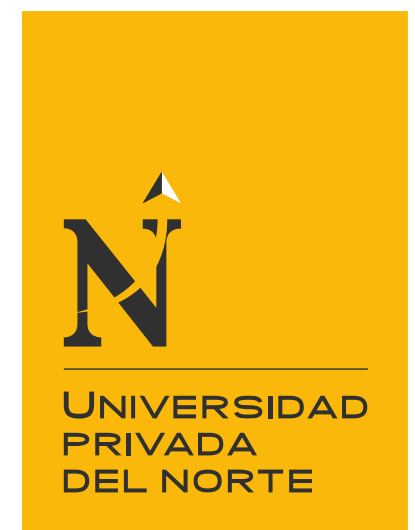

# <u>FACULTAD DE</u> <u>INGENIERÍA</u>

Carrera de Ingeniería Civil

"DESARROLLO DEL INFORME TÉCNICO DE ANÁLISIS ESTRUCTURAL PARA LA LICENCIA DE EDIFICACIÓN EN LA MUNICIPALIDAD DISTRITAL DE SAN MARTIN DE PORRES, LIMA 2021."

Trabajo de suficiencia profesional para optar el título profesional de:

**INGENIERO CIVIL** 

Autor:

Bach. Luis Francisco Salcedo Lavan

Asesor: Dr. Ing. Omart Tello Malpartida

Lima - Perú

2021

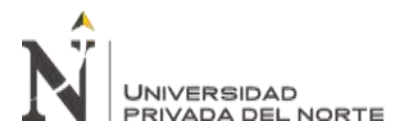

# DEDICATORIA

# A mi madre CARMEN LEONIDAS LAVAN SANCHEZ

Tú partida siempre será el momento más triste de mi vida, pero dejas en mí tu legado de

lucha, perseverancia y el amor incondicional a la familia.

Donde quieras que estés espero que estés orgullosa de mí y de este nuevo logro que al fin y al

cabo es NUESTRO.

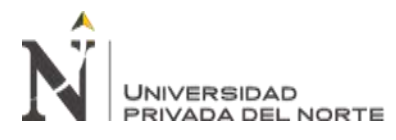

# AGRADECIMIENTO

Primero, a Dios que me brindo la vida para llegar hasta este momento de mi vida. A mi familia, que, a pesar de la distancia no dudaron en ofrecerme su apoyo para alcanzar mis metas profesionales.

A mi tío Luis Lavan, que, con su ejemplo y orientación, me enseñaron el trabajo y me iniciaron en el mundo de la construcción.

A mi compañera de vida Tania Camacho, por su apoyo y amor incondicional que brinda grandes momentos de felicidad en mi vida que sin ella no estaría completo.

A mi asesor el Ing. Omart Tello, por la orientación, consejos, pautas y monitoreo constante para el desarrollo de trabajo por suficiencia profesional.

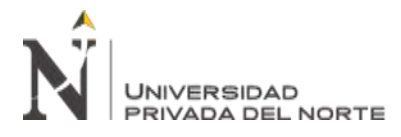

# TABLA DE CONTENIDOS

| DEDICATORIA                                 | 2  |
|---------------------------------------------|----|
| AGRADECIMIENTO                              | 3  |
| ÍNDICE DE TABLAS                            | 5  |
| ÍNDICE DE FIGURAS                           | 6  |
| RESUMEN EJECUTIVO                           | 9  |
| CAPÍTULO I. INTRODUCCIÓN                    | 10 |
| CAPÍTULO II. MARCO TEÓRICO                  | 13 |
| CAPÍTULO III. DESCRIPCIÓN DE LA EXPERIENCIA | 29 |
| CAPÍTULO IV. RESULTADOS                     | 72 |
| CAPÍTULO V. CONCLUSIONES Y RECOMENDACIONES  | 80 |
| REFERENCIAS                                 | 82 |
| ANEXOS                                      | 83 |

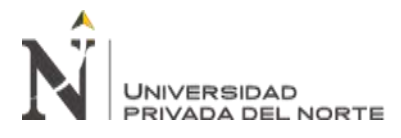

# ÍNDICE DE TABLAS

| Tabla 1 Cargas vivas mínimas repartidas1                                           | 5 |
|------------------------------------------------------------------------------------|---|
| Tabla 2 Factor de zona Z1                                                          | 7 |
| Tabla 3 Factor de suelo S1                                                         | 7 |
| Tabla 4 Periodos Tp y Tl1                                                          | 7 |
| Tabla 5 Categoría de las edificaciones y factor U1                                 | 8 |
| Tabla 6 Sistemas estructurales                                                     | 0 |
| Tabla 7 Irregularidades estructurales en altura Ia    2                            | 1 |
| Tabla 8 Irregularidades estructurales en planta Ip    2                            | 2 |
| Tabla 9 Límites para la distorsión del entrepiso según su material predominante2   | 7 |
| Tabla 10 Cuadro de cargas para asignar en la losa del modelo en el programa ETABS4 | 8 |
| Tabla 11 Espectro de diseño del proyecto5                                          | 8 |
| Tabla 12 Cuadro de periodos del análisis dinámico    7                             | 4 |
| Tabla 13 Cuadro del factor C del análisis dinámico    7                            | 7 |
| Tabla 14 Cuadro de parámetros sísmicos de la edificación                           | 7 |
| Tabla 15 Cuadro de verificación de cortantes                                       | 7 |
| Tabla 16 Cuadro de derivas en la dirección X-X7                                    | 9 |
| Tabla 17 Cuadro de derivas en la dirección Y-Y7                                    | 9 |

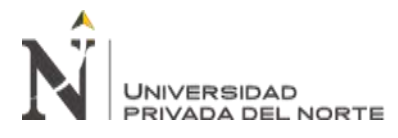

# ÍNDICE DE FIGURAS

| Figura 1 Plano de ubicación de oficina principal de la empresa constructorA MAPRISNA S.A.C.                | 10 |
|----------------------------------------------------------------------------------------------------|----|
| Figura 2 Organigrama de la empresa constructora MAPRISNA S.A.C.                                            | 12 |
| Figura 3 Zonas sísmicas                                                                                    | 16 |
| Figura 4 Plano de ubicación del proyecto                                                                   | 29 |
| Figura 5 Licencia de edificación aprobada para 5 pisos                                                     | 30 |
| Figura 6 Formulario único de edificio del nuevo expediente de licencia de edificación                      | 31 |
| Figura 7 Planta típica de aligerado del 1° a 5° piso del proyecto                                          | 33 |
| Figura 8 Planta típica de aligerado del 1° a 5° piso del modelo de análisis                                | 34 |
| Figura 9 Cuadro de modelo inicial del modelo en el programa ETABS                                          | 35 |
| Figura 10 Cuadro de edición del modelo inicial del modelo en el programa ETABS                             | 35 |
| Figura 11 Vista 2D y 3D del modelo en el programa ETABS                                                    | 36 |
| Figura 12 Cuadro de materiales en el programa ETABS                                                        | 37 |
| Figura 13 Cuadro de propiedades de materiales del concreto f'c=210 kg/cm <sup>2</sup> en el programa ETABS | 37 |
| Figura 14 Cuadro de columnas del proyecto                                                                  | 38 |
| Figura 15 Cuadro de sección tipo frame en el programa ETABS                                                | 39 |
| Figura 16 Cuadro de sección de columna de concreto en el programa ETABS                                    | 39 |
| Figura 17 Cuadro de sección de viga de concreto en el programa ETABS                                       | 40 |
| Figura 18 Cuadro de propiedades de sección de viga de concreto en el programa ETABS                        | 40 |
| Figura 19 Cuadro de secciones tipo frame de concreto necesarios para el modelo en el programa ETABS        | 41 |
| Figura 20 Sección de losa aligerada de espesor de 20 cm                                                    | 41 |
| Figura 21 Cuadro de propiedades de tipo slab en el programa ETABS                                          | 42 |
| Figura 22 Sección de placa de espesor 15 cm                                                                | 42 |
| Figura 23 Cuadro de propiedades de tipo WALL en el programa ETABS                                          | 43 |
| Figura 24 Vista 2D y 3D del modelado de columnas en el programa ETABS                                      | 44 |

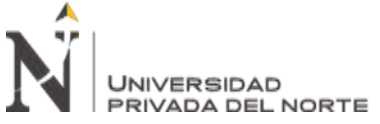

|        | PRIVADA DEL NORTE               | ANÁLISIS ESTRUCTURAL PARA LA LICENCIA DE EDIFIC                      | CODE    |
|--------|---------------------------------|----------------------------------------------------------------------|---------|
|        |                                 | EN LA MUNICIPALIDAD DISTRITAL DE SAN MAR<br>PORRES, LIMA 2021."      | ΓÍN DE  |
| Figura | a 25 Vista 2D y 3D del modela   | ado de vigas en el programa ETABS                                    | 44      |
| Figura | a 26 Vista 2D y 3D del modela   | ado de losas en el programa ETABS                                    | 45      |
| Figura | a 27 Vista 2D y 3D del modela   | ado de placas en el programa ETABS                                   | 45      |
| Figura | a 28 Vista 2D y 3D del modela   | ado de asignación de las restricciones de apoyo en el programa ETA   | BS 46   |
| Figura | a 29 Cuadro de patrón de carg   | as en el programa ETABS                                              | 47      |
| Figura | a 30 Cuadro de patrón de carg   | as sísmica en la dirección X en el programa ETABS                    | 48      |
| Figura | a 31 Cuadro de patrón de carg   | as sísmica en la dirección Y en el programa ETABS                    | 48      |
| Figura | a 32 Vista 2D de losas típica 1 | $^\circ$ al 5° piso asignada la CM de 290 kg/m² en el programa ETABS |         |
| Figura | a 33 Vista 2D de losas típica 1 | ° al 4° piso asignada la CV de 200 kg/m² en el programa ETABS        | 49      |
| Figura | a 34 Vista 2D de losas del 5° p | piso asignada la CV de 100 kg/m2 en el programa etabs                | 50      |
| Figura | a 35 Cuadro de definición MA    | SS SOURCE DATA en el programa ETABS                                  | 50      |
| Figura | a 36 Cuadro de definición de c  | liaphragm en el programa ETABS                                       | 51      |
| Figura | a 37 Vista 2d asignación de D   | IAFRAGMA en el programa ETABS                                        | 52      |
| Figura | a 38 Cuadro de configuración    | de END LENGTH OFFSETS en el programa ETABS                           | 53      |
| Figura | a 39 Vista 2D y 3D de asignac   | ión de END LENGTH OFFSETS en el programa ETABS                       | 53      |
| Figura | 40 Cuadro de configuración      | FRAME AUTO MESH en el programa ETABS                                 | 54      |
| Figura | a 41 Vista 2D y 3D de la asign  | ación FRAME AUTO MESH OPTIONS en el programa ETABS                   | 54      |
| Figura | 42 Cuadro de configuración      | de FRAME AUTO MESH OPTIONS en el programa ETABS                      | 55      |
| Figura | 43 Cuadro de configuración      | de WALL AUTO MESH OPTIONS en el programa ETABS                       | 55      |
| Figura | a 44 Vista 2D y 3D asignación   | de WALL AUTO MESH y FRAME AUTO MESH en el programa                   | I ETABS |
| •      |                                 |                                                                      | 55      |
| Figura | 145 Cuadro de configuración     | de AUTO EDGE CONSTRAINTS en el programa ETABS                        | 56      |
| Figura | a 46 Vista 2D y 3D de la asign  | ación de AUTO EDGE CONSTRAINTS en el programa ETABS                  | 56      |
| Figura | a 47 Cuadro de definición de I  | RESPONSE SPECTRUM FUNCTION en el programa ETABS                      | 59      |
| Figura | 148 Cuadro de evaluación de     | modelo en el programa ETABS                                          | 60      |
| Figura | 149 Resultados de evaluación    | del modelo en el programa ETABS                                      | 60      |
| Figura | 1 50 Vista 2D y 3D del análisi  | s del modelo en el programa ETABS                                    | 61      |

"DESARROLLO DEL INFORME TÉCNICO DE

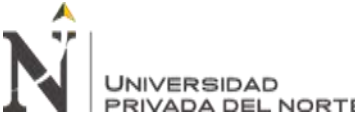

| N        | UNIVERSIDAD<br>PRIVADA DEL NORTE | "DESARROLLO DEL INFORME TÉCNICO                                                                                           | DE       |
|----------|----------------------------------|----------------------------------------------------------------------------------------------------|----------|
|          |                                  | ANALISIS ESTRUCTURAL PARA LA LICENCIA DE EDIFICACIÓ<br>EN LA MUNICIPALIDAD DISTRITAL DE SAN MARTÍN<br>PORRES, LIMA 2021." | DE<br>DE |
| Figura 5 | 51 Cuadro periodos del análi     | sis en el programa ETABS                                                                                                  | .61      |
| Figura 5 | 52 Cuadro de definición LOA      | AD PATTERNS en el programa ETABS                                                                                          | . 63     |
| Figura 5 | 3 Cuadro de definición SEI       | SMIC LOAD PATTERNS en la dirección y en el programa ETABS                                                                 | . 63     |
| Figura 5 | i4 Cuadro de definición SEI      | SMIC LOAD PATTERNS en la dirección x en el programa ETABS                                                                 | . 63     |
| Figura 5 | 5 Cuadro de resultados MA        | SS SUMMARY en el programa ETABS                                                                                           | . 64     |
| Figura 5 | 66 Grafico de cortante en la     | dirección X por análisis estático en el programa ETABS                                                                    | . 65     |
| Figura 5 | 7 Grafico de cortante en la      | dirección Y por análisis estático en el programa ETABS                                                                    | . 65     |
| Figura 5 | 58 Cuadro de definición de I     | OAD CASE DATA en la dirección X en el programa ETABS                                                                      | . 66     |
| Figura 5 | 59 Cuadro de definición de I     | OAD CASE DATA en la dirección Y en el programa ETABS                                                                      | . 66     |
| Figura 6 | 0 Cuadro de LOAD CASE            | DATA en el programa ETABS                                                                                                 | . 67     |
| Figura 6 | 51 Grafico de cortante en la o   | dirección X por análisis dinámico en el programa ETABS                                                                    | . 67     |
| Figura 6 | 52 Grafico de cortante en la     | dirección Y por análisis dinámico en el programa ETABS                                                                    | . 68     |
| Figura 6 | 53 Grafico de distribución de    | e fuerza cortante por piso en la dirección X por análisis dinámico en el                                                  |          |
| pro      | ograma ETABS                     |                                                                                                    | . 68     |
| Figura 6 | 64 Grafico de distribución de    | e fuerza cortante por piso en la dirección Y por análisis dinámico en el                                                  |          |
| pro      | grama ETABS                      |                                                                                                    | . 69     |
| Figura 6 | 55 Cuadro de desplazamiento      | os por análisis dinámico en la dirección X en el programa ETABS                                                           | . 69     |
| Figura 6 | 66 Cuadro de desplazamiento      | os por análisis dinámico en la dirección Y en el programa ETABS                                                           | . 70     |
| Figura 6 | 57 Grafico de espectro de sis    | mo de diseño                                                                                                    | . 73     |
| Figura 6 | 58 Vista 3D del periodo en la    | a dirección X del análisis dinámico en el programa ETABS                                                                  | . 73     |
| Figura 6 | 59 Vista 3D del periodo en la    | a dirección Y del análisis dinámico en el programa ETABS                                                                  | . 74     |
| Figura 7 | 0 Vista 3D del desplazamie       | nto en la dirección X del análisis dinámico en el programa ETABS                                                          | . 75     |
| Figura 7 | 1 Vista 3D del desplazamie       | nto en la dirección Y del análisis dinámico en el programa ETABS                                                          | . 76     |

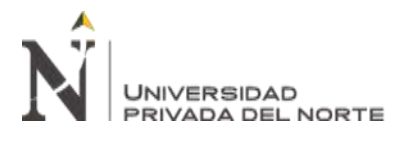

# **RESUMEN EJECUTIVO**

El presente Trabajo de Suficiencia Profesional tiene por objetivo desarrollar el informe técnico de análisis estructural para la Licencia de Edificación, mediante la modalidad de aprobación B, el proyecto de uso vivienda multifamiliar donde se ampliará el 5 piso, se ubica en el distrito de San Martín de Porres en la calle las piedritas, manzana B, lote 17 de la urbanización Coronel. Para la ejecución del análisis se elaboró un modelo estructural tridimensional empleando el programa ETABS, versión 2019.

Se realizó el análisis estático y el análisis dinámico, con el programa mencionado, según la Norma E-0.30 2019.

Posteriormente del análisis se recolectó y verificó los resultados obtenidos como: parámetros sísmicos, modelo 2D, modelo 3D, espectro de diseño, periodos, desplazamientos, cortante basal y derivas inelásticas. Luego se redacta el informe con los resultados verificados del análisis.

Finalmente, este es anexado al expediente técnico de licencia de edificación y presentado a la municipalidad distrital de San Martín de Porres, este concluyendo que el informe cumple con todos los requisitos estructurales establecidos en la norma E.030 de manera que se otorgue la aprobación del informe y la licencia de ampliación correspondiente.

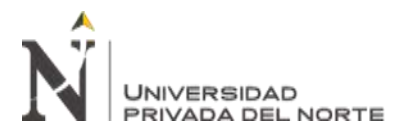

# CAPÍTULO I. INTRODUCCIÓN

La empresa Constructora MAPRISNA S.A.C. con domicilio fiscal en la avenida Gerardo Unger N° 235 de la urbanización Ingeniería – San Martín de Porres de la provincia de Lima, empresa constituida por escritura pública el 25 de julio del 2017 otorgado por el notario Carpio Valdez Cesar Augusto en la ciudad de Lima, cuya fundadora es la Sra. Maria Marisol Vilchez Navarro, registrándose el 26 de julio del 2017 en la Superintendencia de Registros Públicos (SUNARP) en la partida electrónica N° 13918178 e inscrita el 09 de setiembre del 2017 en la Superintendencia de Registro Tributaria (SUNAT) con número de RUC 20602440789, empresa que contribuye como Sociedad Anónima Cerrada, declarando como actividad principal la construcción de edificios completos con el código de sector económico CIIU 4100.

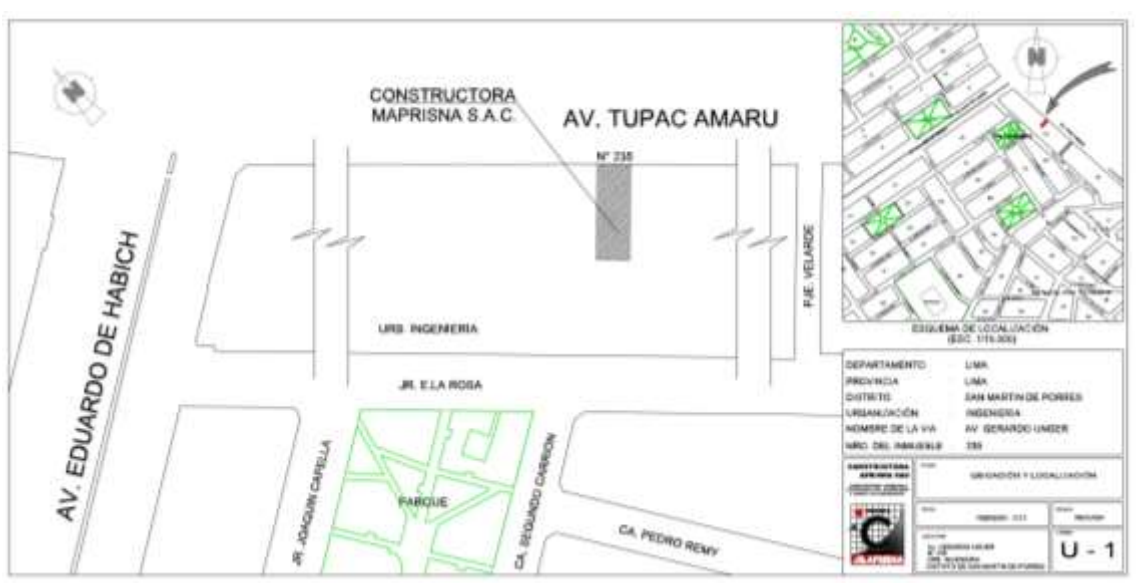

Figura 1 Plano de Ubicación de oficina principal de la empresa Constructora MAPRISNA S.A.C.

Fuente: Elaboración propia.

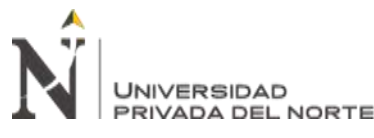

Empresa relativamente nueva en el mercado local que inicia sus actividades en el año 2017 ejecutando proyectos para diferentes clientes ya sean locales o empresas del sector construcción debido a ello adquiriendo gran experiencia en la siguientes campos:

- Consultoría de arquitectura (diseño y dibujo de planos de construcción).
- Consultoría de ingeniería (diseño y dibujo de planos de construcción).
- Elaboración de expedientes técnicos para licencia de edificación Modalidad A, B y C.
- Elaboración de expedientes técnicos para licencia de demolición total o parcial.
- Elaboración de expedientes técnicos de licencia de ampliación o remodelación.
- Elaboración de expedientes técnicos de licencia de cercos perimétricos.
- Elaboración de expedientes técnicos para declaración de fábrica, independización.
- Elaboración de expedientes técnicos para INDECI.
- Servicio de supervisión de obra.

El presente informe tiene como objetivo dar a conocer el desenvolvimiento del desarrollo de mis actividades como Bachiller. En ingeniería civil dentro del departamento de ingeniería de diseño de la empresa Constructora MAPRISNA S.A.C. Esta área esta encarga de la elaboración de expedientes técnicos de licencias de edificación, ampliación, remodelación, reforzamiento estructural, demolición y cercos perímetro.

Las actividades que realizo en el desempeño de mis funciones, se vinculan a la carrera de ingeniería civil, en el cual pongo en prácticas el conocimiento, destrezas y capacidades adquiridas en mi formación profesional.

En el departamento de ingeniería de diseño tengo el cargo de proyectista en la especialidad de ingeniería civil, donde las funciones que desempeño son las siguientes: redacción de memorias de descriptivas de estructura, redacción de las especificaciones técnicas de estructura, sustentar los metrados, elaboración de presupuestos, elaboración de cronogramas

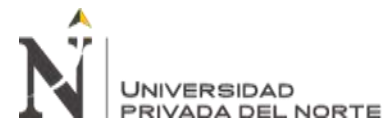

de obra, elaboración de planos estructurales, auxiliar de diseño estructural, responsables de la

elaboración del informe de análisis estructural.

La empresa Constructora MAPRISNA S.A.C. cuenta con el siguiente organigrama.

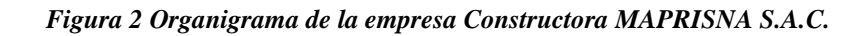

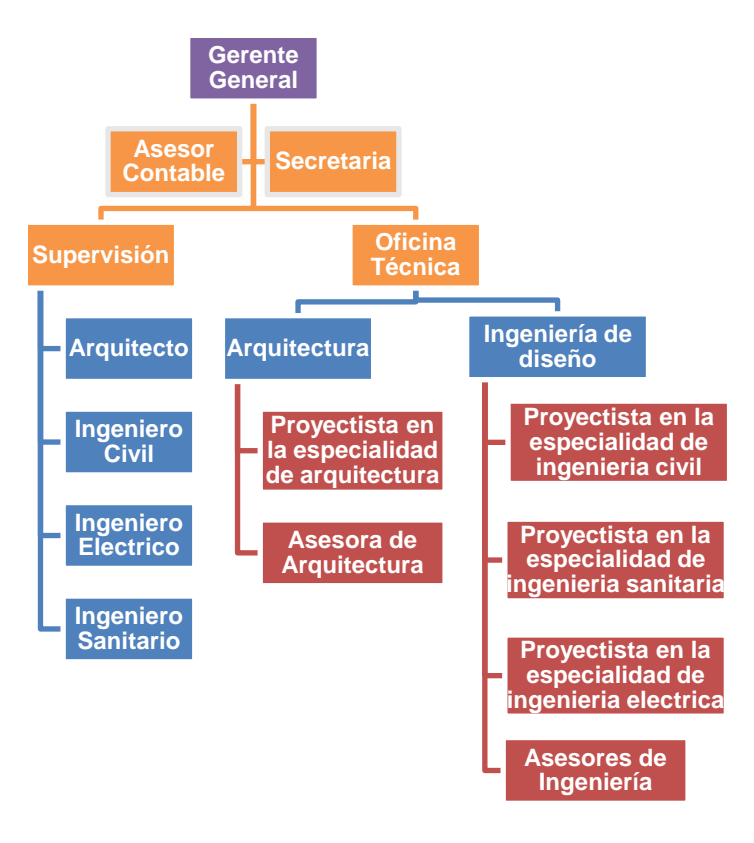

Fuente: Empresa Constructora MAPRISNA S.A.C.

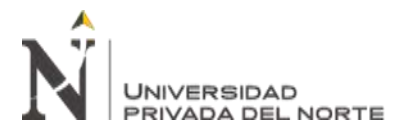

# CAPÍTULO II. MARCO TEÓRICO

El informe técnico de análisis estructural para la licencia de edificación, constara de la elaboración de un modelo matemático con el programa ETABS en el cual será definido por los criterios descritos en las NTE E.020, E.030 y E.060; así mismo es preciso definir los conceptos licencia de edificación y tipo de modalidad de licencia del proyecto, así como también definir términos básicos y los requisitos para que el informe sea aprobado por los especialistas de la municipalidad distrital de San Martín de Porres.

# 1. Licencia de Edificación

# 1.1. Definición:

Según Secretaría de Gestión Pública - PCM (2019) con el objetivo de realizar la construcción de una edificación de carácter permanente en un predio este debe contar con la autorización del gobierno local (pág. 4).

Además, las licencias de edificación son clasificadas en 4 modalidades (A, B, C y D).

# 1.2. Modalidad B

Para el presente proyecto le corresponde la modalidad B el cual le corresponde una evaluación por la municipalidad o por los revisores urbanos.

Según la Secretaría de Gestión Pública - PCM (2019) describe las siguientes condiciones para la modalidad B:

- Para licencias aprobadas por etapas con anterioridad o vencidos.
- Para las edificaciones que cuenten como máximos 3000 m2 de área techada, además que no superen los 5 pisos con uso de vivienda unifamiliar, multifamiliar o condominios de vivienda unifamiliar y/o multifamiliar.

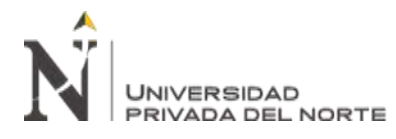

- Para las edificaciones existentes con la finalidad de ampliar, demoler o remodelar considerando la modificación estructural de la edificación, además con fines de vivienda, sujetas a esta modalidad.
- Para la ejecución de cercos perimetrales.
- Para demolición total que no requiera el uso de explosivos que cuente como máximo 5 pisos y/o cuente con semisótano y sótano.
- Para los sótanos o semisótanos con una profundidad mayor de 1.50 m para las edificaciones definidas en los literales a, b, c, d y f de la Modalidad A.
- Para las edificaciones declaradas como Patrimonio Cultural de la Nación no serán consideradas (pág. 6)

# 2. Cargas Según la N.T.E. E.020

## 2.1. Carga Viva

Según SENCICO (2020) considera a los pesos móviles que soporta la edificación por ejemplo ocupantes, muebles y otros (pág. 11).

El proyecto según su uso se le asigna una carga repartida, como se muestra en la Tabla

1.

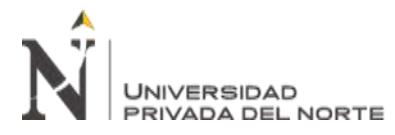

Tabla 1 Cargas vivas mínimas repartidas

| OCUPACION O USO                                       | CARGAS REPARTIDAS (KGF/M2)       |
|-------------------------------------------------------|----------------------------------|
| Almacenaje                                            | 500                              |
| Baños                                                 | 300                              |
| Biblioteca                                            |                                  |
| Salas de lectura                                      | 300                              |
| Salas de almacenaje con estantes fijos (no apilables) | 750                              |
| Corredores y escaleras                                | 400                              |
| Centros de educacion                                  | 250                              |
| Aulas talleres                                        | 350                              |
| Auditorios, gimanasios, etc.                          | De acuerdo a lugares de asamble  |
| Laboratorios                                          | 300                              |
| Corredores y escaleras                                | 400                              |
| Garajes                                               |                                  |
| Para parqueo exclusivo de vehiculos de pasajeros,     | 250                              |
| con altura de entrada menor que 2,40m                 |                                  |
| Hospitales                                            |                                  |
| Salas de popreacion, laboratorios y zonas de servicio | 300                              |
| Cuartos                                               | 200                              |
| Corredores y escaleras                                | 400                              |
| Hoteles                                               |                                  |
| Cuartos                                               | 200                              |
| Salas publicas                                        | De acuerdo a lugares de asamble  |
| Almacenaje y servicios                                | 500                              |
| Corredores y escaleras                                | 400                              |
| Instituciones penales                                 |                                  |
| Celdas y zona de habitacio                            | 200                              |
| Zonas publicas                                        |                                  |
| Corredores y escaleras                                | 400                              |
| Lugares de asamblea                                   |                                  |
| Con asientos fijos                                    | 300                              |
| Con asientos moviles                                  | 400                              |
| Salonesde baile, restaurantes, museos, gimnasios y    | 400                              |
| vestibulos de teatros y cines                         |                                  |
| Graderias y tribunas                                  | 500                              |
| Corredores y escaleras                                | 500                              |
| Oficinas                                              |                                  |
| Exceptuando salas de archivo y computacion            | 250                              |
| Salas de archivo                                      | 500                              |
| Salas de computacion                                  | 250                              |
| Corredores y escaleras                                | 400                              |
| Teatros                                               |                                  |
| Vestidores                                            | 200                              |
| Cuarto de proyeccion                                  | 300                              |
| Escenario                                             | 750                              |
| Zonas publicas                                        | De acuerdo a lugares de asamblea |
| Tiendas                                               | 500                              |
| Viviendas                                             | 200                              |

Fuente: Adaptado de "Norma E.020 Cargas", por SENCICO, 2020.

Con respecto a la carga viva del techo este será de  $100 \text{ kgf/m}^2$  por tener una inclinación menor de 3° con respecto a la horizontal.

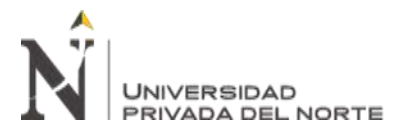

# 2.2. Carga Muerta

Según SENCICO (2020) se considera como el peso propio de la edificación incluyendo los elementos que soporta por ejemplo los tabiques, dispositivos de servicio, equipos ya sean permanentes o con una variación en su magnitud en el tiempo (pág. 11).

### 3. Parámetros Sísmicos

#### 3.1. Zonificación

Según R.M. Nº 043-2019-VIVIENDA (2019) el territorio peruano se encuentra

clasificado en 4 zonas, como se muestra en la Figura 1.

#### Figura 3 Zonas sísmicas

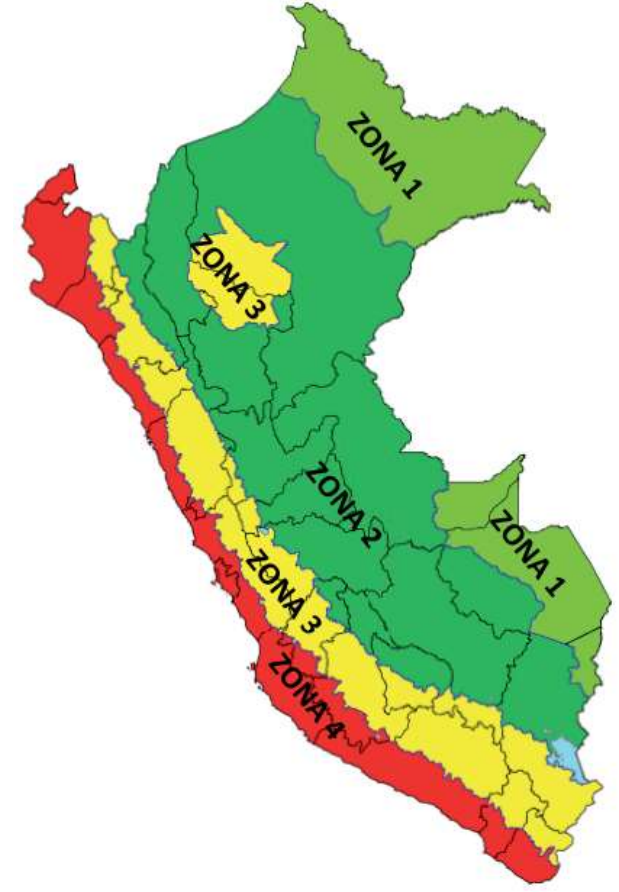

Fuente: Adaptado del R.M. Nº 043-2019-VIVIENDA, 2019.

Además, estas zonas se le asignan el factor de zona "Z" como se indica en la *Tabla 2*.

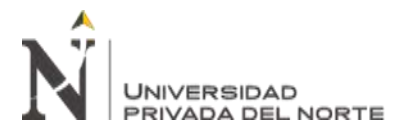

| ZONA | FACTOR "Z" |
|------|------------|
| 4    | 0.45       |
| 3    | 0.35       |
| 2    | 0.25       |
| 1    | 0.15       |

Fuente: Adaptado del R.M. Nº 043-2019-VIVIENDA, 2019.

#### 3.2. Parámetros de Sitio

Según R.M. Nº 043-2019-VIVIENDA (2019) considera el tipo de perfil del suelo y la

zona para hallar el factor de suelo "S", de acuerdo a la *Tabla 3*.

| ZONA | S <sub>0</sub> | S <sub>1</sub> | S2   | <b>S</b> <sub>3</sub> |
|------|----------------|----------------|------|-----------------------|
| Z4   | 0,80           | 1,00           | 1,05 | 1,10                  |
| Z3   | 0,80           | 1,00           | 1,15 | 1,20                  |
| Z2   | 0,80           | 1,00           | 1,20 | 1,49                  |
| Z1   | 0,80           | 1,00           | 1,20 | 2,00                  |

#### Tabla 3 Factor de suelo S

Fuente: Adaptado del R.M. Nº 043-2019-VIVIENDA, 2019.

Considerándose el factor de suelo se hallaran los periodos dados en la Tabla 4.

#### Tabla 4 Periodos TP y TL

|                    | PERFIL DE SUELO                                             |      |      |     |
|--------------------|-------------------------------------------------------------|------|------|-----|
|                    | S <sub>0</sub> S <sub>1</sub> S <sub>2</sub> S <sub>3</sub> |      |      |     |
| T <sub>P</sub> (S) | 0,30                                                        | 0,40 | 0,60 | 1,0 |
| T <sub>L</sub> (S) | 0,30                                                        | 2,5  | 2,0  | 1,6 |

Fuente: Adaptado de del R.M. Nº 043-2019-VIVIENDA, 2019.

### 3.3. Factor de Amplificación Sísmica

Según R.M. Nº 043-2019-VIVIENDA (2019) el factor de ampliación sísmica "C", se

emplea la Ecuación (1).

$$T < T_{P} \qquad C = 2.5$$

$$T_{P} < T < T_{L} \qquad C = 2.5 \times \left(\frac{T_{P}}{T}\right)$$

$$T < T_{L} \qquad C = 2.5 \times \left(\frac{T_{P} \times T_{L}}{T^{2}}\right)$$
(1)

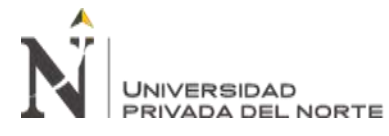

# 3.4. Categoría de las Edificaciones y Factor de Uso

Según R.M. Nº 043-2019-VIVIENDA (2019) el factor de uso "U" dependerá de la

categoría de la edificación, como se indica en la Tabla 5.

| CATEGORÍA                         | DESCRIPCIÓN                                                                                                    | FACTOR     |
|-----------------------------------|----------------------------------------------------------------------------------------------------|------------|
|                                   | A1: Establecimientos de salud del Sector<br>Salud (públicos y privados) del segundo<br>y tercer nivel, según lo normado por el<br>Ministerio de Salud.                                                                                                    | Ver nota 1 |
| A<br>Edificaciones<br>Esenciales  | <ul> <li>A2: Edificaciones esenciales cuya<br/>función no debería interrumpirse<br/>inmediatamente después de que ocurra<br/>un sismo severo tales como:</li> <li>Establecimientos de salud no<br/>comprendidos en la categoría A1.</li> <li>Puertos, aeropuertos, locales<br/>municipales, centrales de<br/>comunicaciones. Estaciones de<br/>comunicaciones. Estaciones de<br/>bomberos, cuarteles de las fuerzas<br/>armadas y policía.</li> <li>Instalaciones de generación y<br/>transformación de electricidad,<br/>reservorios y plantas de tratamiento<br/>de agua.</li> <li>Todas aquellas edificaciones que puedan<br/>servir de refugio después de un desastre.</li> </ul> | 1,5        |
|                                   | tales como instituciones educativas,<br>institutos superiores tecnológicos y<br>universidades.<br>Se incluyen edificaciones cuyo colapso<br>puede representar un riesgo adicional,<br>tales como grandes homos, fábricas y<br>depósitos de materiales inflamables o<br>tóxicos.<br>Edificios que almacenen archivos e<br>información esencial del Estado.                                                                                                    |            |
| B<br>Edificaciones<br>Importantes | Edificaciones donde se reúnen gran<br>cantidad de personas tales como cines,<br>teatros, estadios, coliseos, centros<br>comerciales, terminales de pasajeros,<br>establecimientos penitenciarios, o que<br>guardan patrimonios valiosos como<br>museos y bibliotecas.<br>También se considerarán depósitos de<br>granos y otros almacenes importantes                                                                                                    | 1,3        |
| C<br>Edificaciones<br>Comunes     | para el abastecimiento.<br>Edificaciones comunes tales como:<br>viviendas, oficinas, hoteles, restaurantes,<br>depósitos e instalaciones industriales<br>cuya falla no acarree peligros adicionales<br>de incendios o fugas de contaminantes.                                                                                                    | 1,0        |
| D<br>Edificaciones<br>Temporales  | Construcciones provisionales para<br>depósitos, casetas y otras similares.                                                                                                    | Ver nota 2 |

Tabla 5 Categoría de las edificaciones y factor U

Fuente: Adaptado del R.M. Nº 043-2019-VIVIENDA, 2019.

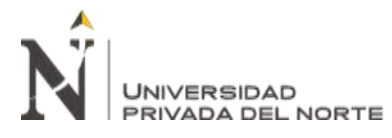

#### 3.5. Sistemas Estructurales

## 3.5.1. Estructuras de Concreto Armado.

*3.5.1.1. Pórticos.* Según R.M. Nº 043-2019-VIVIENDA (2019) que sobre la base de las columnas que forman parte de los pórticos actúan por lo menos el 80% de la fuerza cortante (pág. 14).

*3.5.1.2. Muro Estructurales.* Según R.M. Nº 043-2019-VIVIENDA (2019) que por lo menos el 70% de la fuerza cortante actúa en los muros estructurales (pág. 14).

*3.5.1.3. Dual.* Según R.M. Nº 043-2019-VIVIENDA (2019) se le caracteriza por la combinación de pórticos y muro estructurales, los cuales resisten las fuerzas cortantes en la base del edificio un 70% en pórticos y 20% para los muros estructurales Las acciones sísmicas son resistidas por una combinación de pórticos y muros estructurales (pág. 14).

**3.5.1.4.** Edificaciones de Muros de Ductilidad Limitada. Según R.M. Nº 043-2019-VIVIENDA (2019) sistema conformado por muros reducidos sin considerar el confinamiento y el refuerzo vertical se disponen en una sola capa con la restricción de 8 pisos como máximo a construir (pág. 14).

### 3.6. Sistemas Estructurales

Según R.M. N° 043-2019-VIVIENDA (2019) el tipo de sistema estructural en cada dirección de análisis se asignara el coeficiente básico de reducción " $R_0$ ", tal como se indica en la Tabla 6.

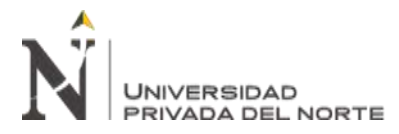

Tabla 6 Sistemas estructurales

| Sistema Estructural                                         | Coeficiente<br>Básico de<br>Reducción R <sub>o</sub> (*) |
|-------------------------------------------------------------|----------------------------------------------------------|
| Acero:                                                      |                                                          |
| Pórticos Especiales Resistentes a Momentos (SMF)            | 8                                                        |
| Pórticos Intermedios Resistentes a Momentos (IMF)           | 7                                                        |
| Pórticos Ordinarios Resistentes a Momentos (OMF)            | 6                                                        |
| Pórticos Especiales Concéntricamente Arriostrados           | 8                                                        |
| (SCBF)                                                      | 6                                                        |
| Pórticos Ordinarios Concéntricamente Arriostrados<br>(OCBF) | 8                                                        |
| Pórticos Excéntricamente Arriostrados (EBF)                 |                                                          |
| Concreto Armado:                                            |                                                          |
| Pórticos                                                    | 8                                                        |
| Dual                                                        | 7                                                        |
| De muros estructurales                                      | 6                                                        |
| Muros de ductilidad limitada                                | 4                                                        |
| Albañilería Armada o Confinada.                             | 3                                                        |
| Madera (Por esfuerzos admisibles)                           | 7                                                        |

Fuente: Adaptado del R.M. Nº 043-2019-VIVIENDA, 2019.

# 3.7. Regularidad Estructural

Según R.M. Nº 043-2019-VIVIENDA (2019) las estructuras se clasifican en regulares o irregulares con el fin de determinar el coeficiente de reducción de fuerzas sísmicas "R", establecer el procedimiento de análisis y cumplir restricciones.

3.7.1. Estructura Irregular. Son estructuras que presentan una o más irregularidades

en las direcciones de análisis indicadas en la *Tabla 7* y *Tabla 8*, estas determinaran los factores de irregularidad en planta "Ip" y en altura "Ia".

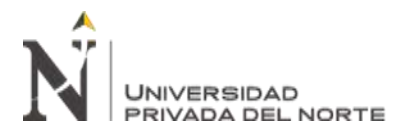

Tabla 7 Irregularidades estructurales en altura Ia

| IRREGULARIDADES ESTRUCTURALES EN<br>ALTURA                                                                                                    | Factor de<br>Irregularidad / |
|----------------------------------------------------------------------------------------------------|------------------------------|
| Irregularidad de Rigidez – Piso Blando<br>Existe irregularidad de rigidez cuando, en cualquiera<br>de las direcciones de análisis, la distorsión de entrepiso<br>(deriva) es mayor que 1,4 veces el correspondiente<br>valor en el entrepiso inmediato superior, o es mayor<br>que 1,25 veces el promedio de las distorsiones de<br>entrepiso en los tres niveles superiores adyacentes.<br>La distorsión de entrepiso se calculará como el<br>promedio de las distorsiones en los extremos del<br>entrepiso.<br>Irregularidades de Resistencia – Piso Débil<br>Existe irregularidad de resistencia cuando, en<br>cualquiera de las direcciones de análisis, la<br>resistencia de un entrepiso frente a fuerzas cortantes                                                                                         | 0,75                         |
| es inferior a 80 % de la resistencia del entrepiso                                                                                                    | či –                         |
| Inmediato supenor.<br>Irregularidad Extreme de Disidar (Var Table Nº                                                                                                    |                              |
| <ul> <li>10)</li> <li>Se considera que existe irregularidad extrema en la rigidaz cuando, en cualquiera de las direcciones de análisis, la distorsión de entrepiso (deriva) es mayor que 1,6 veces el correspondiente valor del entrepiso inmediato superior, o es mayor que 1,4 veces el promedio de las distorsiones de entrepiso en los tres niveles superiores adyacentes. La distorsión de entrepiso se calculará como el promedio de las distorsiones en los extremos del entrepiso.</li> <li>Irregularidad Extrema de Resistencia (Ver Tabla Nº 10)</li> <li>Existe irregularidad extrema de resistencia cuando, en cualquiera de las direcciones de análisis, la resistencia de un entrepiso frente a fuerzas cortantes es inferior a 65 % de la resistencia del entrepiso inmediato superior.</li> </ul> | 0,50                         |
| Irregularidad de Masa o Peso<br>Se tiene irregularidad de masa (o peso) cuando el<br>peso de un piso, determinado según el numeral 4.3,<br>es mayor que 1,5 veces el peso de un piso adyacente.<br>Este criterio no se anlica en azoteas ni en sótanos                                                                                                    | 0,90                         |
| Irregularidad Geométrica Vertical<br>La configuración es irregular cuando, en cualquiera<br>de las direcciones de anàlisis, la dimensión en planta<br>de la estructura resistente a cargas laterales es mayor<br>que 1,3 veces la correspondiente dimensión en un<br>piso adyacente. Este criterio no se aplica en azoteas<br>ni en sótanos.                                                                                                    | 0,90                         |
| Discontinuidad en los Sistemas Resistentes<br>Se califica a la estructura como irregular cuando en<br>cualquier elemento que resista más de 10 % de la<br>fuerza cortante se tiene un desalineamiento vertical,<br>tanto por un cambio de orientación, como por un<br>desplazamiento del eje de magnitud mayor que 25 %<br>de la correspondiente dimensión del elemento.                                                                                                    | 0,80                         |
| Discontinuidad extrema de los Sistemas<br>Resistentes (Ver Tabla Nº 10)<br>Existe discontinuidad extrema cuando la fuerza<br>cortante que resisten los elementos discontinuos<br>según se describen en el item anterior, supere el 25<br>% de la fuerza cortante total.                                                                                                    | 0,60                         |

Fuente: Adaptado del R.M. Nº 043-2019-VIVIENDA, 2019.

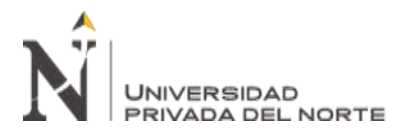

#### Tabla 8 Irregularidades estructurales en planta Ip

| IRREGULARIDADES ESTRUCTURALES EN<br>PLANTA                                                                                                    | Factor de<br>Irregularidad I <sub>p</sub> |  |  |
|----------------------------------------------------------------------------------------------------|-------------------------------------------|--|--|
| Irregularidad Torsional<br>Existe irregularidad torsional cuando, en cualquiera de<br>las direcciones de anàlisis, el máximo desplazamiento<br>relativo de entrepiso en un extremo del edificio,<br>calculado incluyendo excentricidad accidental (Δ <sub>máx</sub> ),<br>es mayor que 1,2 veces el desplazamiento relativo del<br>centro de masas del mismo entrepiso para la misma<br>condición de carga (Δ <sub>cw</sub> ).<br>Este criterio sólo se aplica en edificios con diafragmas<br>rígidos y sólo si el máximo desplazamiento relativo<br>de entrepiso es mayor que 50 % del desplazamiento<br>permisible indicado en la Tabla № 11.                           | 0,75                                      |  |  |
| Irregularidad Torsional Extrema (Ver Tabla N° 10)<br>Existe irregularidad torsional extrema cuando, en<br>cualquiera de las direcciones de análisis, el máximo<br>desplazamiento relativo de entrepiso en un extremo<br>del edificio, calculado incluyendo excentricidad<br>accidental (Acar), es mayor que 1,5 veces el<br>desplazamiento relativo del centro de masas del<br>mismo entrepiso para la misma condición de carga<br>(A <sub>car</sub> ).<br>Este criterio sólo se aplica en edificios con diafragmas<br>rígidos y sólo si el máximo desplazamiento relativo<br>de entrepiso es mayor que 50 % del desplazamiento<br>permisible indicado en la Tabla N° 11. | 0,60                                      |  |  |
| Esquinas Entrantes<br>La estructura se califica como irregular cuando<br>tiene esquinas entrantes cuyas dimensiones en<br>ambas direcciones son mayores que 20 % de la<br>correspondiente dimensión total en planta                                                                                                    | 0,90                                      |  |  |
| Discontinuidad del Diafragma<br>La estructura se califica como irregular cuando<br>los diafragmas tienen discontinuidades abruptas<br>o variaciones importantes en rigidez, incluyendo<br>aberturas mayores que 50 % del área bruta del<br>diafragma.<br>También existe irregularidad cuando, en cualquiera<br>de los pisos y para cualquiera de las direcciones<br>de análisis, se tiene alguna sección transversal del<br>diafragma con un área neta resistente menor que 25<br>% del área de la sección transversal total de la misma<br>dirección calculada con las dimensiones totales de la<br>planta.                                                              | 0,85                                      |  |  |
| Sistemas no Paralelos<br>Se considera que existe irregularidad cuando<br>en cualquiera de las direcciones de análisis los<br>elementos resistentes a fuerzas laterales no son<br>paralelos. No se aplica si los ejes de los pórticos o<br>muros forman ángulos menores que 30° ni cuando los<br>elementos no paralelos resisten menos que 10 % de<br>la fuerza cortante del piso.                                                                                                    | 0,90                                      |  |  |

Fuente: Adaptado del R.M. Nº 043-2019-VIVIENDA, 2019.

3.7.2. Estructura Regular. Son las estructuras que no presentan las irregularidades

de la *Tabla 7* y *Tabla 8*.

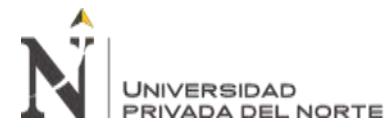

# 3.8. Coeficiente de Reducción de Fuerza Sísmica

Según R.M. Nº 043-2019-VIVIENDA (2019) para determinar el coeficiente de reducción de las fuerzas sísmicas "R", este será obtenido con la siguiente Ecuación (2):

$$R = R_0 \times l_a \times l_p \tag{2}$$

# 4. Análisis Estructural

# 4.1. Generales

Según R.M. Nº 043-2019-VIVIENDA (2019) tiene las siguientes consideraciones:

- Se analiza las dos direcciones ortogonales dominantes para el caso de estructuras regulares.
- Se analiza la dirección más desfavorable para el caso de estructuras irregulares.
- Para el análisis las fuerzas sísmicas horizontales y verticales actúan en simultáneo, asimismo en el sentido más desfavorable.
- Para los elementos horizontales de gran luz, elementos pre o post tensados, voladizos y elementos verticales se considera en el diseño las solicitaciones sísmicas verticales (pág. 20).

# 4.2. Modelo

Según R.M. Nº 043-2019-VIVIENDA (2019) tiene las siguientes pautas:

- Con la finalidad de un comportamiento dinámico adecuado se debe considerar una distribución espacial de masa y rigideces apropiado.
- Para el análisis el modelo ignorara la fisuras y el refuerzo del sistema estructural, por otro lado el modelo debe considerar la inercia de las secciones brutas de las estructuras de concreto armado y albañilería.
- Generalmente los sistemas de piso funcionan como diafragma rígido en los edificios, estos se modelan como una masa concentrada que tenga como característica 3 grados

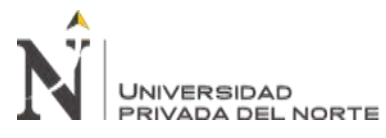

de libertad por diafragma sumado por dos componentes ortogonales (traslación y rotación).

- Para el caso de que el diafragma rígido no cumpla con los requisitos mencionados anteriormente se debe considerar su flexibilidad en el momento de distribuir las fuerzas sísmicas.
- Para las tabiquerías que no está correctamente aislados se consideraran en el modelo estructural.
- Se diseñara según la fuerza horizontal que le corresponda a los elementos o pisos no constituya un diafragma rígido.
- El modelo debe considerar la interacción de muros en las direcciones perpendiculares cuando el edificio curo sistema estructural predomina los muros (pág. 20).

# 4.3. Estimación del Peso (P)

Según R.M. Nº 043-2019-VIVIENDA (2019) afirma que P es determinado por las siguientes condiciones:

- Se asigna un 50% de la carga viva para las categorías A y B.
- Se asigna un 25% de la carga viva para la categoría C.
- Se asigna un 80% del peso total de almacenaje para depósitos.
- Se asigna un 25% de la carga viva para techos y azoteas. (págs. 20-21)

# 4.4. Análisis Estático

**4.4.1. Generalidades.** Según R.M. Nº 043-2019-VIVIENDA (2019) tiene las siguientes pautas:

• El método representa que en cada nivel actuaran un conjunto de fuerzas producto de las solicitaciones sísmicas.

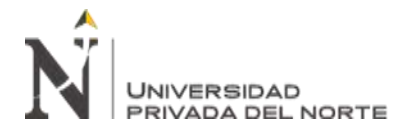

- Para las estructuras regulares o irregulares ubicada en la zona 1 se podrá hacer uso del análisis estático.
- Para emplear el método en las diferentes zonas en el caso de estructuras regulares estas no deberán ser superiores a 30 m de altura y para estructura de muro portante de concreto armado y albañilería armada o confinado no superior a 15 m siendo estos irregulares (pág. 21)

**4.4.2. Fuerza Cortante en la Base.** Según R.M. Nº 043-2019-VIVIENDA (2019) se determinar empleando la Ecuación (**3**).

$$V = \frac{Z \times U \times C \times S}{R} \times P$$
(3)

Además, se evaluara la Ecuación (4).

$$\frac{C}{R} \ge 0,11 \tag{4}$$

**4.4.3. Distribución de la Fuerza Sísmica en Altura.** Según R.M. Nº 043-2019-VIVIENDA (2019) para cualquier nivel i le corresponde la fuerza horizontal el cual se calcula mediante la Ecuación (**6**).

$$F_i = \alpha_i \times V \tag{5}$$

$$\alpha_i = \frac{P_i(h_i)^k}{\sum_{j=1}^n P_j(h_j)^k}$$
(6)

Según R.M. Nº 043-2019-VIVIENDA (2019) considera que n es el total de piso de la edificación, y k el exponente al periodo (T) de la estructura analizada el cual se calcula con las siguientes ecuaciones:

$$T \le 0.5 \to K = 1.00$$
 (7)

$$T > 0.5 \rightarrow k = (0.75 + 0.5T) \le 2.0$$
 (8)

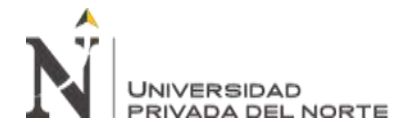

# 4.5. Análisis Dinámico Modal Espectral

Según R.M. Nº 043-2019-VIVIENDA (2019) en base al análisis por combinación modal espectral se puede diseñar cualquier estructura.

# 4.5.1. Modos de Vibración.

- Considerando las características de rigidez y distribución de las masas del modelo analizado se determina los modos de vibración.
- Se toman los 3 primeros modos predominantes de la dirección de análisis y estos modos en su totalidad sumen por lo menos el 90% de su masa total.

# 4.5.2. Fuerza Cortante Mínima.

- Para las estructuras regulares no deberá ser menor de 80% de valor obtenido en la Ecuación (3) en relación a la fuerza cortante del primer entrepiso.
- Para las estructuras irregulares no deberá ser menor de 90% de valor obtenido en la Ecuación (3) en relación a la fuerza cortante del primer entrepiso.
- Para el cumplimiento de la cortante mínima se podrá incrementar proporcionalmente los resultados obtenidos excluyendo los desplazamientos.

### 4.5.3. Requisitos de Rigidez, Resistencia y Ductilidad.

### 4.5.3.1. Calculó de Desplazamientos Laterales.

- Los valores obtenidos del análisis y elástico con las solicitaciones sísmicas reducidas se multiplicaran con 0.75 para los casos de estructuras regulares.
- Los valores obtenidos del análisis lineal elástico se multiplicara con 0.85 para los casos de estructuras irregulares.
- Para los valores mínimos en la base y de C/R no se considera para el cálculo de los desplazamientos laterales.

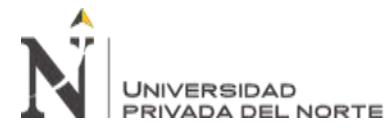

#### EN LA MUNICIPALIDAD DISTRITAL DE SAN MARTÍN DE PORRES, LIMA 2021." 4.5.3.2. Desplazamientos Laterales Relativos Permisibles. Los máximos

"DESARROLLO DEL INFORME TÉCNICO DE

ANÁLISIS ESTRUCTURAL PARA LA LICENCIA DE EDIFICACIÓN

desplazamientos relativos de entrepiso calculados no deben exceder los valores indicados en la

# TABLA 9.

| Material Predominante                                               | $(\Delta_i / h_{ei})$ |  |  |
|---------------------------------------------------------------------|-----------------------|--|--|
| Concreto Armado                                                     | 0,007                 |  |  |
| Acero                                                               | 0,010                 |  |  |
| Albañilería                                                         | 0,005                 |  |  |
| Madera                                                              | 0,010                 |  |  |
| Edificios de concreto armado<br>con muros de ductilidad<br>limitada | 0,005                 |  |  |

TABLA 9 Límites para la distorsión del entrepiso según su material predominante

Fuente: Adaptado del R.M. Nº 043-2019-VIVIENDA, 2019.

## 5. Definiciones Conceptuales

Concreto estructural: Según SENCICO (2020) lo define ya sea concreto simple o

concreto reforzado a utilizar con el propósito estructural (pág. 14).

Resistencia de diseño: Según SENCICO (2020) lo define como la multiplicación de

la resistencia nominal con el factor de reducción que le corresponda  $\emptyset$  (pág. 17).

**Resistencia específica a la compresión:** Según SENCICO (2020) es la evaluación de acuerdo con las consideraciones del Capítulo 5 de la norma E.060 de la resistencia a la

compresión del concreto empleada en el diseño (pág. 17).

**Peso específico:** Según Mott (2006) lo define como la relación del peso y el volumen de una sustancia (pág. 15).

**Módulo de elasticidad:** Según SENCICO (2020) lo define como una relación entre la deformación unitaria que le corresponde según su material entre el esfuerzo normal (pág. 17).

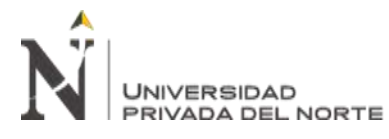

EN LA MUNICIPALIDAD DISTRITAL DE SAN MARTÍN DE PORRES, LIMA 2021." **Coeficiente de Poisson:** Según Ortiz Berrocal,L. (1998) es la relación entre el alargamiento axial unitario y el acortamiento lateral unitario generando en una zona elástica de cada material (págs. 122-124).

"DESARROLLO DEL INFORME TÉCNICO DE

ANÁLISIS ESTRUCTURAL PARA LA LICENCIA DE EDIFICACIÓN

**Módulo de corte:** Según Dlubal (2021) lo define como la consecuencia del esfuerzo cortante o la tensión tangencial dando como resultado la deformación elástica lineal de un componente estructural.

**Columna:** Según SENCICO (2020) es el elemento que resistes principalmente cargas axiales de compresión teniendo como característica la relación entre altura y menor dimensión lateral mayor que tres (pág. 14).

**Muro de corte o Placa:** Según SENCICO (2020) con la finalidad de resistir las combinaciones de fuerzas cortantes, momentos y fuerzas axiales producto de las cargas laterales se diseña el muro estructural (pág. 16).

**Viga:** Según SENCICO (2020) las cargas de flexión y cortante son las principales acciones que presenta el elemento estructural (pág. 17).

**Losa:** Según SENCICO (2020) considerado como diafragma rígido antes las cargas horizontales producto de los sismos, usado como techo o piso horizontales generalmente y armado en una o dos direcciones según los apoyos existentes (pág. 15).

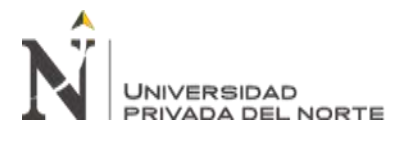

# CAPÍTULO III. DESCRIPCIÓN DE LA EXPERIENCIA

En la actualidad para ejecutar una obra de edificación esta debe estar autorizada por el gobierno local al que pertenezca el predio, ya que al no contar esta será paralizada perjudicando los tiempos de entrega del proyecto, así mismo ser multada hasta 2.5% del valor de obra por el gobierno local.

El procedimiento para poder obtener la licencia de edificación dependerá de las características del proyecto de edificación, el proyecto analizado es de uso vivienda multifamiliar se encuentra ubicado en la urbanización Coronel, manzana B, lote 17 en la calle Las Piedritas en el distrito de San Martín de Porres.

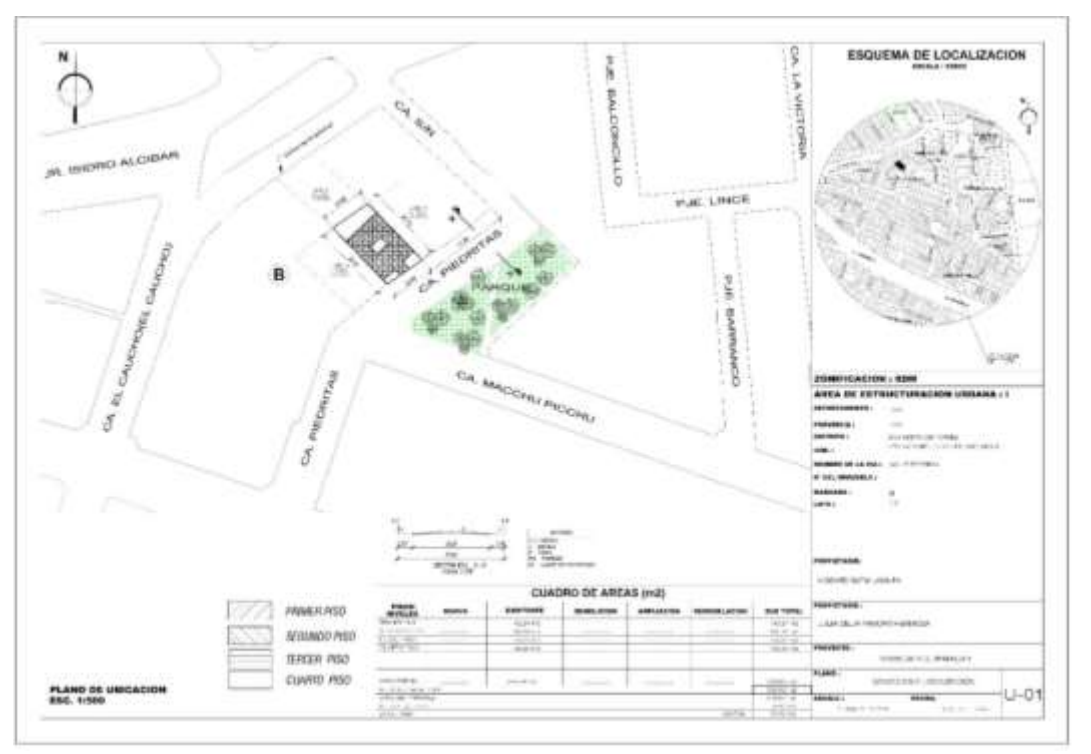

#### Figura 4 Plano de ubicación del proyecto

Fuente: Elaboración propia.

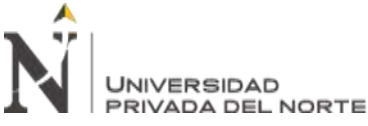

Cabe mencionar que cuenta con una licencia de edificación obra nueva Nº 8296 -

modalidad "B" con resolución de Sub Gerencia N°003-2021-SGLHyPU-GDU/MDSMP en el

expediente N°08709-2020 emitido el 11 de enero del 2021.

| -                                                                                   | -                                                          | 1.12                         | -/                           |                                        |                            | the Discourse (while Take /)                                                                                                    |
|-------------------------------------------------------------------------------------|------------------------------------------------------------|------------------------------|------------------------------|----------------------------------------|----------------------------|----------------------------------------------------------------------------------------------------|
| An and a second second                                                              | -                                                          | -                            |                              |                                        |                            |                                                                                                    |
| Manufacture de                                                                      | SAN MARISH D                                               | E PDARES                     |                              | 10 11                                  |                            | 09209.3020                                                                                                    |
|                                                                                     |                                                            |                              | CRA DE ENE                   | NTM .                                  |                            | 11.01.2021                                                                                                    |
|                                                                                     |                                                            | **                           | CHA OF VER                   | CIMENTO                                | 2                          | 11.01.2024                                                                                                    |
|                                                                                     |                                                            | NACCO 14                     |                              |                                        | AN UNITED IN               |                                                                                                    |
|                                                                                     | RESOLU                                                     | JCION DI                     | E LICENC                     | A DE EDIF                              | CACION                     |                                                                                                    |
| 5                                                                                   | Resolución de Su                                           | b Gerend                     | ola Nº 003                   | 2021-SGL                               | HyPU-GDUMDS                | WP .                                                                                                    |
|                                                                                     |                                                            |                              | e and a second               |                                        |                            |                                                                                                    |
| PAUCA<br>SOTO                                                                       | AR HERMOZA JU                                              | LIA CELI                     | A                            |                                        | PROPIETAR                  | o X, si                                                                                                    |
| 0010                                                                                |                                                            | -                            |                              |                                        |                            | 940                                                                                                    |
| LOINDACE                                                                            | ORRA NUEVA Nº I                                            | 296 - MO                     | DALIDAD                      |                                        |                            |                                                                                                    |
|                                                                                     | and the second second                                      | THE PARTY OF                 | Contrasta                    |                                        |                            |                                                                                                    |
| VID VIV                                                                             | ENDA- MULTIFAM                                             | LIAR                         |                              | ZDAIRIGAD                              | ION ROM                    | ALTURA:                                                                                                    |
|                                                                                     |                                                            |                              |                              |                                        |                            | 4 P1505 Page                                                                                                    |
| URICACIÓN DEL INVUEBLE                                                              |                                                            |                              |                              |                                        |                            |                                                                                                    |
| Lima                                                                                |                                                            | Lima                         | -                            | _                                      | San Marti                  | in de Porree                                                                                                    |
| Departments                                                                         | 1                                                          | Conce.                       |                              |                                        | 1248/12                    |                                                                                                    |
| EUNDO CORONEL                                                                       | O SAN JOSÉ                                                 |                              |                              |                                        | AS PIETRITAS               |                                                                                                    |
| Urbanización Alts / Dire                                                            | SU Store there                                             | 840                          | Late                         | 1                                      | with Caller Passa          | N'                                                                                                    |
| REA TROUGHTS TITLE                                                                  | 558.96 m2                                                  |                              | TOTA                         | where reactor                          | WHEES                      | 4 Pisca                                                                                                    |
|                                                                                     |                                                            |                              |                              |                                        |                            |                                                                                                    |
| VALOR DE LA COMA                                                                    | 5/348,628,39                                               |                              | FREDHO DE S                  | ICENCIA                                | 1.000                      | and the second                                                                                                    |
|                                                                                     |                                                            | 0                            | adro de área                 | (m3)                                   |                            |                                                                                                    |
|                                                                                     |                                                            | - IF Find                    | 343.24                       | 142.24                                 |                            |                                                                                                    |
|                                                                                     |                                                            | T'Fip                        | 342.24                       | 142.24                                 |                            |                                                                                                    |
|                                                                                     |                                                            | 3" Fiso                      | 143.34                       | 142.24                                 |                            |                                                                                                    |
|                                                                                     |                                                            | 4" PS0                       | 162.26                       | 262.28                                 |                            |                                                                                                    |
| _                                                                                   |                                                            | Total                        | 568.06                       | 568.90                                 |                            |                                                                                                    |
|                                                                                     |                                                            | VIG                          | ENCIA =                      | 36 Meses                               |                            | and the second second                                                                                                    |
|                                                                                     |                                                            |                              |                              |                                        |                            |                                                                                                    |
| CREERVACIONES                                                                       |                                                            |                              |                              |                                        |                            |                                                                                                    |
| 1. Cuesto el acronomia                                                              | de no ana al proportante d                                 | des inclusives               | en see train                 | ries in datas in                       | P propertanto              |                                                                                                    |
| II - A pacoposite series to<br>3. La corre a mediciane                              | ent probectures, para di<br>menu constituzione al provinti | inicio de la<br>fo pulpitado | obra con la la<br>énte cumpo | icangia, el azien<br>el módificación e | Ministrato debe comuni-    | sical mediante el aneco H                                                                                                    |
| briege susteas, or square                                                           | din de mediclas provisiona                                 | in de rined                  | fara ejecución               | 2010/03/4 (11 10:4                     | umanal & star Art 10" de l | a Ley N°29490. Up de Houmste                                                                                                    |
| 4. di nesaria de bobajo e                                                           | 1 JULY BS OF KINES & VIEW                                  | 00.00 A 12 at                | na köl priy                  | uttinentes die 7 30                    | a+ #1.70 p+                | NAMES OF A DESCRIPTION OF A DESCRIPTION OF<br>A DESCRIPTION OF A DESCRIPTION OF A DESCRIPTION OF A DESCRIPTION OF A DESCRIPTION OF A DESCRIPTION OF A DESCRIPTION OF A DESCRIPTION OF A DESCRIPTION OF A DESCRIPTION OF A DESCRIPTION OF A DESCRIPTION OF A DESCRIPTION OF A DESCRIPTIONO |
| <ol> <li>La scanda care una<br/>amarceas a su vercimor</li> </ol>                   | official of 30 meters 1                                    | ronuçable bi                 | or Unice vec 3               | or 12 mases in                         | spords an annuals o        | A REAL OF THE TAXABLE                                                                                                    |
| <ol> <li>So detinide tomor las.</li> <li>Za description descriptions des</li> </ol> | Variation de segui dell'art                                | COLOR AND ADDRESS            | o en las edifica             | Dishes collecters                      | in additional contain      | and the planets interest                                                                                                    |
| Billian obran que van se en                                                         | controlst-approximites and                                 | preserve Ru                  | encia no se en               | lyentar angeo                          | dan becann A suite and     | deria de fezalisación, del como de                                                                                                    |
| <ul> <li>El propietorio o eu repl</li> </ul>                                        | spectaria cabaran antor                                    | perdetes d                   | al completions               | tre las retain p                       | oquemente según el cro     | regre ne somer de l'annue per                                                                                                    |
| Purchase president and                                                              |                                                            |                              |                              |                                        |                            |                                                                                                    |
|                                                                                     |                                                            |                              |                              |                                        | P                          | Service of the service of the servic    |
|                                                                                     |                                                            |                              |                              |                                        | 同力                         | In com                                                                                                    |
|                                                                                     |                                                            |                              |                              |                                        | CPT                        | Contraction of the local division of the local division of the loc    |
| Eastra                                                                              | The second second second second                            |                              |                              |                                        |                            |                                                                                                    |

Figura 5 Licencia de edificación aprobada para 5 pisos

Fuente: Obtenido del expediente de licencia de edificación con N°08709-2020.

Los propietarios con el interés de ampliar un quinto piso acordaron con la empresa para la elaboración de un nuevo expediente para la obtención de una licencia de edificación (Ampliación) - modalidad "B".

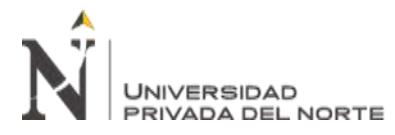

Figura 6 Formulario único de edificio del nuevo expediente de licencia de edificación

| 1 | ANEXO II                                                                                                    |
|---|----------------------------------------------------------------------------------------------------|
|   | FORMULARIO UMOO DE MATTERIO de BAN MARTIN DE PORRES                                                                                                    |
|   | Law under in contrasts of memory and at                                                                                                    |
|   | 1. SOUGHUP OF TRANTE                                                                                                    |
|   | ANTEPROYECTO EN CONSULTA<br>LICENCIA DE EDIFICACIÓN<br>LICENCIA DE EDIFICACIÓN<br>MODIFICACIÓN DE UCENCIA<br>MODIFICACIÓN DE UCENCIA<br>MODIFICACIÓN DE UCENCIA                                                                                                    |
|   | 1.2 TIPO DE OBILA                                                                                                    |
| , | ECHIFICACIÓN NUEVA POR ETAPAS         SI         NO         M de Bases         Bienes         por Autriget           MANPLIACIÓN         CERCADO         CERCADO         por Autriget           REMODELACIÓN         CERCADO         REMODELACIÓN         por Autriget           DEMOLICIÓN TOTAL         REPROCICIÓN (*)         puesta EN VALOR HISTORICO MONUMENTAL (*) |
|   | (*) 50/0 pera obras que se ejecutar en lasnes adegrantes del Patrimonio Cultural de la Nación.<br>1 amiGALIONO DE APROBACIÓN:                                                                                                    |
|   | A PRODUCIÓN AUTOMÁTICA CON FRIMA DE     C APROBACIÓN DE PROVECTO CON EVALUACIÓN     PROFERIONALES     CONSISTA FECNICA     CONSISTA FECNICA     REVISORES LIBRANOS                                                                                                    |
|   | B APROBACIÓN DE PROVECTO CON EVALUACIÓN D APROBACIÓN DE PROVECTO CON EVALUACIÓN     PREVA POR     MUNICIPALIDAC     MUNICIPALIDAC     REVISIORES URBANICIS                                                                                                    |
|   | LA AVEXOS QUE SE ADJURCA                                                                                                    |
|   | A - DATOS DE CONDÓMINOS - PERISCINAS NATURALES<br>IN - DATOS DE CONDÓMINOS - PERISCINAS JUNIDICAIS                                                                                                    |
|   |                                                                                                    |
| 8 | 2 T PERSONA NATURA. In cash common to sea bio compression front                                                                                                    |
|   |                                                                                                    |
|   | Apelida Paterine Apelido Materine Socializado                                                                                                    |
|   | 00077239 saihinsi sakedo3binggmail.com                                                                                                    |
|   | Genetic Line Line Line Line Line Line Line Line                                                                                                    |
|   | Class Units and Points Control of Points                                                                                                    |
|   | URB, CORONEL  9  17  CALLE LAS PECISITAS                                                                                                    |
|   | Bollocal Constant II States Diversities                                                                                                    |
|   | BOTO LACUTA VICENTE                                                                                                    |
|   | Audio Farmi Acidio Nexico Acidio Interio                                                                                                    |
|   |                                                                                                    |

Fuente: Obtenido del expediente de licencia de edificación con N°23091-2021.

Durante mi experiencia laboral tuve la oportunidad de participar en la aprobación de la especialidad estructuras para la obtención de la licencia de edificación (Ampliación) - modalidad "B" en el expediente N°23091-2021 en la municipalidad de San Martin de Porres.

La responsabilidad que se me asigno es el desarrollar del informe de análisis estructural del proyecto, ya que se necesita demostrar el correcto comportamiento de la estructura ante las fuerzas sísmicas, para ellos se recurre al software ETABS como herramienta estructural ya que

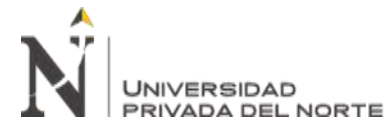

ofrece un análisis tridimensional y una gran variedad de comandos para elementos estructurales.

Las principales etapas que se desarrollaron para la culminación del informe fueron:

# 1. Modelamiento Estructural:

Se recibe los documentos necesarios para la elaboración del informe por parte del jefe

de área los cuales son los siguientes:

- Plano de ubicación (U-01).
- Estudio de suelos con fines de cimentación.
- Memoria descriptiva de la especialidad de estructuras.
- Planos estructurales (E-01 al E-08).

Se da inicio del modelado del proyecto los cuales se desarrollaran paso por paso a continuación:

### 1.1. Establecer Ejes del Proyecto

El primer pasó luego de recepcionar el expediente es la interpretación de los planos de estructurales con especial interés los elementos pertenecientes a las losas de cada nivel, ya que son de gran importancia para el modelado puesto que nos brindaran la información de las columnas, vigas, placas y vigas.

Así mismo los planos de estructura nos brindara la ubicación de los elementos estructurales los cuales serán replanteados con el fin de facilitar el ingreso de ello al programa ETABS.

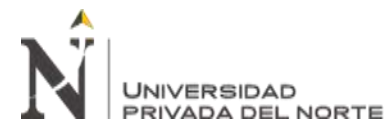

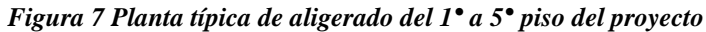

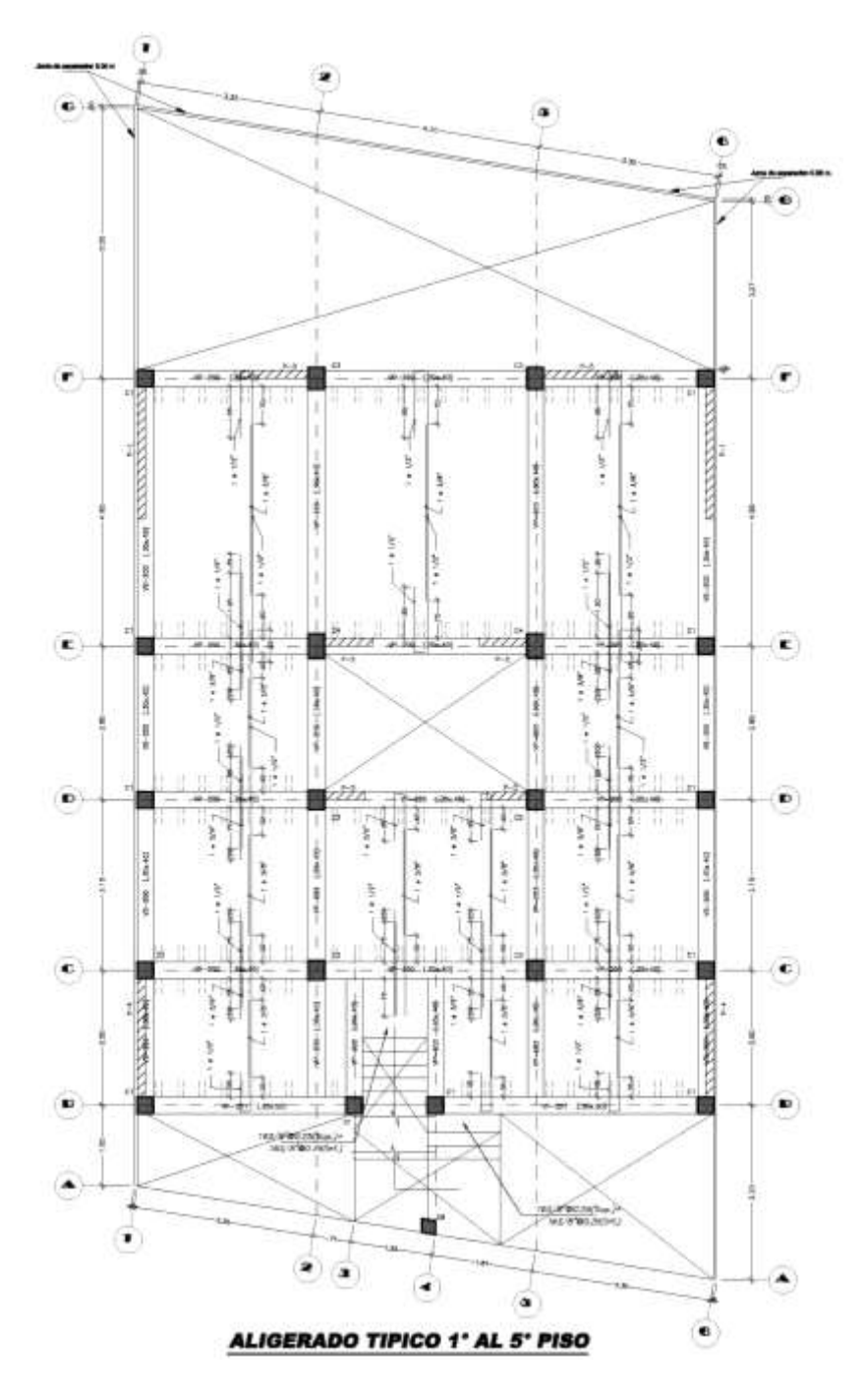

Fuente: Obtenido del expediente de licencia de edificación con N°23091-2021.

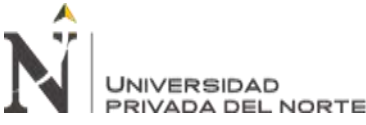

Figura 8 Planta típica de aligerado del 1º a 5º piso del modelo de análisis

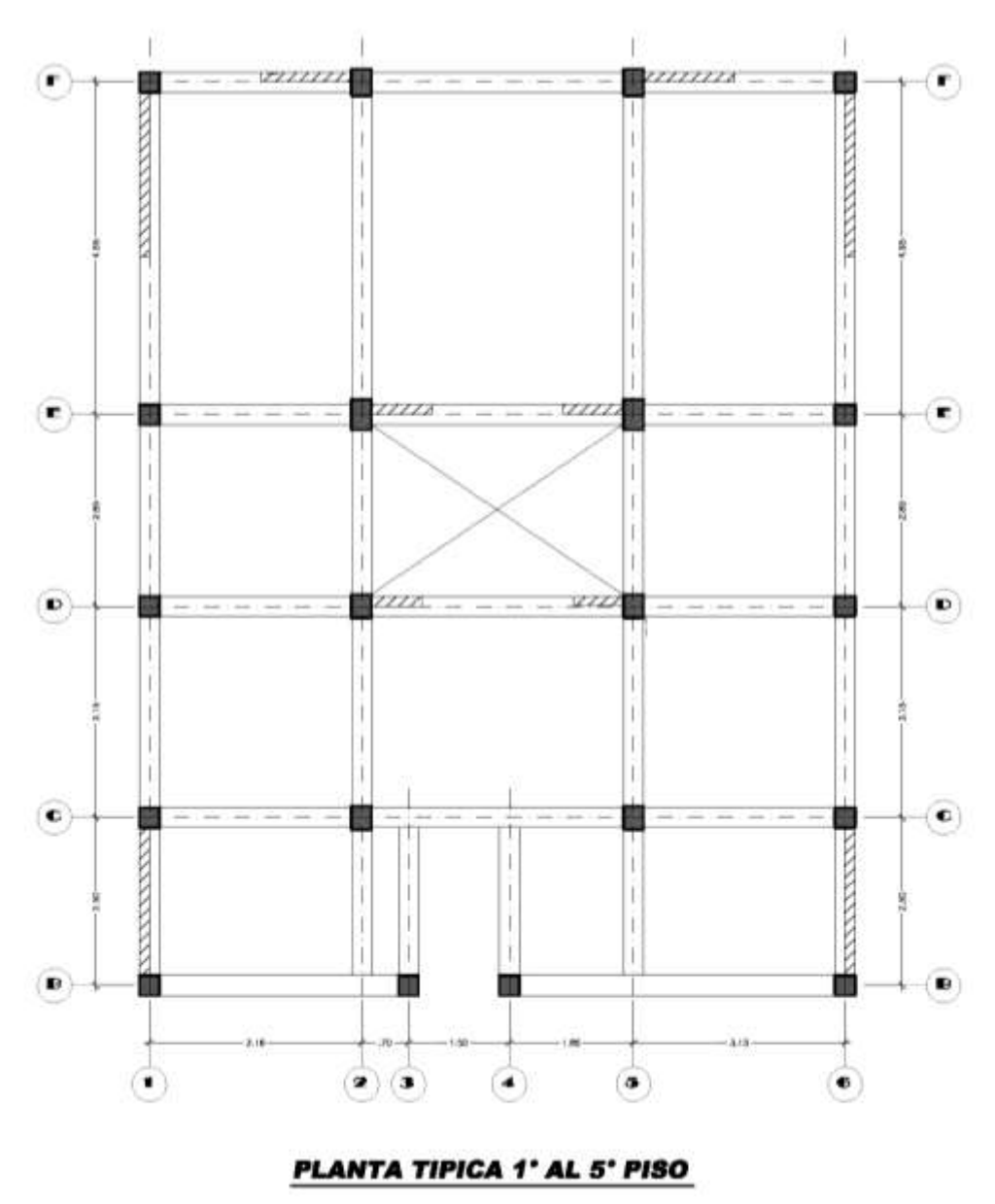

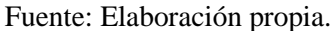

En el ETABS, se da inicio con establecer un modelo inicial en unidades métricas para luego definirlo con los ejes anteriormente mencionados y las alturas del proyecto establecidos en los planos de estructuras.

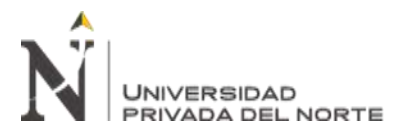

Figura 9 Cuadro de modelo inicial del modelo en el programa ETABS

| Ord Demonstrat (Mari)               |               |         | Story Desenatoria      |               |             |
|-------------------------------------|---------------|---------|------------------------|---------------|-------------|
| Uniform Dritt Specing               |               |         | · Simple Diary Care    |               |             |
| Number of Grid Loves in X Direction |               |         | Number of Distes       |               |             |
| Number of Grid Unies in Y Direction | 5             |         | Typical Skiny Height   | 1             | 4 18        |
| Spacing of Grids in X Deviction     | 3             |         | Roton Soy Height       | 3             | 15 (1)      |
| Spacing of Grate in Y Deviation     |               |         |                        |               |             |
| Specify Grid Labeling Optime        | Get Lab       | ALC: NO |                        |               |             |
| C Custon Ditt Spacing               |               |         | Custow Story Date      |               |             |
| Specify Oxforty Ontonies            | 58.042        | Mail    | Specify Custom Story D | in the later. |             |
| Alt Device Open                     | -             |         | -                      |               |             |
| Rest Ore One                        | select States |         |                        | Wette Sak     | Two Hay or  |
|                                     |               |         | Perinder beer          | •             | Report Site |

Fuente: Elaboración propia.

Para luego modificarlo mediante la ruta EDIT/EDIT STORY AND GRID SYSTEM DATA/MODIFY-SHOW GRID SYSTEM, finalmente se ingresan las medidas dando como resultado los ejes finales para la ubicación de los elementos estructurales.

| MINE Story Parge Upon  MINE Story Parge Upon  Provide Story Parge Upon  Provide Story Parge Upon |                       | 101   | Reference Po       |                     |                  | 0                | 660 0    |                   |                                                                                                    |
|----------------------------------------------------------------------------------------------------|-----------------------|-------|--------------------|---------------------|------------------|------------------|----------|-------------------|----------------------------------------------------------------------------------------------------|
| Syntem Origin                                                                                                    |                       |       |                    | - Internet          | Reference Planes |                  |          | 1111              |                                                                                                    |
| Global X                                                                                                    | 0                     |       | Top Story          | Top Story<br>Story5 |                  | Ontores          |          | 0-                |                                                                                                    |
| Global V                                                                                                    | 0                     | ÷.    | Batton Chat        |                     |                  | Bubble Stree 200 |          | ŏ+                |                                                                                                    |
| Geodesi T O m Beet                                                                                                    |                       | Base  | Base               |                     | Suble Ste 700    |                  | 8        |                   |                                                                                                    |
| Hotabon                                                                                                    | 0                     | aeg   | 1000               |                     | Gind Cox         | ~                |          | 10/11             |                                                                                                    |
| Rectangular Gr                                                                                                    | de                    |       |                    |                     |                  |                  |          |                   |                                                                                                    |
| Display                                                                                                    | Grid Data as Ordinate | ē.    | O Display Grid Dat | a as Specing        |                  | 1                | Quick St | at New Rectangula | r Grida                                                                                                    |
| X Grid Data                                                                                                    |                       |       |                    |                     | Y Grid Data      |                  |          |                   |                                                                                                    |
| Grid ID                                                                                                    | X Ordinate (m)        | Vabi  | e Bubble Loc       |                     | Grid ID          | Y Ordinate (m)   | Vable    | Bubble Loc        |                                                                                                    |
| - t.                                                                                                    | 0                     | Yes   | End                | Add                 |                  | 0                | Yes      | Start             | Add                                                                                                    |
| 2                                                                                                    | 3.16                  | Yes   | End                | Delete              | 8                | 2.5              | Yes      | Start             | Delete                                                                                                    |
| 3                                                                                                    | 3.86                  | Yes   | End                | E Lines             | c                | 5.65             | Yes      | Stat              | Contraction of the local division of the local division of the loc |
| 4                                                                                                    | 5.36                  | Yes   | End                | -                   | D                | 8.5              | Yes      | Stat              |                                                                                                    |
| 5                                                                                                    | 7.21                  | Yes   | End                | Soft                | 3 ε              | 13.45            | Yes      | Sat               | Sort                                                                                                    |
|                                                                                                    | 10.36                 |       | End                |                     |                  |                  |          |                   |                                                                                                    |
| Seneral Grids                                                                                                    |                       |       |                    |                     |                  |                  |          |                   |                                                                                                    |
| Ged ID                                                                                                    | X1 (m)                | ų – 1 | Y1 (m)             | x                   | : (m)            | Y2 (m)           | Vable    | Bubble Loc        | k.                                                                                                    |
|                                                                                                    |                       |       |                    |                     |                  |                  |          |                   |                                                                                                    |
|                                                                                                    |                       |       |                    |                     |                  |                  |          |                   | Add                                                                                                    |
|                                                                                                    |                       |       |                    |                     |                  |                  |          |                   | Delete                                                                                                    |
|                                                                                                    |                       |       |                    |                     |                  |                  |          |                   |                                                                                                    |
|                                                                                                    |                       |       |                    |                     |                  |                  |          |                   | Sort by ID                                                                                                    |
|                                                                                                    |                       |       |                    |                     |                  |                  |          |                   | Constanting of the                                                                                                    |
|                                                                                                    |                       |       |                    |                     |                  |                  |          |                   |                                                                                                    |

Figura 10 Cuadro de edición del modelo inicial del modelo en el programa ETABS

Fuente: Elaboración propia.

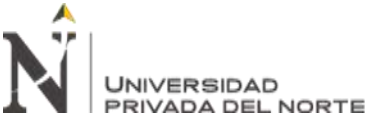

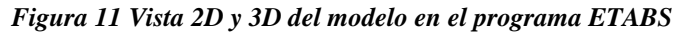

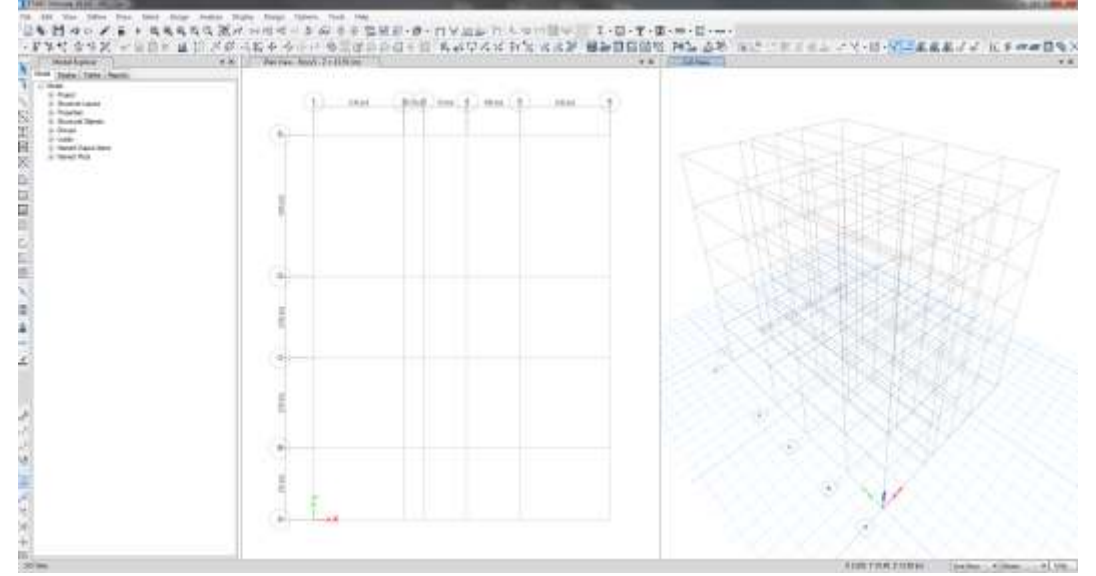

Fuente: Elaboración propia.

# 1.2. Definición de Materiales del Proyecto

Según los planos de estructura del proyecto se indica que empleara únicamente concreto reforzado con resistencia a la compresión de 210 kg/cm2 cuyas propiedades se muestra a continuación:

Resistencia a la compresion =  $210 \ kg/cm^2$ Peso especifico =  $2400 \ kg/m^3$ Módulo de elasticidad =  $2173706511.92 \ kg/m^2$ Módulo de corte =  $905711046.63 \ kg/m^2$ Módulo de poisson = 0.20

En el ETABS, el concreto reforzado es considerado como material en el programa como tal se debe definir mediante la ruta DEFINE/MATERIAL PROPERTIES/ADD NEW MATERIAL/USER-CONCRETE en la cual se ingresaran las características del concreto reforzado.
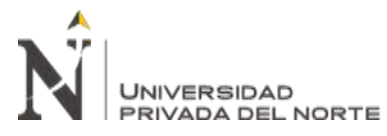

Figura 12 Cuadro de materiales en el programa ETABS

| and a                      | OAN.                                              | And has there in | 12                  |   |
|----------------------------|---------------------------------------------------|------------------|---------------------|---|
| HTTONE<br>HTTONE<br>HTTONE | Att Can of Name<br>Rolly, Tour Name<br>Sear Visco | 5113             | ine<br>Grown<br>Ine | • |
|                            | Gene                                              |                  | Line Lines          |   |

Fuente: Elaboración propia.

Figura 13 Cuadro de propiedades de materiales del concreto f'c=210 kg/cm2 en el programa ETABS

| General Data                         |                     | -                     |                    |
|--------------------------------------|---------------------|-----------------------|--------------------|
| Material Name                        | f'c= 210 kg/cn      | n2                    |                    |
| Material Type                        | Concrete            | •                     |                    |
| Directional Symmetry Type            | Isotropic           | •                     |                    |
| Material Display Color               |                     | Change                |                    |
| Material Notes                       | Modify              |                       |                    |
| Material Weight and Mass             |                     |                       |                    |
| Specify Weight Density               | Species             | ify Mass Density      |                    |
| Weight per Unit Volume               |                     | 2400                  | kgf/m <sup>3</sup> |
| Mass per Unit Volume                 |                     | 2400                  | kg/m³              |
| Mechanical Property Data             |                     |                       |                    |
| Modulus of Elasticity, E             |                     | 2173.70651192         | kgf/mm²            |
| Poisson's Ratio, U                   |                     | 0.2                   |                    |
| Coefficient of Thermal Expansion,    | A                   | 0.0000099             | 1/C                |
| Shear Modulus, G                     |                     | 905.71                | kgf/mm²            |
| Design Property Data                 |                     |                       |                    |
| Modify/Show M                        | Material Property I | Design Data           |                    |
| Advanced Material Property Data      |                     |                       |                    |
| Nonlinear Material Data              | N                   | Naterial Damping Prop | perties            |
| Time D                               | ependent Prope      | ties                  |                    |
| Modulus of Rupture for Cracked Defle | ections             |                       |                    |
| Program Default (Based on Co         | oncrete Slab Desi   | ign Code)             |                    |
| User Specified                       |                     |                       |                    |
|                                      |                     |                       |                    |

Fuente: Elaboración propia.

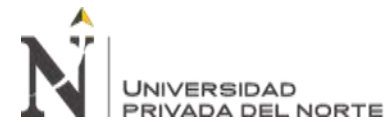

# 1.3. Definición de Secciones del Proyecto

Respecto a las secciones para el análisis se consideran las establecidas en los planos de

estructura los cuales se muestran a continuación:

# 1.3.1. Columnas y vigas

|                                                  | CU.       | ADRO DECO | DLUMNAS |         |
|--------------------------------------------------|-----------|-----------|---------|---------|
| TIPO                                             | C-1       | C - 2     | C - 3   | C - 4   |
| b                                                | xt .30x30 | .30x.35   | .30x.40 | .30x.45 |
| RIMER<br>EGUNDO<br>ENCER<br>LARTO<br>UNITO<br>SO |           |           |         |         |

Figura 14 Cuadro de columnas del proyecto

|                                                         | CU      | ADRO D | EVIGAS  |
|---------------------------------------------------------|---------|--------|---------|
| TIP                                                     | 0       | V - 1  | V - 2   |
|                                                         | bxt     | 30x.50 | .30x.40 |
| PRIMER<br>SEGUNDO<br>TERCER<br>CUARTO<br>QUINTO<br>PISO | DETALLE |        |         |

Fuente: Elaboración propia.

En el ETABS, el primer elemento a definir son las vigas y columnas las cuales son consideradas elementos lineales clasificados como FRAME para lograr representar los pórticos del proyecto.

Estos son definidos mediante la ruta de DEFINE/SECTION PROPERTIES/FRAME SECTION, en consecuencia se abre la ventana la ventana de FRAME PROPERTIES en el cual agregaremos las nuevas propiedades en ADD NEW PROPERTY, luego, seleccionamos la sección que necesitamos que es el de CONCRETE RECTANGULAR.

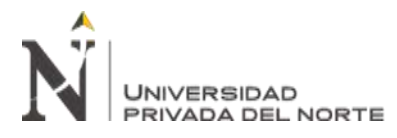

| Frame Property Shape Type   |                     |                       |
|-----------------------------|---------------------|-----------------------|
| Shape Type                  | Section Shape       | Concess Rectangular + |
| Frequently Used Shape Types |                     |                       |
| Concrete                    |                     |                       |
|                             |                     |                       |
| Special                     |                     | Steel Composite       |
| 山里                          |                     | TOTO                  |
| Taches Beidine matrices     | a anti tati General |                       |
|                             | OK.                 | Carcel                |
|                             |                     |                       |

Figura 15 Cuadro de sección tipo FRAME en el programa ETABS

Fuente: Elaboración propia.

Después se abrirá la ventana de FRAME SECTION PROPERTY DATA para crear las secciones necesarias para el proyecto considerando que para la creación de vigas se debe configurar en el campo de REINFORCEMENT el cual debemos seleccionar BEAM como DESIGN TYPE.

| Proventy Name             | C11/20+208          |           | 1                      |
|---------------------------|---------------------|-----------|------------------------|
| Hanna                     | Do Blobbar          | 200       |                        |
| Induced Free Parts        | 19-210-60-0-0       | T ton     |                        |
| Notarial Sale Des         | Modify/Show feels   | unar bute | 1                      |
| Lindowa Coro              |                     | wrge      |                        |
| Nintea                    | Modty/Shaw I        | Notes     |                        |
| Prove .                   |                     |           |                        |
| Section Shape             | Coronen Rectorgular | s 🔹       |                        |
| Section Property Silvance |                     |           |                        |
| Source User Defined       |                     |           | Provery Nodilars       |
|                           |                     |           | Modify/Brane Modifiers |
| Section Dimensions        |                     |           | Correctly Delaut       |
| Depth                     | 306                 | 100       | Reidorement            |
| Wath                      | 300                 |           | Modfp/These Febre      |
|                           |                     |           |                        |
|                           |                     |           |                        |
|                           |                     |           |                        |
|                           |                     |           | OK                     |
|                           |                     |           | Cancel                 |

Figura 16 Cuadro de sección de columna de concreto en el programa ETABS

Fuente: Elaboración propia.

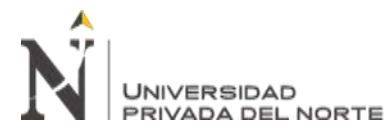

Figura 17 Cuadro de sección de viga de concreto en el programa ETABS

| Descents Maria          | TAXABLE PARTY.         |                 |      |                      |
|-------------------------|------------------------|-----------------|------|----------------------|
| The second second       | GANTELIES              | -               | 101  | 100                  |
| Marona                  | Fee 210 agro           | 12.             |      |                      |
| Noticnal Sue Data       | ModPy/39               | low Notional Sa | ŧ    |                      |
| Depley Color            |                        | Dange.          | _    |                      |
| Notes                   | Hadh                   | Shirw Nation    |      |                      |
| have                    |                        |                 |      |                      |
| Sector Shape            | Corumn Field           | argular.        |      | 1.00                 |
| lection Property Source |                        |                 |      |                      |
| Source: User Defined    |                        |                 |      | Property Modiliers   |
| Section Deservations    |                        |                 |      | Notify/Show Modifiem |
| Depth                   |                        | 500             | m    | Currently Default    |
| Water                   |                        | 500             | 1900 | Reinfurcement        |
|                         |                        |                 |      | Modify Show Rebar    |
|                         |                        |                 |      | ОК                   |
|                         | Show Section Propertie | ũ.              | 1    | Cancel               |

Fuente: Elaboración propia.

Figura 18 Cuadro de propiedades de sección de viga de concreto en el programa ETABS

| esign Type<br>e sito sito nue |                   | Hebar Ma | dend Barr                    | (Carriero)      | 2               | 223    | -               |
|-------------------------------|-------------------|----------|------------------------------|-----------------|-----------------|--------|-----------------|
| M3 Design O                   | nly (Beam)        | Confine  | ment Bars (Tee)              | A615GH          | 10              | -      |                 |
| overto Longituán              | al Rebar Group Ce | ritroid  | Reinforcement                | Area Overw      | Res for Ductile | Bearte |                 |
| Fop Bars<br>Bottom Bars       | 50                | inter .  | 10p Dwg at 1                 | -cno            |                 |        |                 |
| Bottom Bans                   | 60                | mm .     | Top Bars at .                | I-End           | 0               |        | ann.            |
| Bottom Bans                   | 60                | mm       | Top Bars at a<br>Bottom Bars | i-End<br>⊯ti€nd | 0               |        | nm <sup>a</sup> |

Fuente: Elaboración propia.

Finalmente teniendo todas las secciones necesarias para el proyecto.

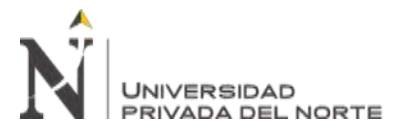

Figura 19 Cuadro de secciones tipo FRAME de concreto necesarios para el modelo en el programa ETABS

| Filter Properties L                                                                                | ist                 | Click to:                                                             |
|----------------------------------------------------------------------------------------------------|---------------------|-----------------------------------------------------------------------|
| Type C                                                                                             | oncrete Rectangular | Import New Properties      Add New Property      Add Copy of Property |
| Properties<br>Find This Prope<br>C-1 (.30x.30)                                                     | rty                 | Modify/Show Property                                                  |
| C-1 (.30x.30)<br>C-2 (.30x.35)<br>C-3 (.30x.40)<br>C-4 (.30x.45)<br>V-1 (.30x.50)<br>V-2 (.30x.40) |                     | Delete Property Delete Multiple Properties                            |
| v-2 (.30X.40)                                                                                      |                     | Convert to SD Section Copy to SD Section                              |
|                                                                                                    |                     | Export to XML File                                                    |
|                                                                                                    |                     | OK Cancel                                                             |

Fuente: Elaboración propia.

#### 1.3.2. Losas aligeradas

Figura 20 Sección de losa aligerada de espesor de 20 cm

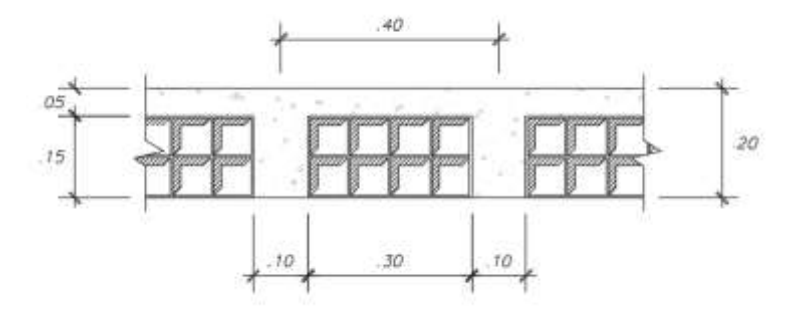

Fuente: Elaboración propia.

En el ETABS el otro elemento a definir son las losas aligeradas las cuales son clasificadas como SLAB de tipo SHELL ya que logra representar las losas tanto en 1 o 2 direcciones en el proyecto, el elemento se definirá mediante la ruta DEFINE/SECTION PROPERTIES/SLAB SECTIONS.

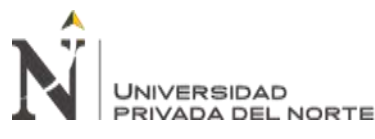

Seguidamente de seleccionar el comando SLAB SECTIONS se presente la ventana de

SLAB PROPERTIES en el cual agregaremos las nuevas propiedades en ADD NEW PROPERTY, finalmente, por ser una losa de 1 dirección se le asigna el tipo RIBBED e ingresamos los siguientes datos que se muestran en la imagen:

| Property Name                                                                                                    | LA - 10_E    | *20om              |        |     |
|----------------------------------------------------------------------------------------------------|--------------|--------------------|--------|-----|
| Slab Material                                                                                                    | Fc= 210 kg   | plam2              | •      |     |
| Notional Size Data                                                                                                    | Modify/      | Show Notional Size | Carl I |     |
| Modeling Type                                                                                                    | Shell-Thin   |                    | ٠      |     |
| Modifiers (Currently Default)                                                                                                    | 1            | Modify/Show        |        |     |
| Display Color                                                                                                    |              | Change.            |        |     |
| Property Notes                                                                                                    | 6 (1         | Modify/Show        |        |     |
| type                                                                                                    | Hobed        |                    |        |     |
| Overall Depth                                                                                                    |              | 200                |        | mm  |
| Slab Thickness                                                                                                    |              | 50                 |        | mmi |
| Stem Width at Top                                                                                                    |              | 100                |        | mm  |
| A MARKET DE LA MARKET DE LA MARKET. LA MARKET DE LA MARKET DE LA MARKET DE LA MARKET DE LA MARKET DE LA MARKET DE LA MARKET DE LA MARKET DE LA MARKET. LA MARKET DE LA MARKET DE LA MARKET DE LA MARKET DE LA MARKET DE LA MARKET DE LA MARKET. LA MARKET DE LA MARKET DE LA MARKET. LA MARKET DE LA MARKET DE LA MARKET. LA MARKET DE LA MARKET. LA MARKET |              | 100                |        | mm  |
| Stem Width at Bottom                                                                                                    | b Direction) | 400                |        | mm  |
| Stem Width at Bottom<br>Rib Spacing (Perpendicular to Ri                                                                                                    |              | * . I.             | -      |     |
| Stem Width at Bottom<br>Rib Spacing (Perpendicular to Ri<br>Rib Direction is Parallel to                                                                                                    | Local 1 Ax   | 25                 |        |     |

Figura 21 Cuadro de propiedades de tipo SLAB en el programa ETABS

Fuente: Elaboración propia.

# 1.3.3. Placas

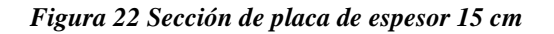

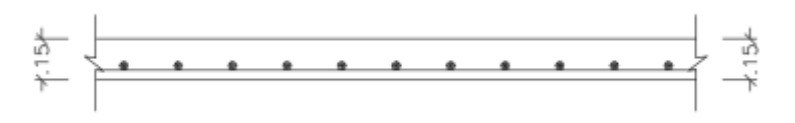

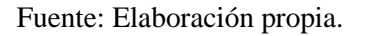

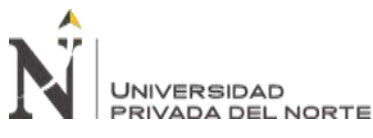

El último elemento a definir son las placas el cual es será modelado con el tipo superficie (SHELL), para ellos lo definimos mediante la ruta DEFINE/SECTION PROPERTIES/WALL SECTIONS/ADD NEW PROPERTY.

| n                             |                           | -10 |
|-------------------------------|---------------------------|-----|
| Property Name                 | P_E=0.15 m.               | _   |
| Property Type                 | Specified                 | •   |
| Wall Material                 | fic= 210 kg/cm2           | •)  |
| Notional Size Data            | Modify/Show Notional Size |     |
| Modeling Type                 | Shell-Thin                | •   |
| Modifiers (Currently Default) | Modify/Show               |     |
| Display Color                 | Change                    |     |
| Property Notes                | Modify/Show               |     |
| Property Data                 |                           |     |
| Thickness                     | 150                       | mm  |
| Include Automatic Rigid Zone  | e Area Over Wall          |     |

Figura 23 Cuadro de propiedades de tipo WALL en el programa ETABS

Fuente: Elaboración propia.

# 1.4. Modelamiento Estructural

Luego de haber definido los elementos básicos se inicia el modelado del proyecto. Los comandos necesarios se encontraran en la barra lateral.

A partir de seleccionar el comando QUICK DRAW COLUMNS se da inicio a ubicar los diferente tipos de columnas respetando la distribución mostrado en el plano de estructuras del proyecto.

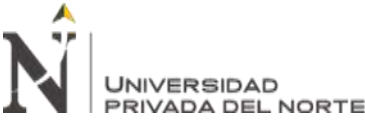

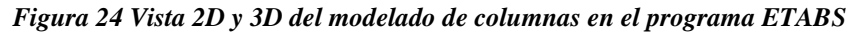

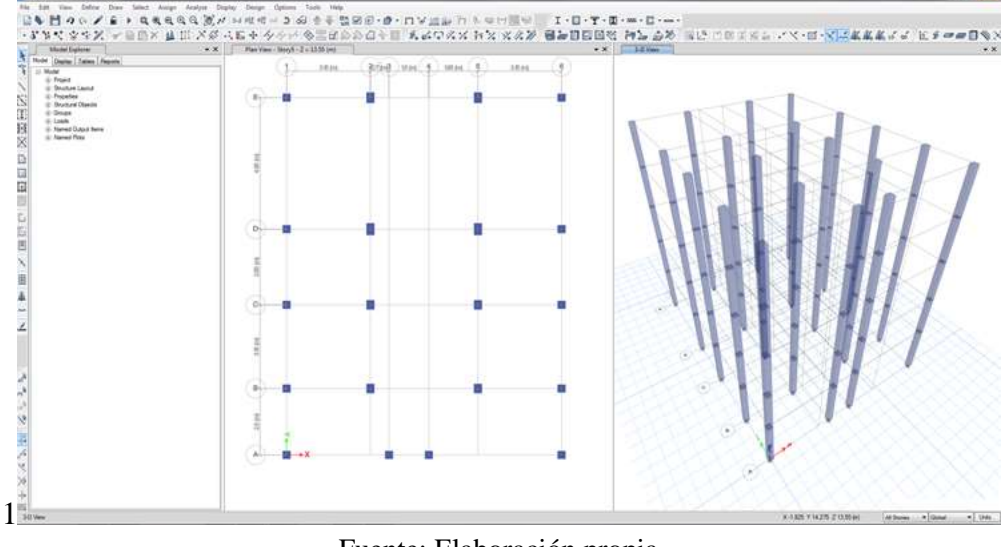

Fuente: Elaboración propia.

Luego, se dibuja las vigas con las ayuda del comando DRAW BEAMS/COLUMNS respetando lo indicado en el plano de estructuras del proyecto.

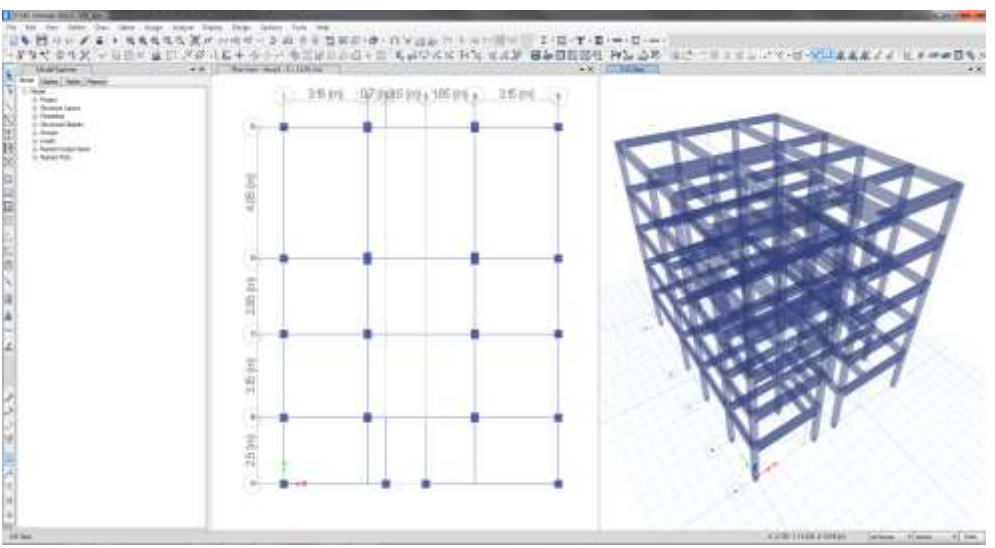

Figura 25 Vista 2D y 3D del modelado de vigas en el programa ETABS

Fuente: Elaboración propia.

A continuación falta dibujar las losas aligeradas siendo estas realizadas por el comando DRAW RECTANGULAR FLOOR/WALL, considerando la distribución de los planos de estructuras del proyecto.

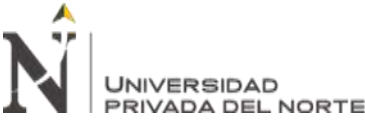

Figura 26 Vista 2D y 3D del modelado de losas en el programa ETABS

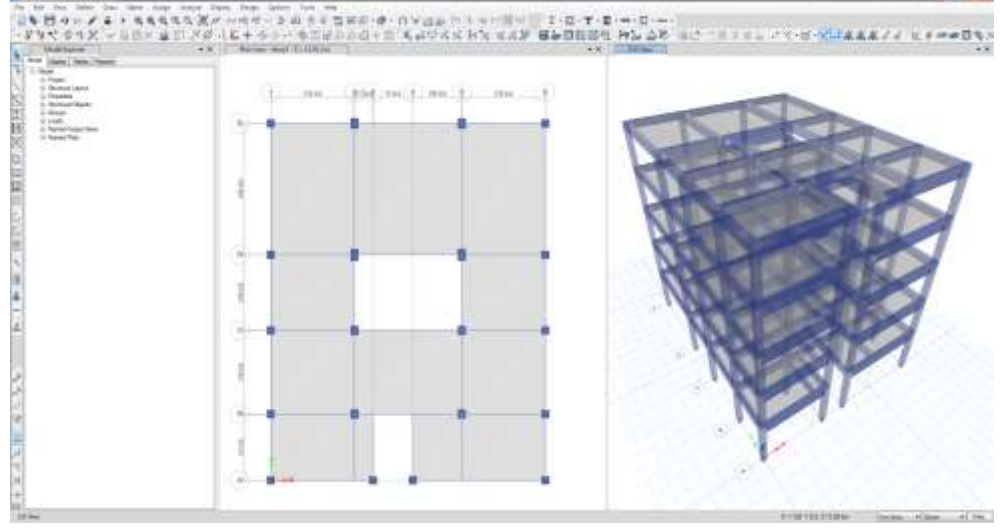

Fuente: Elaboración propia.

Luego, dibujaremos las placas según lo indicado en los planos de estructura mediante el comando DRAW WALLS (PLAN).

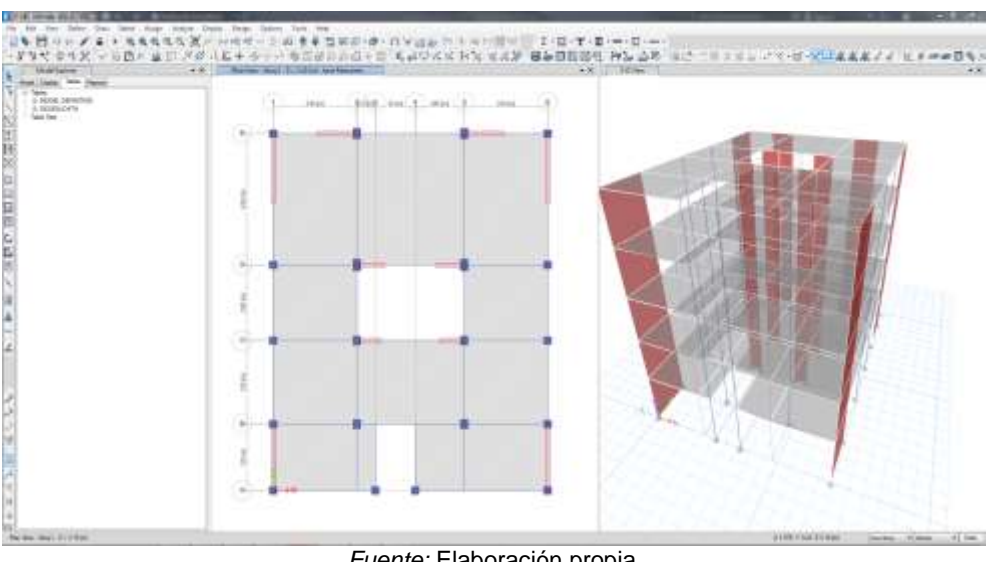

Figura 27 Vista 2D y 3D del modelado de placas en el programa ETABS

Fuente: Elaboración propia.

Finalmente, vamos a la vista base para seleccionar los puntos donde se ubican las columnas para asignarles como apoyos de empotramiento perfecto mediante la ruta ASSIGN/JOINT/RESTRAINTS.

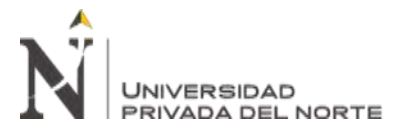

Figura 28 Vista 2D y 3D del modelado de asignación de las restricciones de apoyo en el programa ETABS

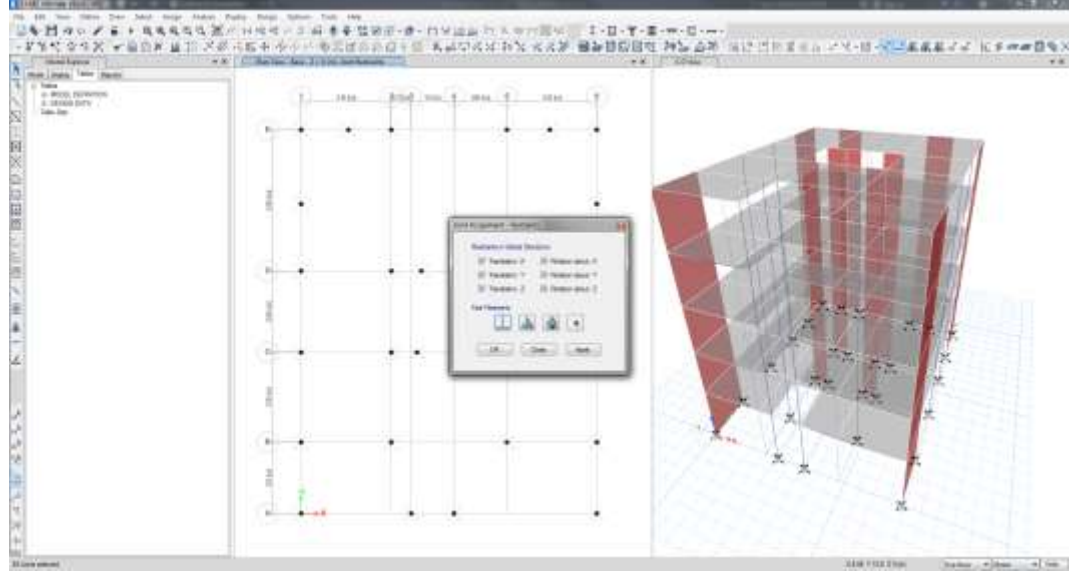

Fuente: Elaboración propia.

### 2. Análisis del Modelamiento Según E.030-2019:

### 2.1. Definición y Asignación de Cargas

Una vez que se modelo el proyecto el paso siguiente es la creación de los tipos de cargas que ejercerán al edificio las cuales serán definidas mediante la ruta DEFINE/LOAD PATTERNS.

Luego de seleccionar el comando se abrirá la ventana DEFINE LOAD PATTERNS en donde definiremos los diferentes tipos de cargas estáticas que actúan en el edificio. A continuación se crea las siguientes cargas:

- Peso propio (PP): Esta carga lo proporciona y calcula el programa, considerando las características de la carga se le asigna el tipo de DEAD.
- Carga muerta (CM): Esta carga es proporcionada por los diferentes elementos y materiales que forman parte del edificio por ejemplo acabados piso, cielos raso, tabiquerías internas, etc.. Considerando las características de la carga se le asigna el tipo de SUPER DEAD.

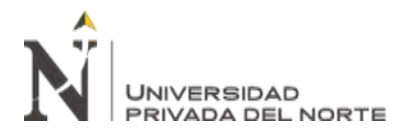

- Carga viva de entrepiso (CV): Esta carga es proporcionada por los componentes móviles en el edificio por ejemplo mobiliarios, personas, etc. Considerando las características de la carga se le asigna el tipo de REDUCIBLE LIVE.
- Carga viva de techo (CVT): Esta carga es proporcionada por las personas que intervienen en la instalación de luminarias, acabados, coberturas, etc. Considerando las características de la carga se le asigna el tipo de ROOF LIVE.
- Carga sísmica estática Y & X (SX SY): Esta carga es proporcionada por las fuerzas inerciales horizontales producidas por el peso total del edificio, calculado según el código de diseño o normativa del país que pertenezca el edificio. Considerando las características de la carga se le asigna el tipo de SEISMIC.

A continuación se muestras los patrones de carga de acuerdo a lo anterior mencionado.

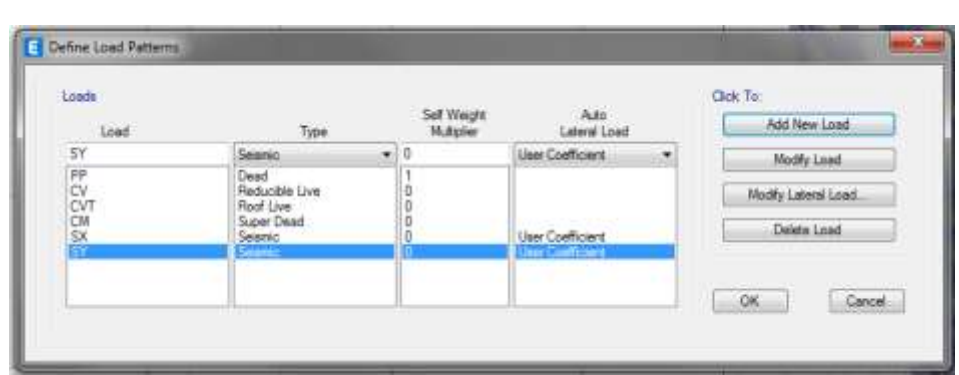

Figura 29 Cuadro de patrón de cargas en el programa ETABS

Fuente: Elaboración propia.

Para los casos de los patrones de carga sísmica X & Y, se debe indicar la dirección de aplicación de la fuerza sísmica inercial, entonces seleccionamos MODIFY LATERAL LOAD abriendo la ventana de SEISMIC LOAD PATTERN – USER DEFINED en el cual se configura según la dirección.

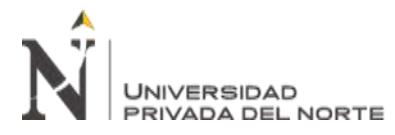

Figura 30 Cuadro de patrón de cargas sísmica en la dirección X en el programa ETABS

| Direction and Eccentricity |                        | Factors                               |        |    |
|----------------------------|------------------------|---------------------------------------|--------|----|
| 2 XDr                      | E Y Dr                 | Base Shear Coefficient, C             | 0.1    |    |
| X Dr + Eccentricity        | Y Dr + Eccentricity    | Building Height Exp., K               | 1      |    |
| X Dir - Eccentricity       | I Y Dir - Eccentricity | 0                                     |        |    |
| Ess. Plato (# Daph.)       |                        | Top Story                             | Story5 |    |
| Overweiter Economities     | Oversette              | Botton Stary                          | Base   | ۰. |
|                            |                        | · · · · · · · · · · · · · · · · · · · |        |    |

Fuente: Elaboración propia.

Figura 31 Cuadro de patrón de cargas sísmica en la dirección Y en el programa ETABS

| Section and Eccentricity |                       | Factors                   |        |  |
|--------------------------|-----------------------|---------------------------|--------|--|
| X.Dr                     | (V) Y De              | Base Sheer Coefficient, C | 0.1    |  |
| X Dir + Eccentricity     | Y Dr + Eccentricity   | Building Height Exp., K   | 1      |  |
| X Dr - Eccentricity      | T Y Dr - Eccentricity | Our Press                 |        |  |
| Enc. Parts (Al Disph.)   |                       | Tap Stary                 | Story5 |  |
| Oversette Econeticoties  | Overlatte             | Bottum Story              | Base   |  |

Fuente: Elaboración propia.

Una vez creados los patrones de carga necesarios para el proyecto, se procede a asignar

las cargas de acuerdo con el tipo de carga. A continuación se detalla las cargas en la *Tabla 10*:

| NOMBRE          | VALOR (KG/M2) | TIPO DE CARGA                              |
|-----------------|---------------|--------------------------------------------|
| CM              | 290           | CARGA MUERTA                               |
| PPL             | 90            | Peso propio del ladrillo de losa aligerada |
| PPp             | 100           | Peso propio del piso terminado             |
| PP <sub>T</sub> | 100           | Peso propio del tabiquería                 |

Peso propio del tabiquería

CARGA VIVA DE ENTREPISO

CARGA VIVA DE TECHO

Tabla 10 Cuadro de cargas para asignar en la losa del modelo en el programa ETABS

Fuente: Elaboración propia.

200 TABLA 1

100

Finalmente asignamos las cargas a sus respectivas losas mediante la ruta ASSIGN/SHELL LOADS/UNIFORM.

 $PP_T$ 

CV

CVT

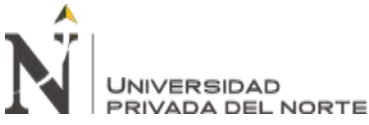

ANÁLISIS ESTRUCTURAL PARA LA LICENCIA DE EDIFICACIÓN EN LA MUNICIPALIDAD DISTRITAL DE SAN MARTÍN DE PORRES, LIMA 2021."

"DESARROLLO DEL INFORME TÉCNICO DE

Figura 32 Vista 2D de losas típica 1º al 5º piso asignada la CM de 290 kg/m2 en el programa ETABS

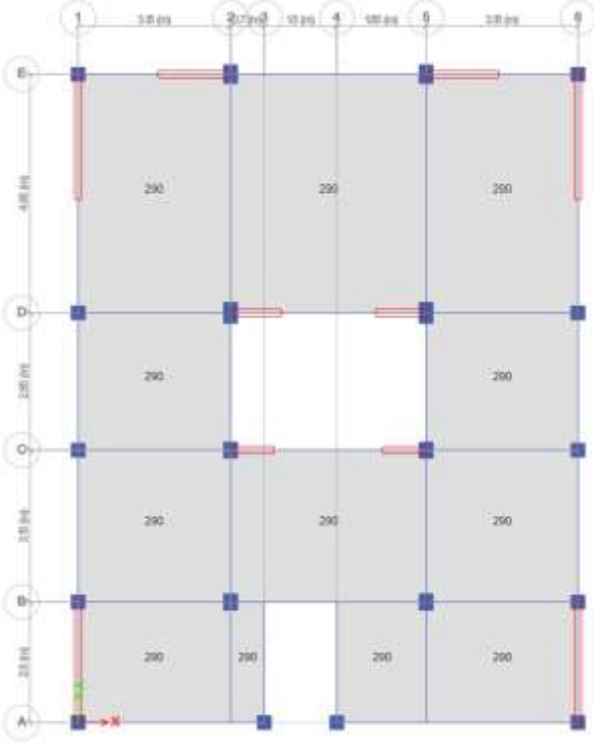

Fuente: Elaboración propia.

Figura 33 Vista 2D de losas típica 1º al 4º piso asignada la CV de 200 kg/m2 en el programa ETABS

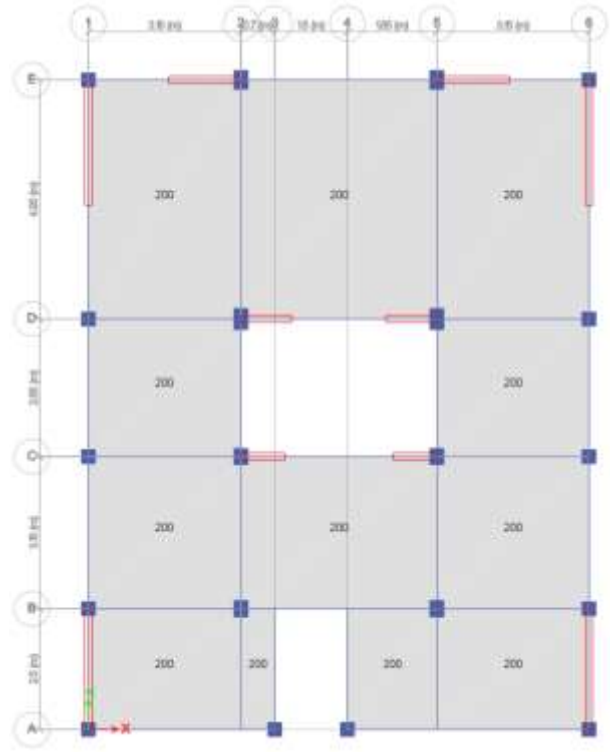

Fuente: Elaboración propia.

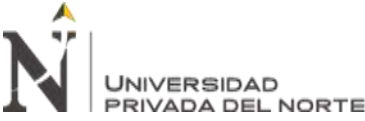

Figura 34 Vista 2D de losas del 5º piso asignada la CV de 100 kg/m2 en el programa ETABS

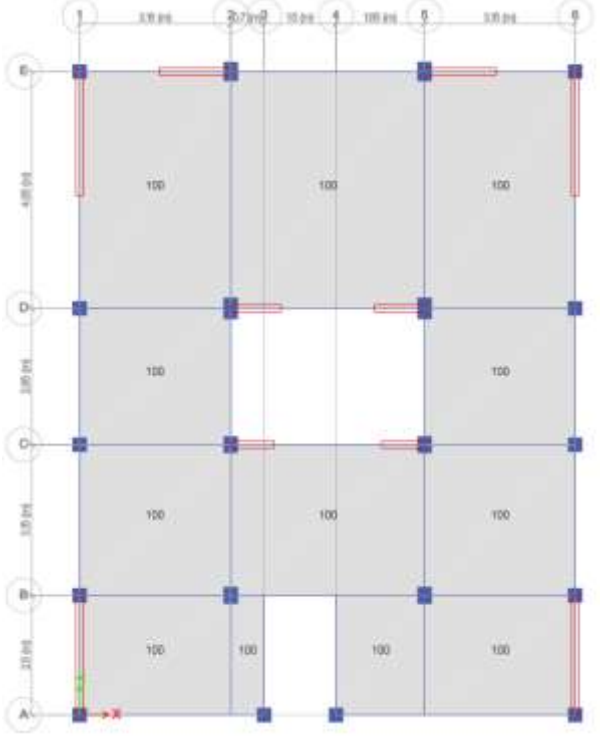

Fuente: Elaboración propia.

### 2.2. Calculo de Peso Sísmico del Proyecto

Para determinar el peso sísmico efectivo del proyecto se hallará con la siguiente Ecuación (9):

$$P = (Peso Propio + CM) + 25\% CV + 25\% CVT$$
(9)

En el ETABS, la formula hallada se podrá definir mediante la ruta DEFINE/MASS SOURCE.

|                                                                                                    |                                                                                                    | -   | see chargeners for | Last New Ye           |            |
|----------------------------------------------------------------------------------------------------|----------------------------------------------------------------------------------------------------|-----|--------------------|-----------------------|------------|
| Teor Dorne have                                                                                                    | CUIRDINC                                                                                                    |     | Jaai Pen           | er kidde              |            |
| Name Name in                                                                                                    |                                                                                                    |     | DVT.               |                       |            |
| 10 Descriptions                                                                                                    |                                                                                                    |     | N.                 | 18                    | - Analysis |
| C Andrew View                                                                                                    |                                                                                                    |     |                    | 1                     | -          |
| (2) Specification interests                                                                                                    |                                                                                                    |     |                    | i,i                   |            |
| The Adult Destroys Law of Sec. 1                                                                                                    | Move Base Control by                                                                                            |     | and plane          |                       |            |
| and the state of the state of t |                                                                                                    | - 0 | 2 ministration     | Cipres.               |            |
| The Deliver Transmission                                                                                                    | in the second second second second second second second second second second second second second second second |     | ( summittee vertex | a Maria               |            |
|                                                                                                    |                                                                                                    |     | American           | Read of Thirty Lovers |            |
|                                                                                                    |                                                                                                    |     |                    |                       |            |

Figura 35 Cuadro de definición MASS SOURCE DATA en el programa ETABS

Fuente: Elaboración propia.

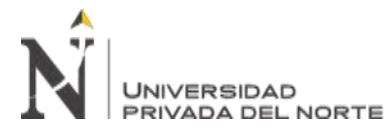

# 2.3. Comportamiento de Modelo

Con el fin de mejorar el comportamiento del modelo del proyecto se hace uso de los siguientes comandos.

# 2.3.1. Diaphragm.

Para que los nudos o nodos de los entrepisos tengas los mismos grados de libertad, así reduciendo el tiempo de cálculo y sin tener en cuenta la rigidez real de la losa, que se asume que cuenta con una rigidez infinita. Por ello se define mediante la ruta DEFINE/DEAPHRAGM para luego asignarlos mediante la ruta ASSIGN/SHELL/DEAPHRAGMS en cada nivel.

Figura 36 Cuadro de definición de DIAPHRAGM en el programa ETABS

| iapriragins | CICK to.              |
|-------------|-----------------------|
| D1<br>D2    | Add New Diaphragm     |
| D3<br>D4    | Modify/Show Diaphragm |
| D5          | Delete Diaphragm      |
|             | ОК                    |
|             | Cancel                |

Fuente: Elaboración propia.

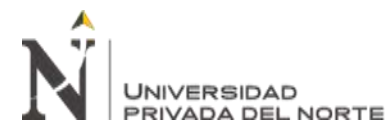

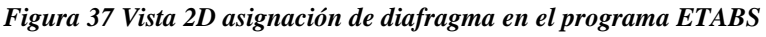

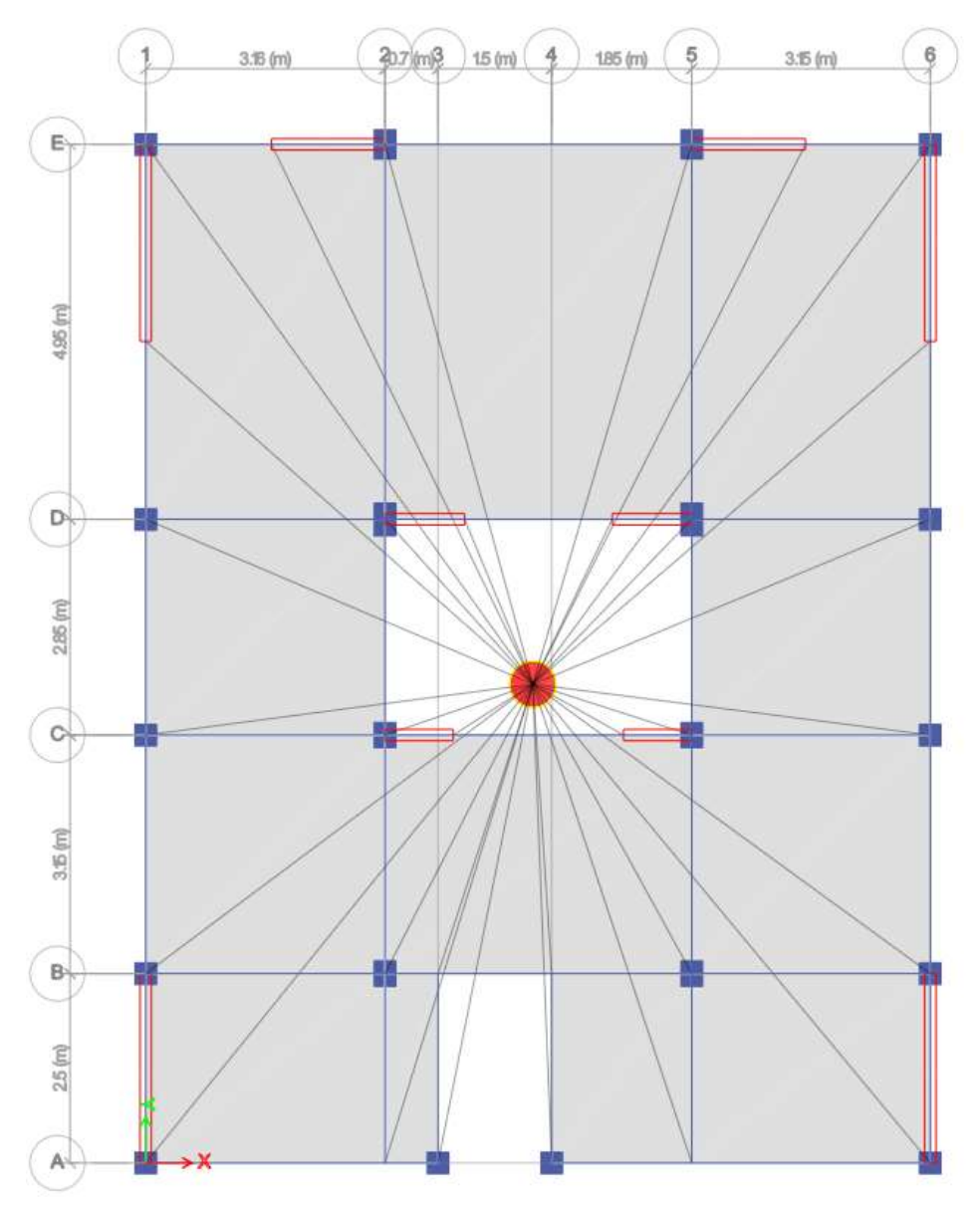

Fuente: Elaboración propia.

# 2.3.2. End Length Offset.

Con el fin de considerar la rigidez del nodo en el modelo, en consecuencia se asigna mediante la ruta de ASSIGN/END LENGTH OFFSET e ingresando el valor de 0.5 como factor de zona rígida.

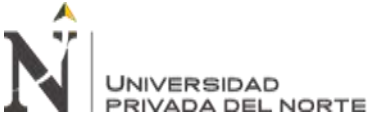

Figura 38 Cuadro de configuración de END LENGTH OFFSETS en el programa ETABS

| End Offset Along Longth       |   |
|-------------------------------|---|
| Automatic from Connectivity   |   |
| Define Lengths                |   |
| lind-t                        |   |
| Entl                          | m |
| Rigid-zone factor 0.5         |   |
| Frame Self Weight Option      |   |
| Auto                          |   |
| Weight Based on Full Length   |   |
| O Weight Based on Dear Length | _ |
| OK Cuse Appl                  |   |

Fuente: Elaboración propia.

Figura 39 Vista 2D y 3D de asignación de END LENGTH OFFSETS en el programa ETABS

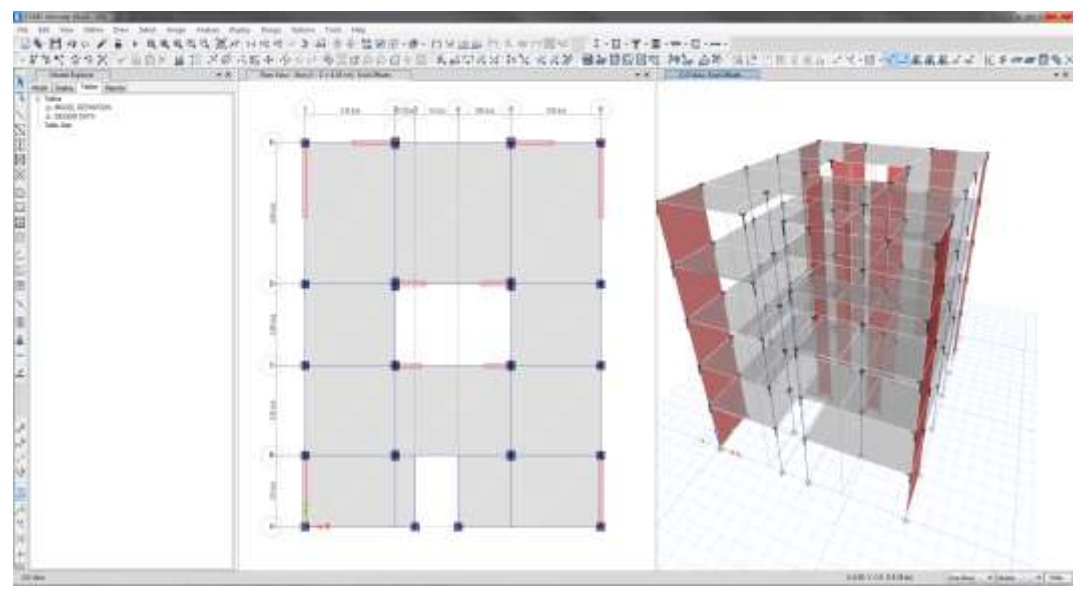

Fuente: Elaboración propia.

#### 2.3.3. Auto Mesh Options.

Con la finalidad de discretizar los elementos finitos y lograr una mayor precisión se realizara el enmallado para los elementos FRAME y SHELL.

Se selecciona todos los elementos FRAME y seguirá la siguiente ruta ASSIGN/FRAME/FRAME AUTO MESH OPTIONS.

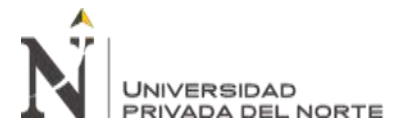

Figura 40 Cuadro de configuración FRAME AUTO MESH en el programa ETABS

| Frame Assignment - Frame Auto Mesh Options             | 9 |
|--------------------------------------------------------|---|
| Mesh Options                                           |   |
| 📋 No Auto Meshing                                      |   |
| Auto Mesh Frame Objects                                |   |
| Auto Meshing Parameters                                |   |
| Mesh at interroediate Jointa                           |   |
| Wesh at Intersections with Other Frames and Area Edges |   |
| 🔄 Minimum Number of Segments                           |   |
| I Maximum Segment Length                               |   |
|                                                        |   |
| Reset Form to Default Values                           |   |
| OK Cose Apply                                          |   |
| Contract Contractor Contractor                         |   |
|                                                        |   |

Fuente: Elaboración propia.

Figura 41 Vista 2D y 3D de la asignación FRAME AUTO MESH OPTIONS en el programa ETABS

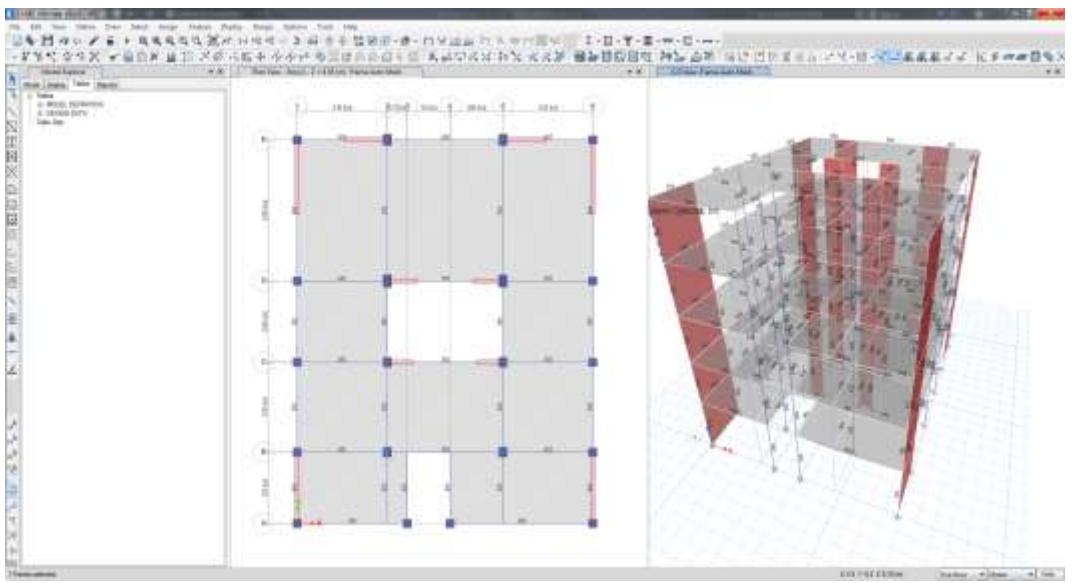

Fuente: Elaboración propia.

Finalmente se selecciona todo los elementos SHELL y seguirá la siguiente ruta ASSIGN/SHELL/FLOOR AUTO MESH OPTIONS para las losas y ASSIGN/SHELL/WALL AUTO MESH OPSTIONS para las placas considerando en este elemento un enmallado de 4 vertical y 4 horizontal.

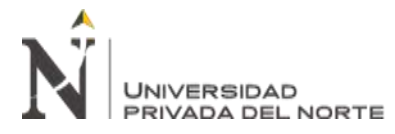

Figura 42 Cuadro de configuración de FRAME AUTO MESH OPTIONS en el programa ETABS

| Shell Accigoment - Floor Auto                                                                                                    | Mech Options                                                                                                    |     |
|----------------------------------------------------------------------------------------------------|----------------------------------------------------------------------------------------------------|-----|
| Barrie Osterne     Defest     Defest     Defest     Tor Defeng Rigel De     Tor Defeng Rigel De     Tor Ass Maniferig Rigel     Nan's Capacit Sat     Son     Ant Caeler Sat De     Tor an Internal     Son     Son     S | ethnoget and Have Dely. (No Siftwass - No Vetical Load Transfer - Applies to Hotosetal Room Origi<br>Into Object as Structurel Barwets) | na) |
| 12 Add Readounts on Ed                                                                                                    | ge d'Corren have Redourds                                                                                                    |     |
|                                                                                                    | OK Over Asty                                                                                                    |     |

Fuente: Elaboración propia.

Figura 43 Cuadro de configuración de WALL AUTO MESH OPTIONS en el programa ETABS

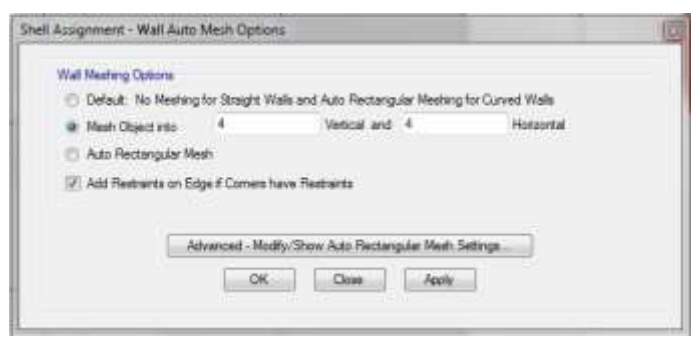

Fuente: Elaboración propia.

Figura 44 Vista 2D y 3D asignación de WALL AUTO MESH y FRAME AUTO MESH en el programa ETABS

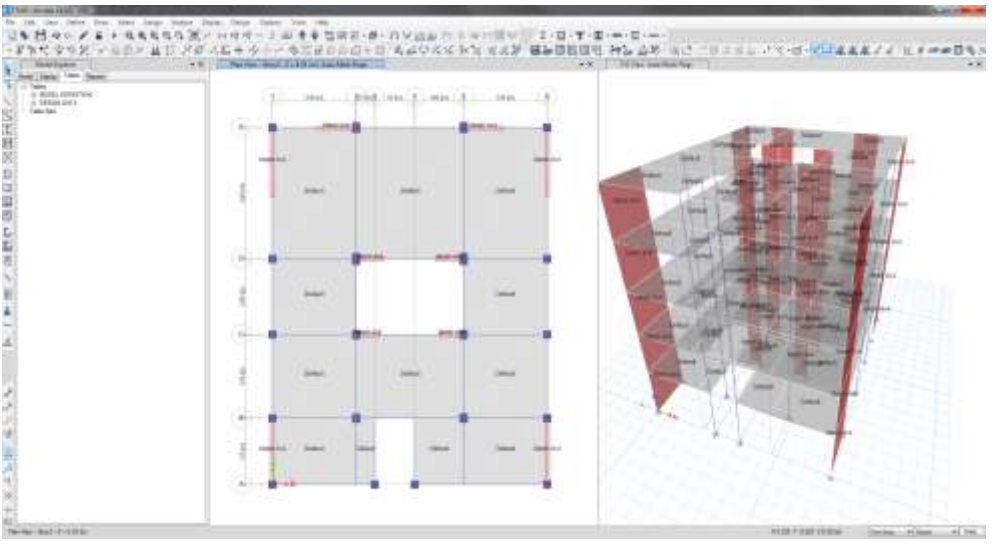

Fuente: Elaboración propia.

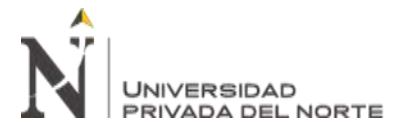

# 2.3.4. Auto Edge Constraints.

Para que el elemento SHELL trabaje en conjunto o monolíticamente, se selecciona todo el modelo y se asigna mediante la siguiente ruta ASSIGN/SHELL/AUTO EDGE CONSTRAINT.

Figura 45 Cuadro de configuración de AUTO EDGE CONSTRAINTS en el programa ETABS

| She | II Assignment - Auto Edge Constraints                                             | X |
|-----|-----------------------------------------------------------------------------------|---|
|     | Select Options O Do NOT Create Edge Constraints                                   | 1 |
|     | <ul> <li>Create Edge Constraints around</li> <li>Walls</li> <li>Floors</li> </ul> |   |
|     | Apply to Full Structure (not just Selection)     OK Close Apply                   |   |
|     |                                                                                   | _ |

Fuente: Elaboración propia.

Figura 46 Vista 2D y 3D de la asignación de AUTO EDGE CONSTRAINTS en el programa ETABS

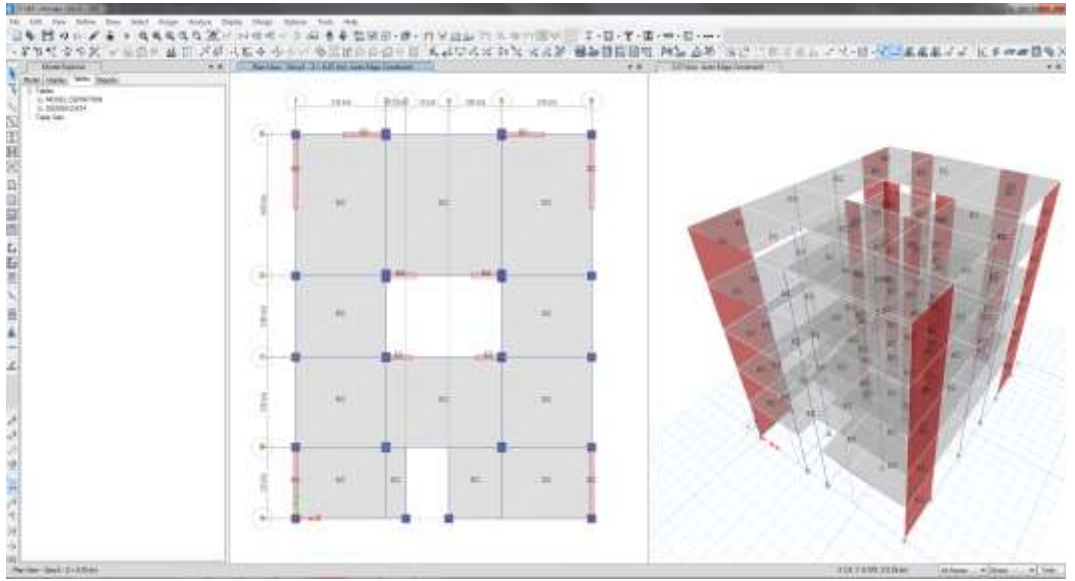

Fuente: Elaboración propia.

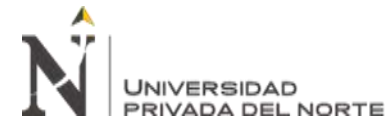

# 2.4. Incorporar Espectro de Diseño

El espectro de diseño aplica estrictamente el artículo 29.2.1 del E.030-2019, el cual permite graficar valores de pseudo-aceleración para un determinado periodo de vibración.

Este es definido por la siguiente Ecuación (10):

$$S_a = \frac{Z \times U \times C \times S}{R} \times g \tag{10}$$

# 2.4.1. Zonificación (Z).

El proyecto se encuentra ubicado en el distrito de San Martin de Porres provincia de Lima, por lo cual se le asigna la zona 4 según la *Tabla 2* se le asigna el siguiente valor:

$$Z = 0.45$$

# 2.4.2. Parámetros de Sitio (S, TP Y TL).

Según el Estudio de Suelos con fines de Cimentación clasifica como Suelo Intermedio según la *Tabla 3* y *Tabla 4*, en consecuencia, se asigna los siguientes valores:

$$S_2 = 1.05$$
  
 $T_P(s) = 0.60$   
 $T_L(s) = 2.00$ 

# 2.4.3. Coeficiente Básico de Reducción (R<sub>0</sub>).

De acuerdo con los planos de estructura del proyecto, la estructura se encuentra conformada por columnas y pórticos los cuales son los principales elementos de resistencia sísmica, por lo tanto según la *Tabla 6* se le asigna el siguiente valor:

$$R_0 = 8$$

# 2.4.4. Categoría de la Edificación y Factor de Uso (U).

Considerando que el proyecto tiene como objetivo de vivienda, por lo tanto, se le considera como Edificación Común según la *Tabla 5*.

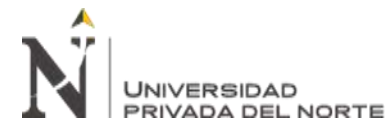

U = 1.0

# 2.4.5. Factor de Amplificación Sísmica (C).

Este factor dependerá del periodo del edificio del suelo y este se define por la Ecuación

(1). Este último factor dará forma al espectro el cual tendrá los siguientes valores:

| С    | Т    | ZUCS/R  | С    | Т     | ZUCS/R  |
|------|------|---------|------|-------|---------|
| 2.50 | 0.00 | 0.14766 | 1.58 | 0.95  | 0.09326 |
| 2.50 | 0.02 | 0.14766 | 1.50 | 1.00  | 0.08859 |
| 2.50 | 0.04 | 0.14766 | 1.36 | 1.10  | 0.08054 |
| 2.50 | 0.06 | 0.14766 | 1.25 | 1.20  | 0.07383 |
| 2.50 | 0.08 | 0.14766 | 1.15 | 1.30  | 0.06815 |
| 2.50 | 0.10 | 0.14766 | 1.07 | 1.40  | 0.06328 |
| 2.50 | 0.12 | 0.14766 | 1.00 | 1.50  | 0.05906 |
| 2.50 | 0.14 | 0.14766 | 0.94 | 1.60  | 0.05537 |
| 2.50 | 0.16 | 0.14766 | 0.88 | 1.70  | 0.05211 |
| 2.50 | 0.18 | 0.14766 | 0.83 | 1.80  | 0.04922 |
| 2.50 | 0.20 | 0.14766 | 0.79 | 1.90  | 0.04663 |
| 2.50 | 0.25 | 0.14766 | 0.75 | 2.00  | 0.04430 |
| 2.50 | 0.30 | 0.14766 | 0.62 | 2.20  | 0.03661 |
| 2.50 | 0.35 | 0.14766 | 0.52 | 2.40  | 0.03076 |
| 2.50 | 0.40 | 0.14766 | 0.44 | 2.60  | 0.02621 |
| 2.50 | 0.45 | 0.14766 | 0.38 | 2.80  | 0.02260 |
| 2.50 | 0.50 | 0.14766 | 0.33 | 3.00  | 0.01969 |
| 2.50 | 0.55 | 0.14766 | 0.19 | 4.00  | 0.01107 |
| 2.50 | 0.60 | 0.14766 | 0.12 | 5.00  | 0.00709 |
| 2.31 | 0.65 | 0.13630 | 0.08 | 6.00  | 0.00492 |
| 2.14 | 0.70 | 0.12656 | 0.06 | 7.00  | 0.00362 |
| 2.00 | 0.75 | 0.11813 | 0.05 | 8.00  | 0.00277 |
| 1.88 | 0.80 | 0.11074 | 0.04 | 9.00  | 0.00219 |
| 1.76 | 0.85 | 0.10423 | 0.03 | 10.00 | 0.00177 |
| 1.67 | 0.90 | 0.09844 |      |       |         |

TABLA 11 Espectro de diseño del proyecto

Fuente: Elaboración propia.

Esta información será exportada a formato TXT.

En el ETABS para incorporar el espectro de diseño se seguirá la ruta DEFINE/FUNCTIONS/RESPONSE SPECTRUM en consecuencia se abrirá la ventana DEFINE RESPONSE SPECTRUM FUNCTIONS, en la cual se agregara una nueva función

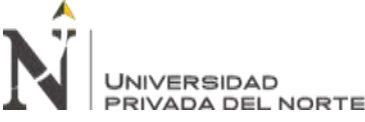

de tipo FROM FILE, finalmente se vincula el archivo TXT del espectro calculado

anteriormente.

Figura 47 Cuadro de definición de RESPONSE SPECTRUM FUNCTION en el programa ETABS

| Function Name                                            | 5.030-2019                                                      |
|----------------------------------------------------------|-----------------------------------------------------------------|
| Function Damping Ratio                                   | Values are:                                                     |
| 0.05                                                     | <ul> <li>Frequency vs Value</li> <li>Period vs Value</li> </ul> |
| Function File                                            |                                                                 |
| File Name                                                | Browse                                                          |
| C:\Users\USER\Desktop\AN<br>SUFICIENCIA PROFESIONAL      | ALISIS SISMICO -<br>\MODELAMIENTO\ETBAS                         |
| Header Lines to Skip                                     | 0                                                               |
| Convert to User Defined                                  | View File                                                       |
| Function Graph                                           |                                                                 |
| E-3                                                      |                                                                 |
| 175 -<br>150 -<br>125 -<br>100 -<br>75 -<br>50 -<br>25 - |                                                                 |
| 0 0.0 1.0 2.0 3.0 4.0 5.                                 | 0 6.0 7.0 8.0 9.0 10.0                                          |

Fuente: Elaboración propia.

### 2.5. Calculo de la Fuerza Cortante Estático en la Base del Proyecto

La cortante estática en la base del proyecto es mediante aplicado con la Ecuación (3), además considerando la Ecuación (4).

### 2.5.1. Periodo Fundamental T.

Primero se realiza un análisis de los elementos del modelo que no contenga algún error

por ejemplo losas encima de otras, vigas mal trazadas o columnas fuera de la estructural.

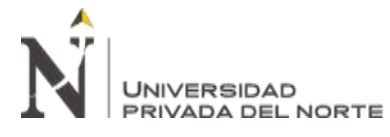

Este proceso se realiza mediante la ruta ANALYZE/CHECK MODEL seleccionando

todo para una evaluación más completa al modelo.

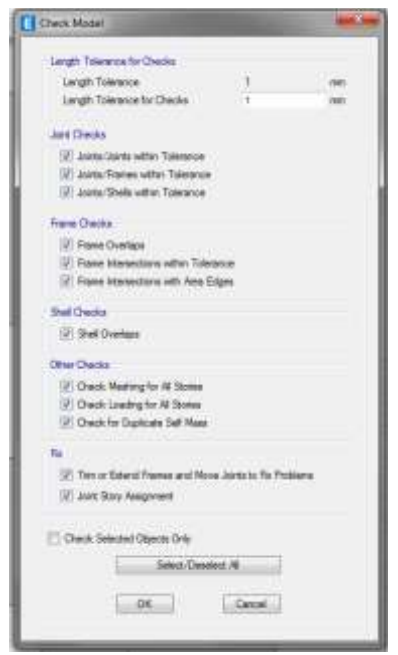

Figura 48 Cuadro de evaluación de modelo en el programa ETABS

Fuente: Elaboración propia.

Como resultado se mostrara si el modelo contiene algún error.

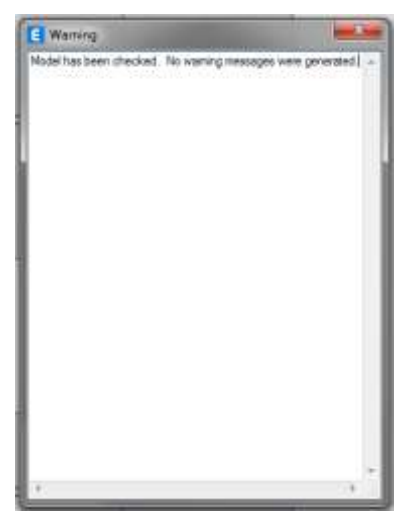

Figura 49 Resultados de evaluación del modelo en el programa ETABS

Fuente: Elaboración propia.

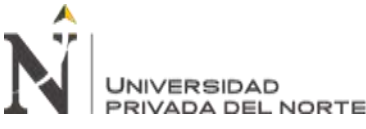

Luego se analizara el proyecto mediante el comando RUN ANALYSIS o con el botón

F5, como resultado del análisis se podrá visualizar el periodo fundamental, T, de la estructura

mediante la ruta MODEL EXPLORER/TABLES/ANALYSIS RESULTS/STRUCTURE

OUTPUT/MODAL INFORMATION/TABLE: MODAL PARTICIPATING MASS RATIOS.

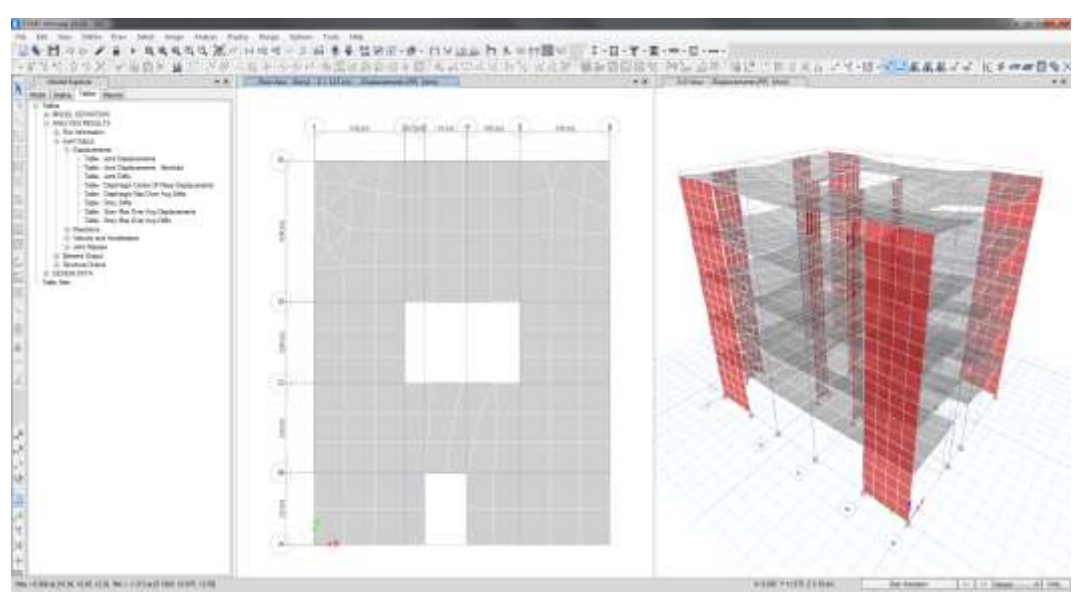

Figura 50 Vista 2D y 3D del análisis del modelo en el programa ETABS

Fuente: Elaboración propia.

| Figura 51 | Cuadro | Periodos | del | análisis | en | el | programa | ETABS |
|-----------|--------|----------|-----|----------|----|----|----------|-------|
|-----------|--------|----------|-----|----------|----|----|----------|-------|

| - | inter the      | otor Course 14 | Set An       |                            |           |    |        |         |        |           | Model Farticip | elling Mass Pallon |            |        | _     |
|---|----------------|----------------|--------------|----------------------------|-----------|----|--------|---------|--------|-----------|----------------|--------------------|------------|--------|-------|
|   | Care           | Note           | Pered<br>and |                            | 44        | 18 | Sec.13 | Servit  | Simil2 | 83        | **             | 82                 | tankt      | tand?  | Sym#2 |
|   | Neter .        | ¥ .            | 0.401        | 3 1284                     | 0.3001    | 8  | 0.7344 | 1000.0  |        | 4.8572.41 | 4.1903         | 8.9818             | 4 (075-00) | 0.1903 | 9.0   |
|   | Shidad         | 813            | 5.218        | 8.0002                     | 6.7368    |    | 12346  | 0.7386  | 4      | 1.2019    | 34805-05       | 11216-08           | 1,015      | 8.1963 | 8.0   |
|   | Alexand .      | 1              | 0.257        | 8.0008                     | 0.0001    | 1  | 8.8114 | 4.1147  |        | 2.145.41  | 0.818          | 4.8897             | 0.2016     | 0.2144 | -67   |
|   | bisiel         |                | 4.117        | 8.002                      | 8.0236-08 |    | 0.6236 | 4,7187  | - 1    | 2 62 6 38 | 3 8418         | 3,818              | 0.0016     | 2.11/1 |       |
|   | Alatur.        | - F.           | 6,675        | 51545-01                   | 0.1004    |    | 0.8534 | 1.925   | : 0    | 8.4723    | 19-3852-31     | 10625-08           | 0.7042     | 4.7029 | .87   |
|   | <b>Blockel</b> |                | 0.088        | 8.0779                     | 1.2986-20 |    | 0.8540 | 1.0211  |        | 10075-09  | 3.9479         | 81948              | 0.7940     | 0.7984 | -81   |
|   | testat.        | T1             | 0.005        | 8.0018                     | 1418-38   |    | 0.0723 | 0.82815 |        | 1730-04   | 8.0008         | 6.8637             | 0.26+0     | 0.0540 | - 0.0 |
|   | Motal .        | 8              | 4.837        | 8.0108                     |           | 1  | 0.8547 | 0.0201  |        | - 4       | 8.0406         | 0.001              | 0.7643     | 0.8447 |       |
|   | Model          |                | 0.834        | 8                          | 6.9612    |    | 0.0047 | 1.0100  | 1.0    | £.†478    |                | 2.0238-68          | 8.0194     | 0.6447 |       |
|   | Maded -        | -10            | 0.834        | 8.0934                     | 10425-08  |    | 0.0003 | 0.0701  | - 10   | 4.40/2-00 | 8.0407         | 5.047              | 1.0110     | 0.0544 | 0.1   |
|   | Model          |                | 0.020        | 8.0529                     |           |    | 2,0012 | 1000    |        |           | 1,000          | 0.0001             | 10110      | 1.004  |       |
|   | Assetset       | - U            | 4.822        | <ul> <li>3.0008</li> </ul> | 7.5294-07 |    | 1.980  | 0.0705  |        | 2,0005-06 | 8.0020         | 0.0012             | 1.0110     | 0.0675 |       |

Fuente: Elaboración propia.

# 2.5.2. Factor de Amplificación Sísmica C.

El factor es calculado mediante las condiciones del terreno el cual es especificado en el

Estudio de Suelos con fines de Cimentación del proyecto y la Ecuación (3).

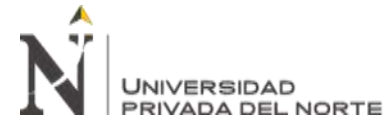

Conforme a lo mencionado anteriormente, los valores para el perfil del suelo de suelo

S2 son:

$$T_P(s) = 0.60 \wedge T_L(s) = 2.00$$

Entonces,

$$T_{1(x)} = T_{2(y)} = 0.401 \ s \le T_P = 0.60 \ s$$
  
 $\therefore \ C_x = C_y = 2.5$ 

Así mismo se evalúa según la Ecuación (4),

$$\frac{C}{R} = \frac{2.50}{6} = 0.41667 \ge 0.11$$

2.5.3. Valor de  $\frac{ZUCS}{R}$ .

$$Z \times U \times S \times \frac{C}{R} = (0.45) \times (1.00) \times (1.05) \times (0.41667)$$
$$\frac{Z \times U \times C \times S}{R} = 0.1969$$

#### 2.5.4. Factor Exponencial de Distribución K.

El factor K dependerá del periodo fundamental, T, del edificio y este esta expresado con las Ecuaciones (7) y (8).

Para el proyecto ambas direcciones de análisis el periodo fundamental T es menor que 0.50 s, por lo tanto:

$$K_{x} = K_{y} = 1$$

En el ETABS, estos datos calculados serán ingresados mediante la ruta de DEFINE/LOAD PATTERNS en las cargas de SX y SY mediante la opción MODIFY LATERAL LOAD.

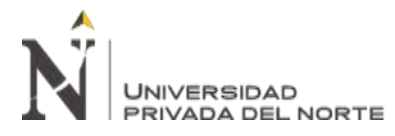

Figura 52 Cuadro de definición LOAD PATTERNS en el programa ETABS

| loads           |                                     |                         |                      | Click To:           |
|-----------------|-------------------------------------|-------------------------|----------------------|---------------------|
| Load            | Type                                | Sef Wegts<br>Multiplier | Auto<br>Laterel Loed | Add New Load        |
| 5X              | Selanic                             |                         | User Coefficient     | <br>Hodfy Load      |
| PP<br>CV<br>CVT | Dead<br>Reducible Live<br>Roof Live | 1000                    |                      | Nodity Lateral Load |
| SX.             | Seamo                               | 0                       | User Coefficient     | Delete Load         |
| SY              | Selamic                             | 0                       | User Coefficient     |                     |
|                 |                                     |                         |                      | DK Carol            |

Fuente: Elaboración propia.

Figura 53 Cuadro de definición SEISMIC LOAD PATTERNS en la dirección Y en el programa ETABS

| Direction and Eccentricity                | Factors                   | -        |
|-------------------------------------------|---------------------------|----------|
| 💌 X Dir                                   | Base Shear Coefficient, C | 0.1969   |
| X Dir + Eccentricity Y Dir + Eccentricity | Building Height Exp., K   | 1        |
| Ecc. Ratio (All Diaph.)                   | Top Story                 | Story5 💌 |
| Overwrite Eccentricities Overwrite        | Bottom Story              | Base 🔻   |
|                                           |                           |          |

Fuente: Elaboración propia.

Figura 54 Cuadro de definición SEISMIC LOAD PATTERNS en la dirección X en el programa ETABS

| Jirection and Eccentricity                    | Factors                   | 0 1000   |
|-----------------------------------------------|---------------------------|----------|
|                                               | Base Shear Coefficient, C | 0.1969   |
| A Dir + Eccentricity     T Dir + Eccentricity | Building Height Exp., K   | 1        |
| X Dir - Eccentricity                          | Story Range               |          |
| Ecc. Ratio (Al Diaph.)                        | Top Story                 | Story5 🔹 |
| Overwrite Eccentricities Overwrite            | Bottom Story              | Base 🔻   |
|                                               |                           |          |

Fuente: Elaboración propia.

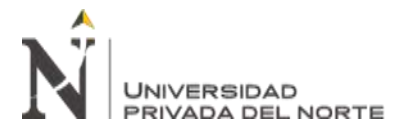

# 2.5.5. Cortante en la Base.

Finalmente se analiza nuevamente con los datos actualizados para hallar el peso sísmico efectivo del proyecto este se visualizara mediante la ruta MODEL EXPLORER/TABLES/MODEL DEFINITION/OTHER DEFINITIONS/MASS DATA/TABLE: MASS SUMMARY BY STORY.

| its: A<br>er: N | Is Not Mass Si Hic | iden Columns: No | Sort: None |          |  |
|-----------------|--------------------|------------------|------------|----------|--|
|                 | Story              | UX<br>kg         | UY<br>kg   | UZ<br>kg |  |
|                 | Story5             | 114652.81        | 114652.81  | 0        |  |
|                 | Story4             | 126025.95        | 126025.95  | 0        |  |
|                 | Story3             | 126025.95        | 126025.95  | 0        |  |
|                 | Story2             | 126025.95        | 126025.95  | 0        |  |
|                 | Story1             | 130315.12        | 130315.12  | 0        |  |
|                 | Base               | 10021.73         | 10021.73   | 0        |  |

Figura 55 Cuadro de resultados MASS SUMMARY en el programa ETABS

En la tabla se visualiza los pesos símicos efectivos calculados para cada piso por el programa.

Así mismo en el programa mediante la ruta DISPLAY/STORY RESPONSE PLOTS podremos visualizar la cortante en la base en ambas direcciones en el cual concuerda con el valor de 122.677 Ton.

Fuente: Elaboración propia.

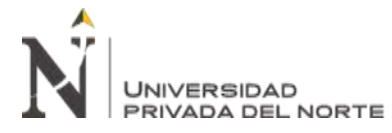

Figura 56 Grafico de cortante en la dirección X por análisis estático en el programa ETABS

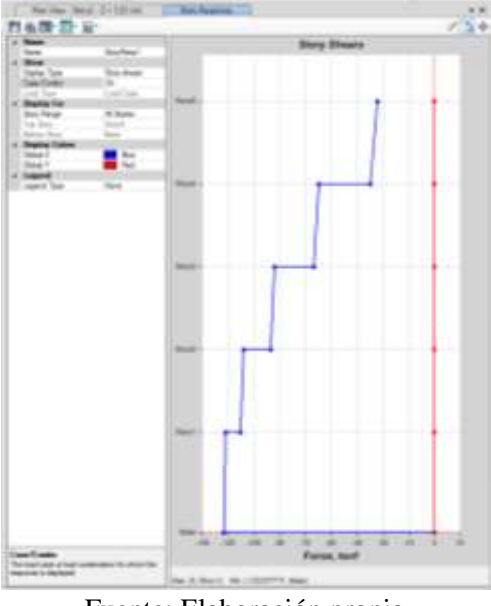

Fuente: Elaboración propia.

Figura 57 Grafico de cortante en la dirección Y por análisis estático en el programa ETABS

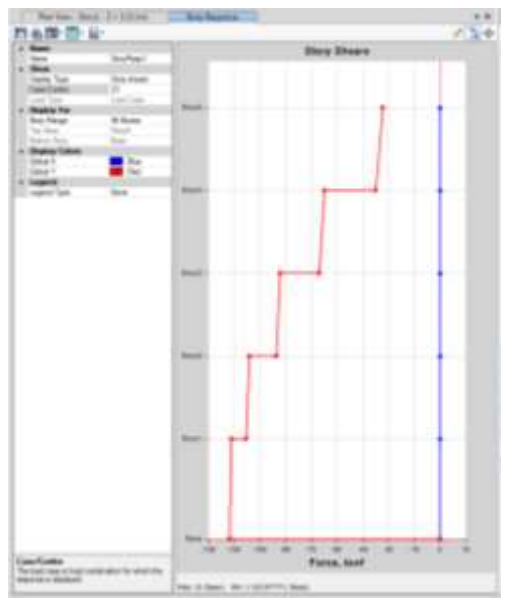

Fuente: Elaboración propia.

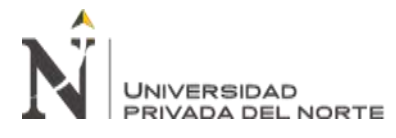

# 2.6. Análisis Dinámico

### 2.6.1. Definir Casos de Respuesta Dinámica.

Considerando que el espectro de diseño incorporado anteriormente, se definirá los casos

de respuestas dinámica de la estructura los cuales se podrán definir mediante la ruta

#### DEFINE/LOAD CASES.

Figura 58 Cuadro de definición de LOAD CASE DATA en la dirección X en el programa ETABS

| And Save | ()                                                                                                    |                                                                                                    |
|----------|----------------------------------------------------------------------------------------------------|----------------------------------------------------------------------------------------------------|
|          | Constraints     Constraints     Constrain | Control Control Contro Control Control Control Control Control Control Control Control Co |
|          |                                                                                                    |                                                                                                    |

Fuente: Elaboración propia.

Figura 59 Cuadro de definición de LOAD CASE DATA en la dirección Y en el programa ETABS

| anno Tarino (annos)<br>Alternativo<br>Alternativo<br>Alternativo<br>Alternativo                                                                                                    | (1 m. bid m ( m 1 m 1)                                                                                                    |         |
|----------------------------------------------------------------------------------------------------|----------------------------------------------------------------------------------------------------|---------|
| Lad bine tempor<br>line to tempo<br>2 line of tempo<br>2 line of tempo<br>3 line of tempo<br>1 metallite<br>1 metallite | A District of the second second secon |         |
|                                                                                                    |                                                                                                    | 244 (M) |
|                                                                                                    | A constraint of the second second sec |         |

Fuente: Elaboración propia.

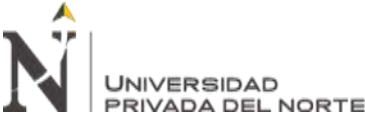

Como resultado se visualizan todos los casos de cargas definidos en el modelo que nos

ayuda realizar los análisis estático y dinámico.

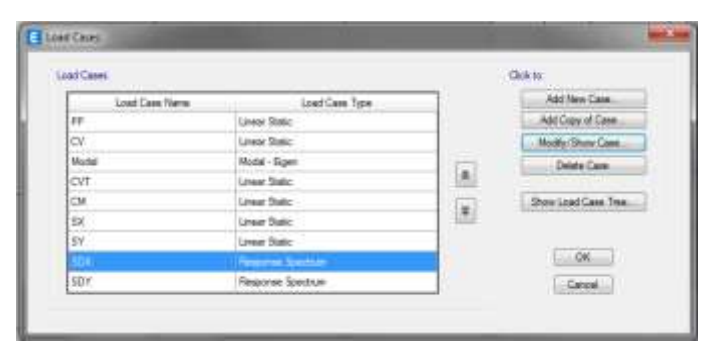

Figura 60 Cuadro de LOAD CASE DATA en el programa ETABS

Fuente: Elaboración propia.

### 2.6.2. Cortante en la Base.

Definido los casos de carga se ejecutan el análisis, se procede a visualizar la cortante en la base mediante la ruta DISPLAY/STORY RESPOONSE PLOTS podremos visualizar la cortante en la base en ambas direcciones con los valores de Vx= 68.497 Ton y Vy= 70.305Ton.

Figura 61 Grafico de cortante en la dirección X por análisis dinámico en el programa ETABS

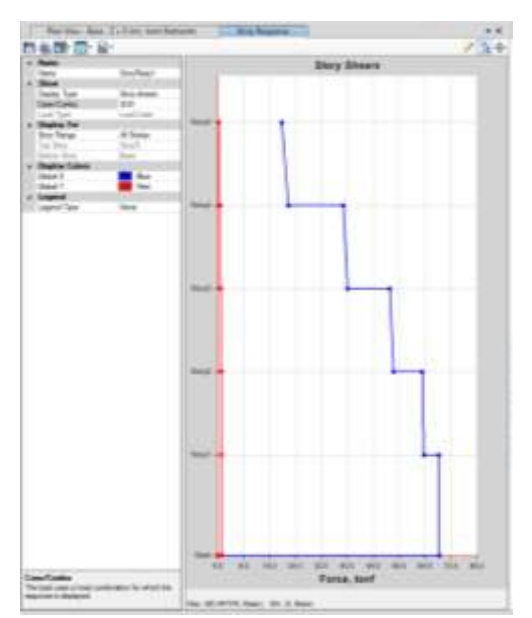

Fuente: Elaboración propia.

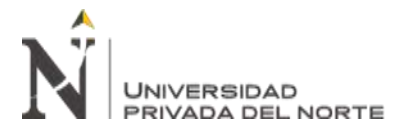

Figura 62 Grafico de cortante en la dirección Y por análisis dinámico en el programa ETABS

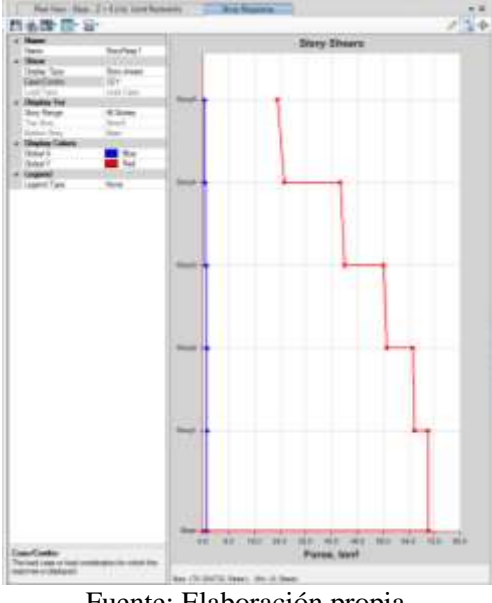

Fuente: Elaboración propia.

Figura 63 Grafico de distribución de fuerza cortante por piso en la dirección X por análisis dinámico en el

programa ETABS

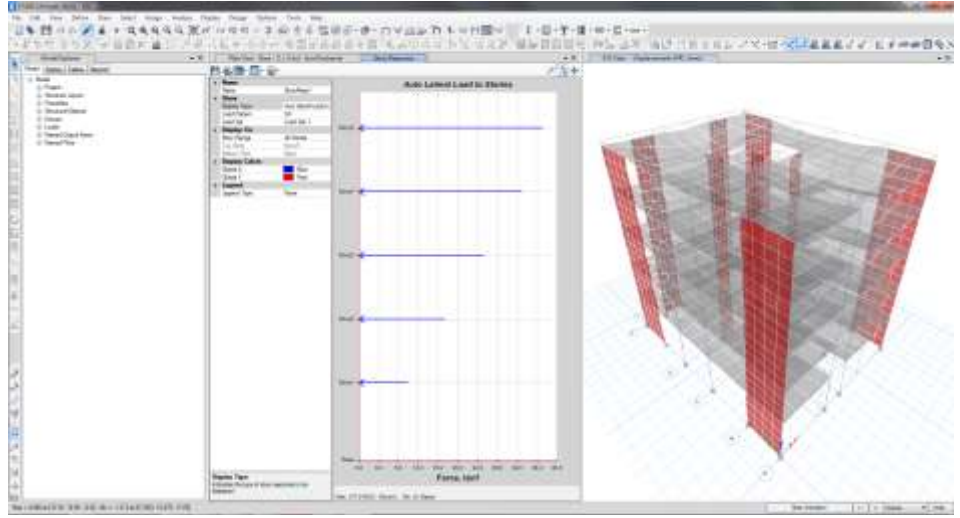

Fuente: Elaboración propia.

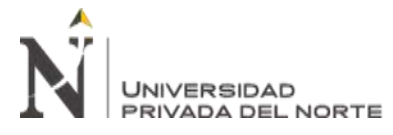

Figura 64 Grafico de distribución de fuerza cortante por piso en la dirección Y por análisis dinámico en el

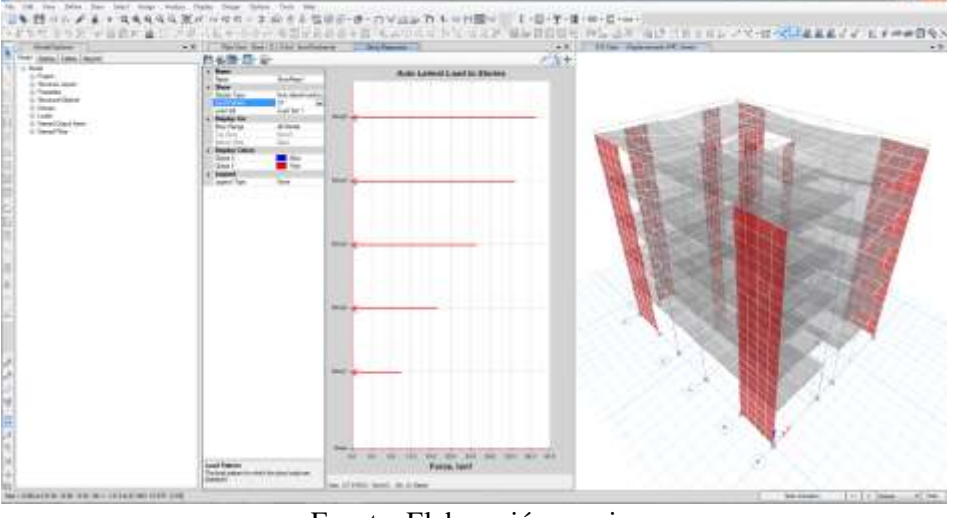

programa ETABS

Fuente: Elaboración propia.

#### 2.6.3. Desplazamientos.

En el programa los desplazamientos lo podemos visualizar en tablas o en gráficas mediante la ruta MODEL EXPLORER/TABLES/ANALYSIS RESULTS/JOIN OUTPUT/TABLE: DIAPHRAGM CENTER OF MASS DISPLACEMENTS.

Figura 65 Cuadro de desplazamientos por análisis dinámico en la dirección X en el programa ETABS

| litory   | Baptrage | Output Case | Case Type     | ites Type | 3top Hamber | 10.<br>Inet | UY'     | 82<br>rad | Point |
|----------|----------|-------------|---------------|-----------|-------------|-------------|---------|-----------|-------|
| ent      | 25       | TEX.        | Linfeepöpec   | Max       |             | 7.209       | 0.04    | 0.00003+  | . 1   |
| Story4   | - 24     | HEN.        | 10 length and | Max       |             | 6.217       | 0.004   | 0.00048   | 1.1   |
| 199ept   | - 22     | HEOK        | Lonieschart   | MAR.      |             | 8.818       | o deti. | 0.000129  | 180   |
| They?    | 88       | inter .     | Untersitate   | Max       |             | 1 11 1      | 0.807   | 180300.0  | 189   |
| . Step/1 | .01      | IIDX        | LaffeedSpec   | Max       |             | 1.312       | 0.014   | 0.05-00   | 190   |
|          |          |             |               |           |             |             |         |           |       |

Fuente: Elaboración propia.

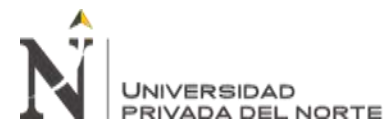

Figura 66 Cuadro de desplazamientos por análisis dinámico en la dirección Y en el programa ETABS

|   | Dary                | Disphrage | Ourget Case | Case Type    | line Type | Step Rander | 001<br>9499 | 27<br>1991 | 62<br>red | Point |
|---|---------------------|-----------|-------------|--------------|-----------|-------------|-------------|------------|-----------|-------|
|   | Several Contemporal | 200       | 821         | LeRespiped   | Hax       |             | 0.127       | 3,180      | 8.02.41   | . 1   |
|   | Dirty#              | .04       | 501         | LinReepSpec  | thei.     |             | 0.102       | 4.021      | 1.35-61   | 1     |
|   | 28ory2              | 03        | 321         | LinResplace: | Han       |             | (k.145      | 2.766      | 3.00-40   | 100   |
|   | lineryd             | 02        | 501         | LinRespiped  | they .    |             | 0.045       | 1810       | 1.16-65   | 104   |
| - | 10091               | 01        | 887         | Lofestiget   | Tian .    |             | 0.042       | 8.625      | 96.49     | 191   |
|   |                     |           |             |              |           |             |             |            |           |       |

Fuente: Elaboración propia.

# 3. Desarrollo del Informe de Análisis Estructural:

### 3.1. Aprobación del Informe

Con los datos en su totalidad recolectados se da inicio a la redacción del informe considerando la siguiente estructura:

- Generalidades: Se desarrolla las nociones básicas del proyecto como tipo de obra, ubicación, linderos del predio, área techada, etc.
- Objetivos: Se especifica la meta del informe el cual es la verificación de la estructura es correcta y que cumple los requisitos de la norma E.030-2019.
- Base para la evaluación: Se hace mención de las normas que se aplican para la elaboración del informe.
- Características mecánicas de los materiales: Se describe las propiedad del concreto f'c=210 kg/cm2.
- Estructuración del proyecto: Se describe los elementos estructurales que conforma al proyecto y la visualización de las plantas de arquitectura y estructura para su completa comprensión.

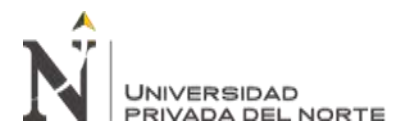

- Modelamiento en ETABS: Se describe el procedimientos de modelado con la programa ETABS.
- Análisis dinámico de la estructura: Se muestras los parámetros del proyecto según E.030 y los resultados del análisis dinámico como las derivas inelásticas.
- Conclusión: Se desarrolla en base a los resultados logrados por el análisis demostrando el cumplimiento el requisito de rigidez según E.030.

Luego el informe es entregado al jefe de área para la aprobación y sellado. Finalmente

el informe se adjunta al expediente N° 23091-2021 para ingresarlo a mesa de parte al área de

Sub Gerencia de Licencia, Habilitaciones y Planeamiento Urbano de la municipalidad de San Martín de Porres.

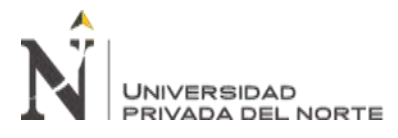

# CAPÍTULO IV. RESULTADOS

A continuación, se presenta los resultados obtenidos del desarrollo de actividades ya explicados y como esto favoreció a la aprobación de la licencia de edificación del proyecto.

# 1. Informe Técnico de Análisis Estructural

El informe está conformado principalmente por los resultados del análisis dinámico realizado en el programa ETABS, y estos son los siguientes:

# 1.1. Parámetro de Sísmicos y Periodos

El edificio se encuentra en el distrito de San Martín de Porres este está ubicado en la zona 4 por lo cual se le asigna la Z=0.45.

La edificación de uso vivienda multifamiliar será clasificada como una edificación común por lo cual se le asigna la U=1.00.

De acuerdo al estudio de suelo con fines de cimentación de la edificación descansará sobre un suelo tipo S2, cuyo factor "S" es dependerá del factor Z4 por lo cual se le asigna la S=1.05.

El factor de ampliación sísmica (C) dependerá del periodo "T" de la edificación en la dirección X y en la dirección Y, así mismo para el valor de "TP" cuyo valor será 0.60 y "TL" cuyo valor será de 2.00 mediante la Ecuación (1).

Con ello obteniendo el espectro de diseño.
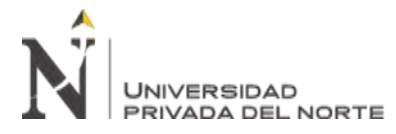

Figura 67 Grafico de espectro de sismo de diseño

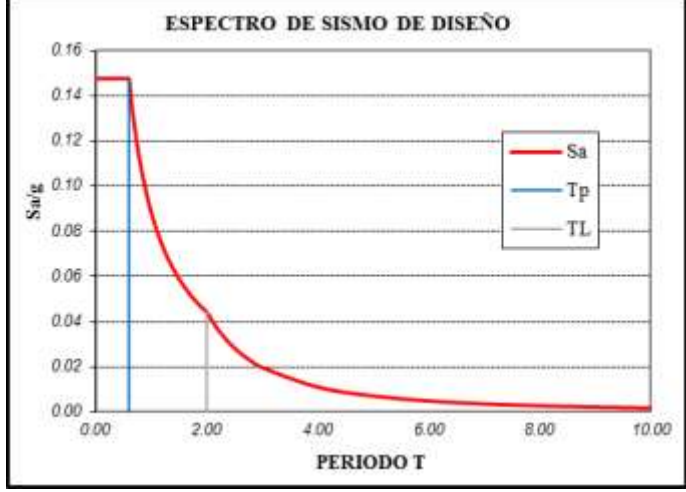

Fuente: Adaptado del R.M. Nº 043-2019-VIVIENDA, 2019.

Los periodos producto del análisis dinámico se muestran a continuación:

Figura 68 Vista 3D del periodo en la dirección X del análisis dinámico en el programa ETABS

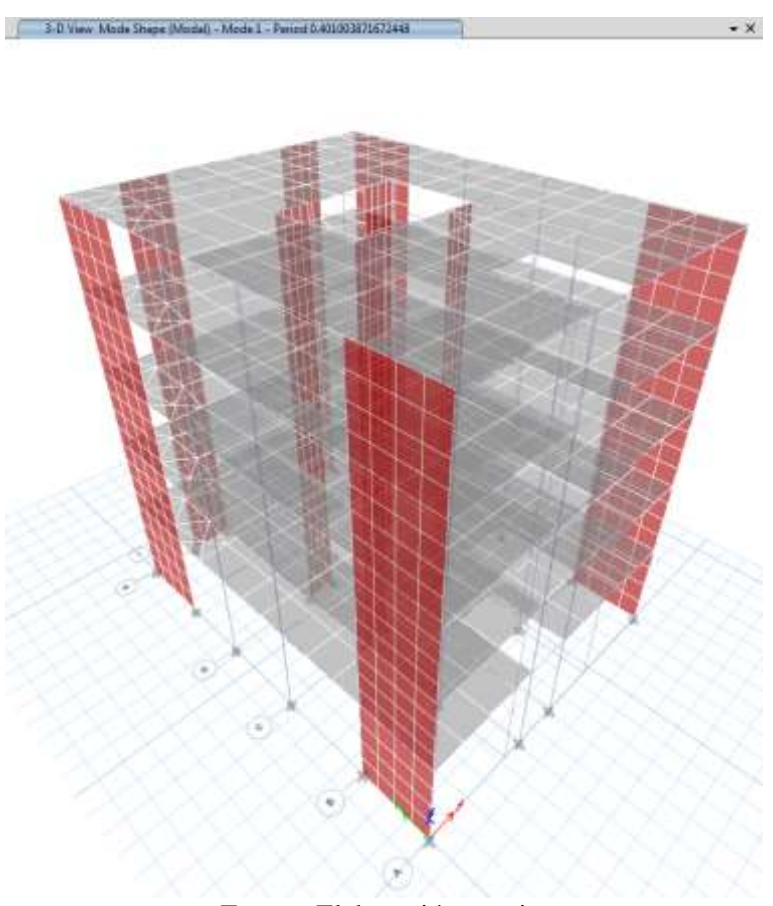

Fuente: Elaboración propia.

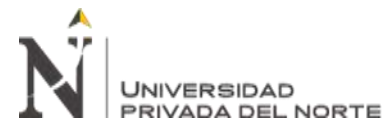

\* X

Figura 69 Vista 3D del periodo en la dirección Y del análisis dinámico en el programa ETABS

3-D View Mode Share (ModaD - Mode 2 - Period 8.317059147971254

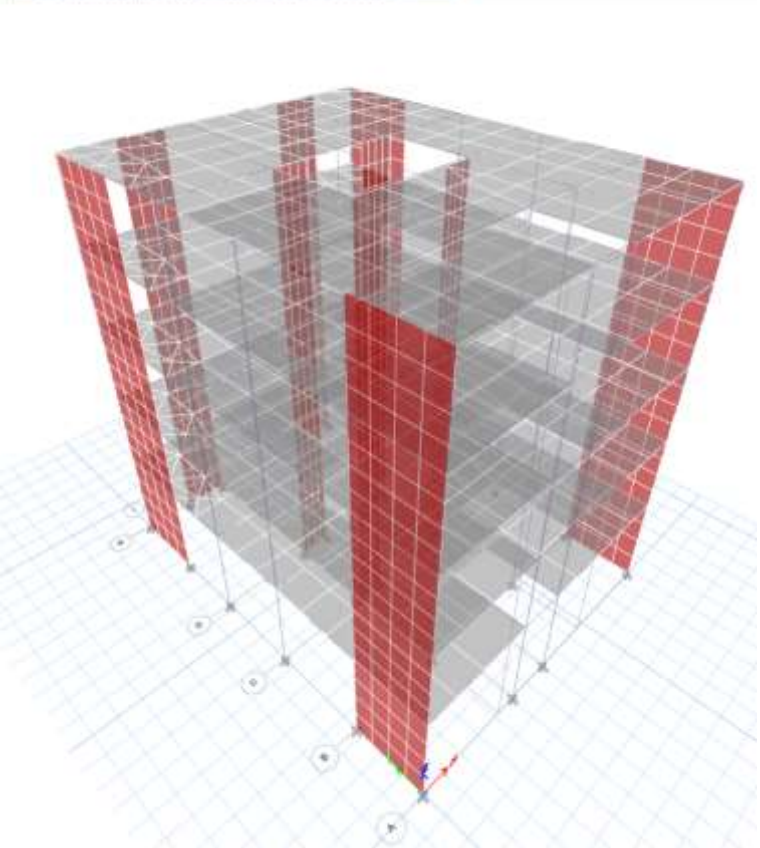

Fuente: Elaboración propia.

Tabla 12 Cuadro de periodos del análisis dinámico

| Periodo          | Seg.  |
|------------------|-------|
| T <sub>X-X</sub> | 0.401 |
| T <sub>Y-Y</sub> | 0.318 |

Fuente: Elaboración propia.

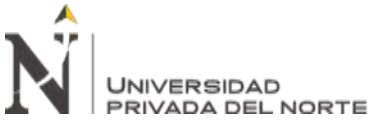

Figura 70 Vista 3D del desplazamiento en la dirección X del análisis dinámico en el programa ETABS

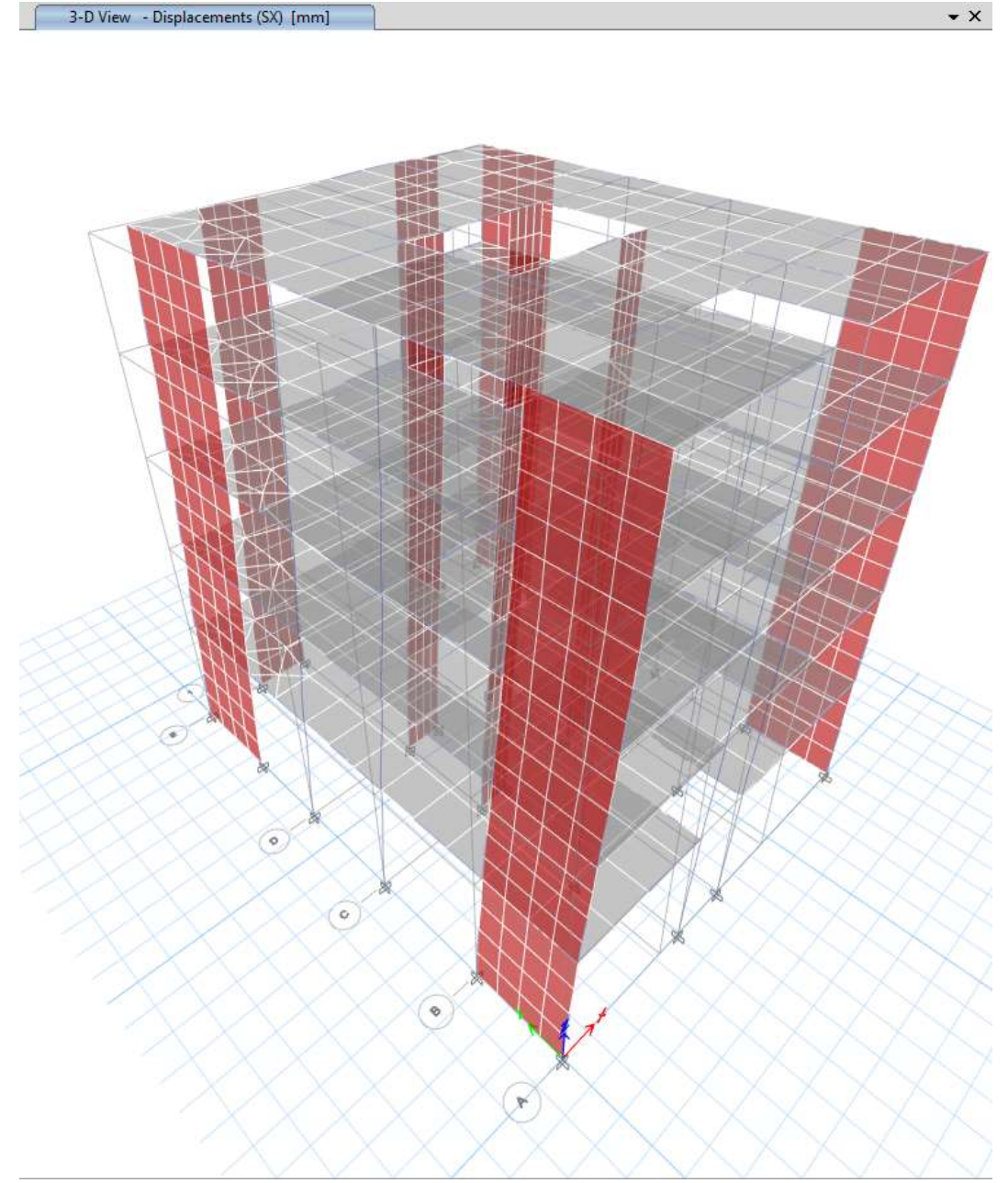

Fuente: Elaboración propia.

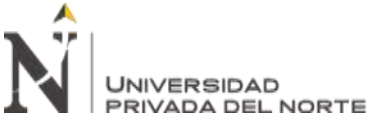

Figura 71 Vista 3D del desplazamiento en la dirección Y del análisis dinámico en el programa ETABS

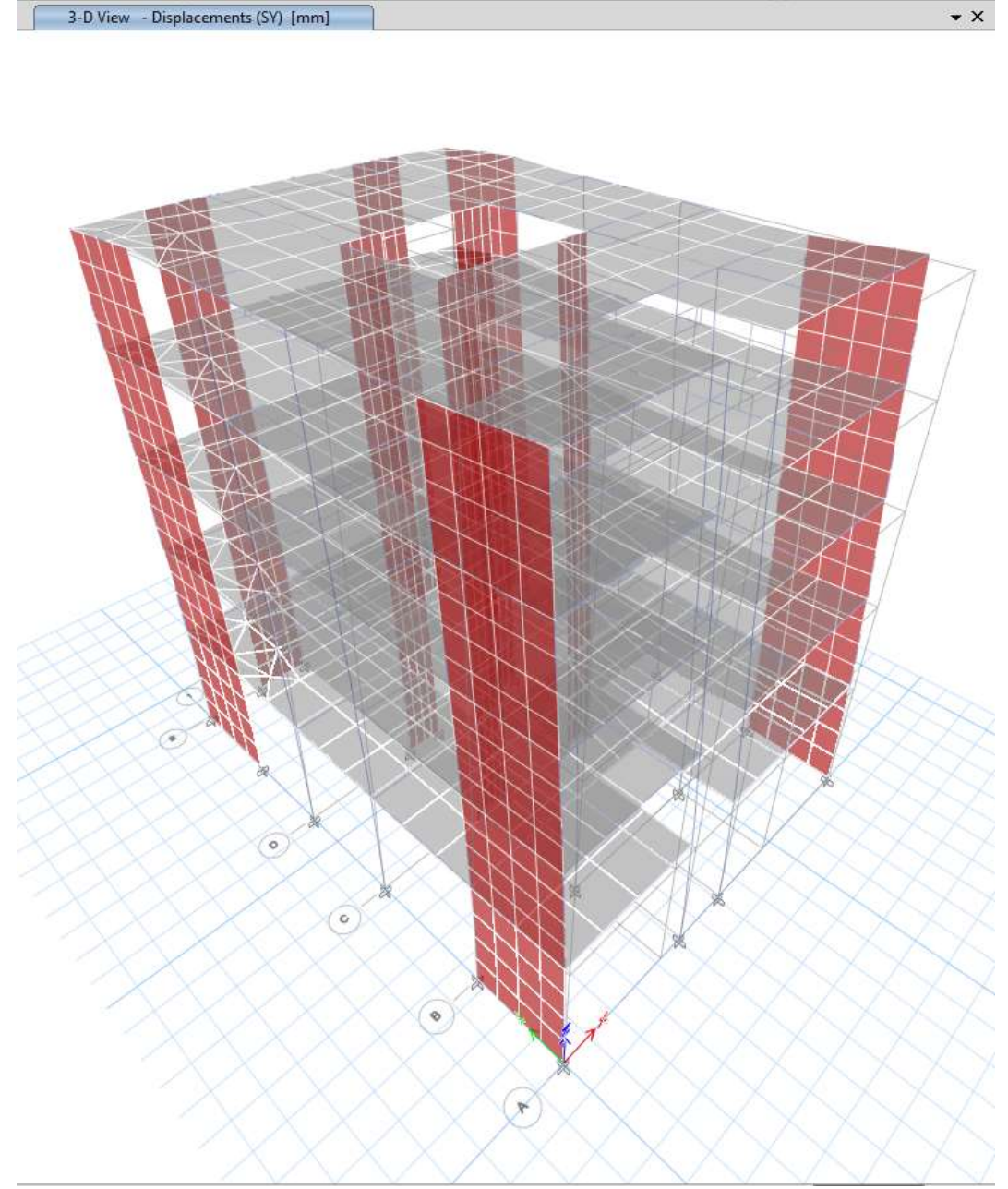

Fuente: Elaboración propia.

Para calcular el factor de ampliación sísmica se toma el periodo de mayor valor dando lo siguientes valores:

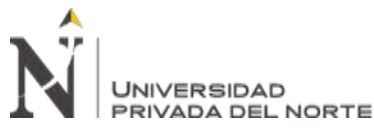

"DESARROLLO DEL INFORME TÉCNICO DE ANÁLISIS ESTRUCTURAL PARA LA LICENCIA DE EDIFICACIÓN EN LA MUNICIPALIDAD DISTRITAL DE SAN MARTÍN DE PORRES, LIMA 2021." Tabla 13 Cuadro del factor C del análisis dinámico

| Dirección | $T_{\rm X} = T_{\rm Y} = 0.401 \ s \le T_P = 0.60 \ s$ |
|-----------|--------------------------------------------------------|
| Cx        | 2.5                                                    |
| CY        | 2.5                                                    |
| 1         |                                                        |

Fuente: Elaboración propia.

Para el coeficiente básico de reducción, para una primera etapa de diseño dependerá del tipo sistema estructural  $R_0$  multiplicado por el factor de irregularidad de altura "la" y de la irregularidad en planta "lp".

La edificación presenta un sistema estructural a base de pórticos de concreto armado por lo que el factor  $R_0$  viene a ser 8, lo que respecta a la irregularidades no presenta. Por lo tanto el factor R es 8. Por lo tanto los parámetros sísmicos del proyecto son:

| Z  | 0.45 |
|----|------|
| U  | 1.00 |
| S  | 1.05 |
| Сх | 2.50 |
| Су | 2.50 |
| R  | 8    |

Tabla 14 Cuadro de parámetros sísmicos de la edificación

Fuente: Elaboración propia.

# 1.2. Cortante en la Base

Con los valores ya hallados se podrá determinar la cortante basal que es la fuerza que necesita la edificación para ser más resistente. Así mismo, se realiza la verificación de la fuerza cortante mínima que se muestra en la *Tabla 15*.

|             | VCortante Estático | VCortante Dinámico | % Regular | Factor de Escala |
|-------------|--------------------|--------------------|-----------|------------------|
| Dirección X | 122.677 Ton        | 68.497 Ton         | 55.84%    | 1.43             |
| Dirección Y | 122.677 Ton        | 70.305 Ton         | 57.31%    | 1.40             |

Tabla 15 Cuadro de verificación de cortantes

Fuente: Adaptado del R.M. Nº 043-2019-VIVIENDA, 2019.

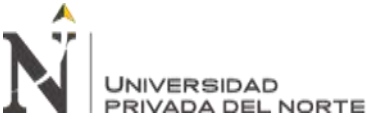

Los factores de escala serán aplicados en los resultados más no en los desplazamientos.

## 1.3. Desplazamientos Laterales y Derivas de Entrepisos

Uno de los requisitos para un buen comportamiento de la edificación es el control de los desplazamientos laterales de entrepisos considerando los criterios de la norma E.030, los datos recolectados mediante el programa ETABS será de suma importancia para la verificación de las derivas limite en ambas direcciones de análisis del edificio.

### 1.3.1. Deriva.

Los datos recolectados de la tabla de DIAPHRAGM CENTER OF MASS DISPLACEMENTS del programa ETABS, ya que con ellos se halla las derivas elásticas de cada nivel por medio de la Ecuación (11).

$$\Delta_{el\acute{a}stico-i} = \frac{\delta_i - \delta_{i-1}}{h_i - h_{i-1}} \tag{11}$$

El proyecto por su forma y simétrica será clasificado como estructura regular por lo tanto se le asigna el factor 0.75 para el cálculo de la deriva inelástica.

Finalmente, los resultados transformados en porcentaje serán contrastado con la *TABLA 9* para la verificación de la deriva limite el cual será de 0.7%, concluyendo que el valor de la deriva es menor al límite demostrando el buen comportamiento de la estructura ante las fuerzas sísmicas en ambas direcciones.

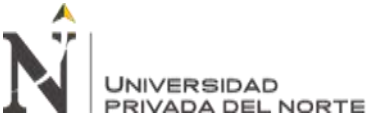

DESARROLLO DEL INFORME TÉCNICO DE ANÁLISIS ESTRUCTURAL PARA LA LICENCIA DE EDIFICACIÓN EN LA MUNICIPALIDAD DISTRITAL DE SAN MARTÍN DE PORRES, LIMA 2021."
Table 16 Cuedos de designe en la dispessión X X

Tabla 16 Cuadro de derivas en la dirección X-X

| Piso | Altura | Desplazamiento   | Derivas elástica  | Derivas inelástica                 | Derivas | Deriva Limite |
|------|--------|------------------|-------------------|------------------------------------|---------|---------------|
|      | h (m.) | δ ( <b>mm.</b> ) | $\Delta$ elástica | $\Delta$ inelástica ( $0.75 x R$ ) | Δ (%)   | Δ (%)         |
| 5    | 13.55  | 7.289            | 0.0004            | 0.0024                             | 0.243   | 0.700         |
| 4    | 10.95  | 6.237            | 0.0005            | 0.0033                             | 0.327   | 0.700         |
| 3    | 8.35   | 4.818            | 0.0007            | 0.0039                             | 0.393   | 0.700         |
| 2    | 5.75   | 3.113            | 0.0007            | 0.0040                             | 0.402   | 0.700         |
| 1    | 3.15   | 1.372            | 0.0004            | 0.0026                             | 0.261   | 0.700         |

Fuente: Adaptado del R.M. Nº 043-2019-VIVIENDA, 2019.

Tabla 17 Cuadro de derivas en la dirección Y-Y

| Piso | Altura | Desplazamiento   | Derivas elástica   | Derivas inelástica                 | Derivas | Deriva Limite |
|------|--------|------------------|--------------------|------------------------------------|---------|---------------|
|      | h (m.) | δ ( <b>mm.</b> ) | $\Lambda$ elástica | $\Delta$ inelástica ( $0.75 x R$ ) | Δ (%)   | Δ (%)         |
| 5    | 13.55  | 5.188            | 0.0004             | 0.0027                             | 0.269   | 0.700         |
| 4    | 10.95  | 4.021            | 0.0005             | 0.0028                             | 0.282   | 0.700         |
| 3    | 8.35   | 2.798            | 0.0005             | 0.0027                             | 0.273   | 0.700         |
| 2    | 5.75   | 1.613            | 0.0004             | 0.0023                             | 0.228   | 0.700         |
| 1    | 3.15   | 0.623            | 0.0002             | 0.0012                             | 0.119   | 0.700         |

Fuente: Adaptado del R.M. Nº 043-2019-VIVIENDA, 2019.

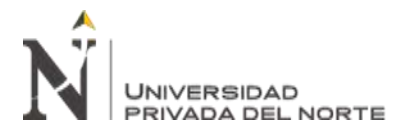

# CAPÍTULO V. CONCLUSIONES Y RECOMENDACIONES

Del informe técnico de análisis estructural para la licencia de edificación de viviendas ubicado en el distrito de San Martín de Porres se concluye lo siguiente:

- Se cumplió con elaborar el informe requerido por el municipio de acuerdo a la norma E.030 Diseño Sismorresistente.
- El informe comprende las siguiente ítems:
  - Se presenta los parámetros sísmicos de la edificación siendo estos determinados por los conceptos estructurales y lo establecido en la norma E.030-2019.
  - Se presenta la vista 2D y 3D del modelo estructural resultado del programa
     ETABS esté siendo interpretado de los planos de estructuras del proyecto.
  - Se presenta la gráfica del espectro de diseño definida según la norma E.030.
  - Se presenta los periodos y desplazamientos del análisis dinámico resultado de la incorporación del espectro de diseño en el modelo realizado en el programa ETABS.
  - Se presenta la verificación de la cortante basal mínima cumpliendo con lo establecido en la norma E.030.
  - Se presenta la verificación de las derivas inelásticas de entrepiso no excede por lo tanto cumpliendo establecido en la norma E.030.
- El informe cumple con todos los requisitos estructurales establecidos en la norma E.030 por lo tanto se obtuvo la aprobación del informe y la licencia de ampliación correspondiente.

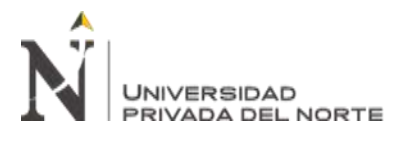

Del informe de suficiencia profesional se recomienda lo siguiente:

- El programa usado fue ETABS el cual facilitó la verificación de la edificación, se recomienda familiarizarse con el software mediante cursos de especialización con la finalidad de aplicar lo aprendido teóricamente en los curso estructurales de la formación universitaria como ingeniero civil.
- Según la experiencia del usuario que hace uso del programa ETABS se recomienda en paralela realizar una verificación mediante hojas de Excel con la finalidad de dar confiabilidad al análisis del modelo.
- Con fines de mejorar los parámetros económicos se recomienda que los valores de las derivas inelásticas sean los más cercanos al límite establecido en la norma E.030.
- Se recomienda que los profesionales involucrados en el proyecto tengan conocimientos plenos de los procedimientos administrativos vigentes brindados por la municipalidad.
- Es recomendable que el profesional involucrado en el proceso de obtención de licencia se encuentre en constante actualización respecto a las normas técnicas oficialmente publicadas.

Mi participación en el proyecto desarrollado en el presente informe de suficiencia profesional ha sido muy beneficioso en mi formación profesional, logrando ampliar y reforzar mis conocimientos en la rama de análisis estructural, así mismo, hacer uso de las normas técnicas nacionales oficiales.

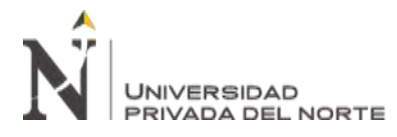

## REFERENCIAS

- Dlubal. (27 de Octubre de 2021). Obtenido de Dlubal Software: https://www.dlubal.com/es/soluciones/servicios-en-linea/glosario/000171
- Mott, R. L. (2006). *Mecánica de fluidos*. México: Pearson Educación.
- Ortiz Berrocal, L. (1998). Elasticidad . Madrid: McGraw-Hill.
- R.M. Nº 043-2019-VIVIENDA. Modifícanse los artículos 11, 12, 16 y 27 de la Norma Técnica E.030 Diseño Sismorresistente del Reglamento Nacional de Edificaciones. (11 de Febrero de 2019). *Diario Oficial El Peruano*. Obtenido de https://busquedas.elperuano.pe/normaslegales/modifican-la-norma-tecnica-e030-disenosismorresistente-del-resolucion-ministerial-no-355-2018-vivienda-1704863-1/
- Secretaría de Gestión Pública PCM. (Abril de 2019). *Licencias de Edificación Principales modificaciones al procedimiento guía para gobiernos locales.* Obtenido de Secretaría de Gestión Pública: https://sgp.pcm.gob.pe/wp-content/uploads/2019/05/Licencias-de-Edificaci%C3%B3n.pdf
- SENCICO. (15 de Noviembre de 2020). *NORMA E.020 CARGAS Reglamento Nacional de Edificación.* Obtenido de https://drive.google.com/file/d/15atg-9w0OEXjR5C1m6IXUFihwYeUh1aN/view
- SENCICO. (15 de Noviembre de 2020). NORMA E.030 DISEÑO SISMORRESISTENTE Reglamento Nacional de Edificación. Obtenido de https://drive.google.com/file/d/1W14N6JIdWPN8wUZSqWZnUphg6C559bi-/view
- SENCICO. (15 de Noviembre de 2020). *NORMA E.060 CONCRETO ARMADO Reglamento Nacional de Edificación.* Obtenido de https://drive.google.com/file/d/19EYUVMgwvm6rDs47GV374avco2yIU5Kz/view

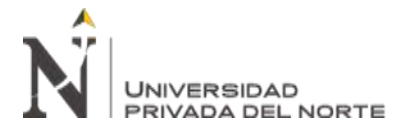

# ANEXOS

| Anexo N° 1 Planos de arquitectura        | 84 |
|------------------------------------------|----|
| Anexo N° 2 Planos de aligerados          |    |
| Anexo N° 3 Estudio de mecánica de suelos | 90 |
| Anexo N° 4 Validación del software ETABS | 91 |
| Anexo N° 5 Licencia de ampliación        | 92 |

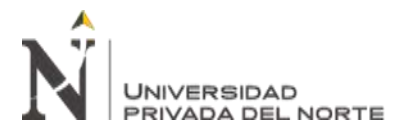

Anexo Nº 1 Planos de arquitectura

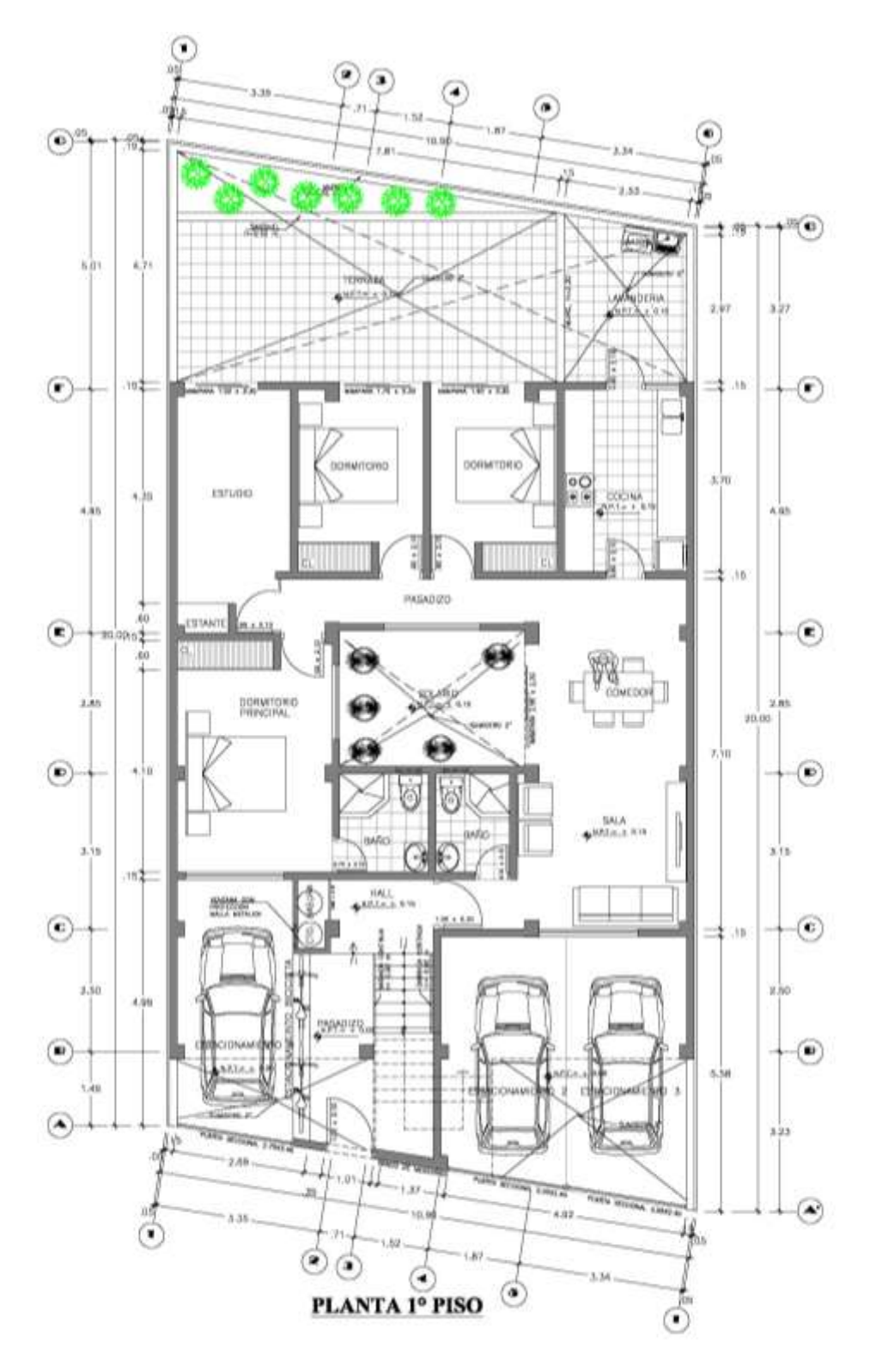

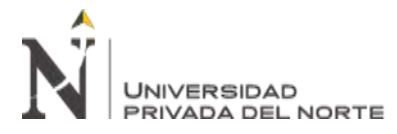

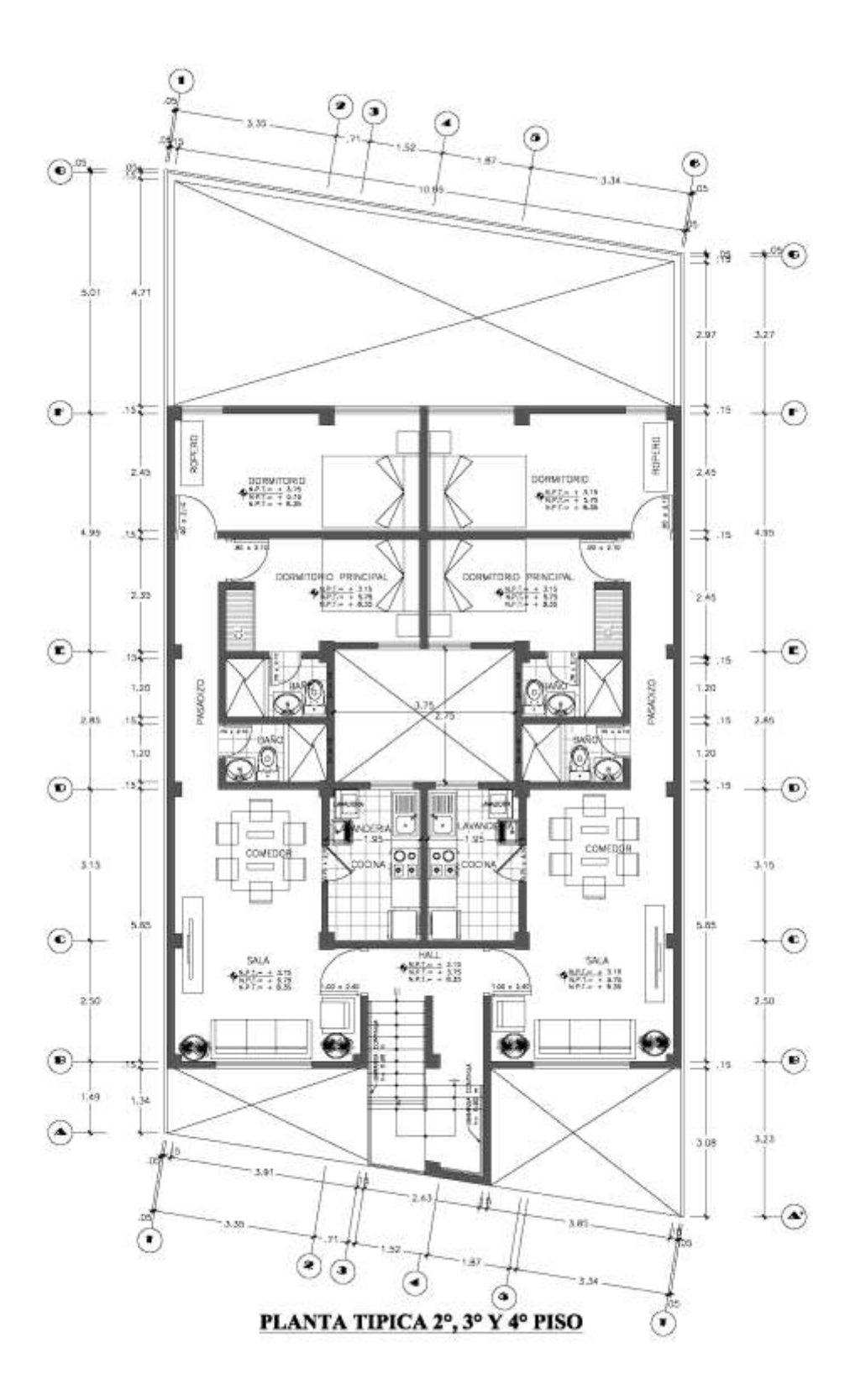

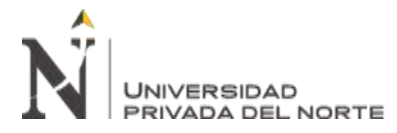

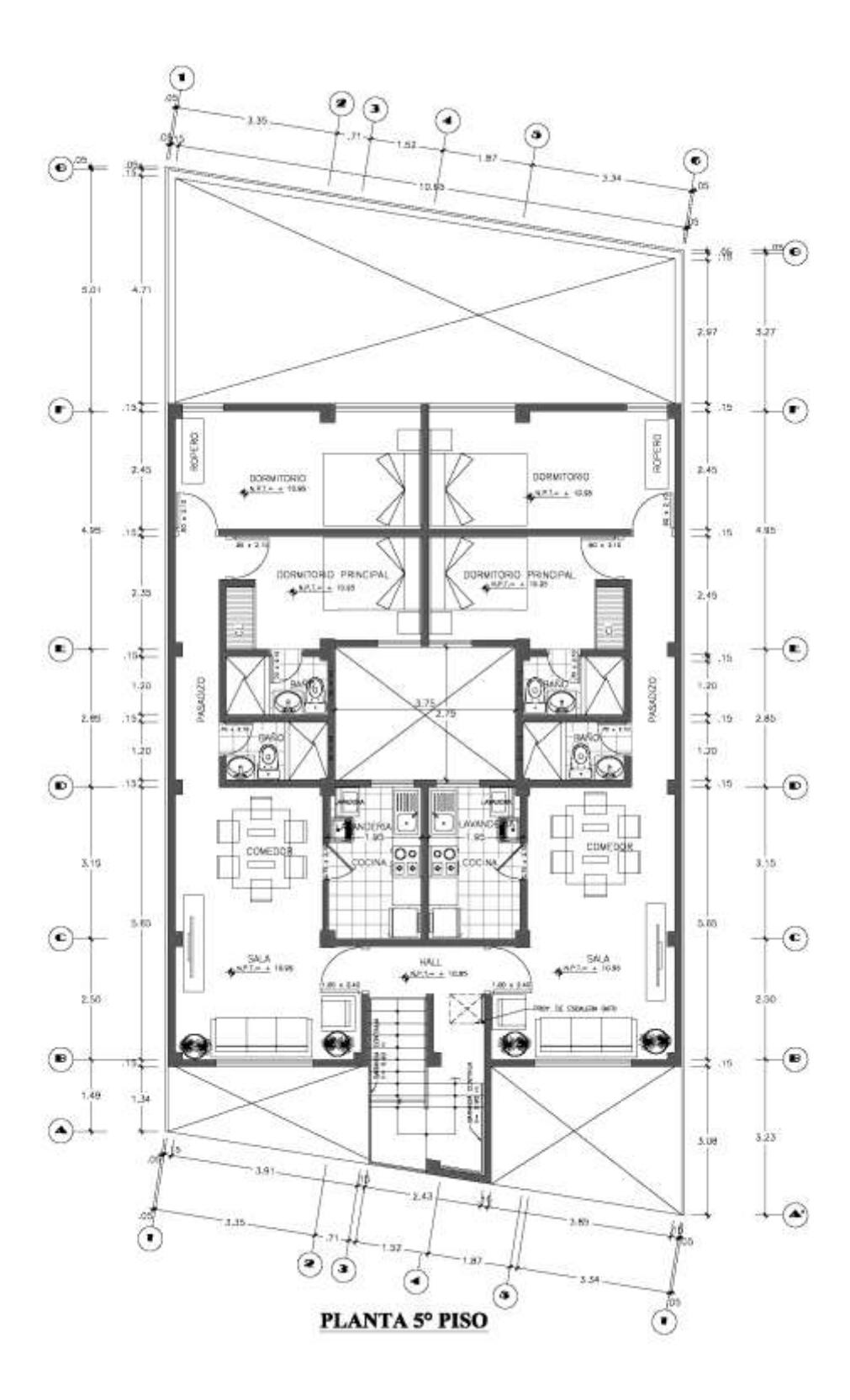

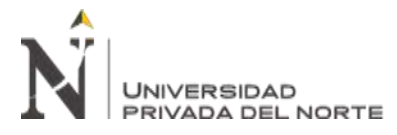

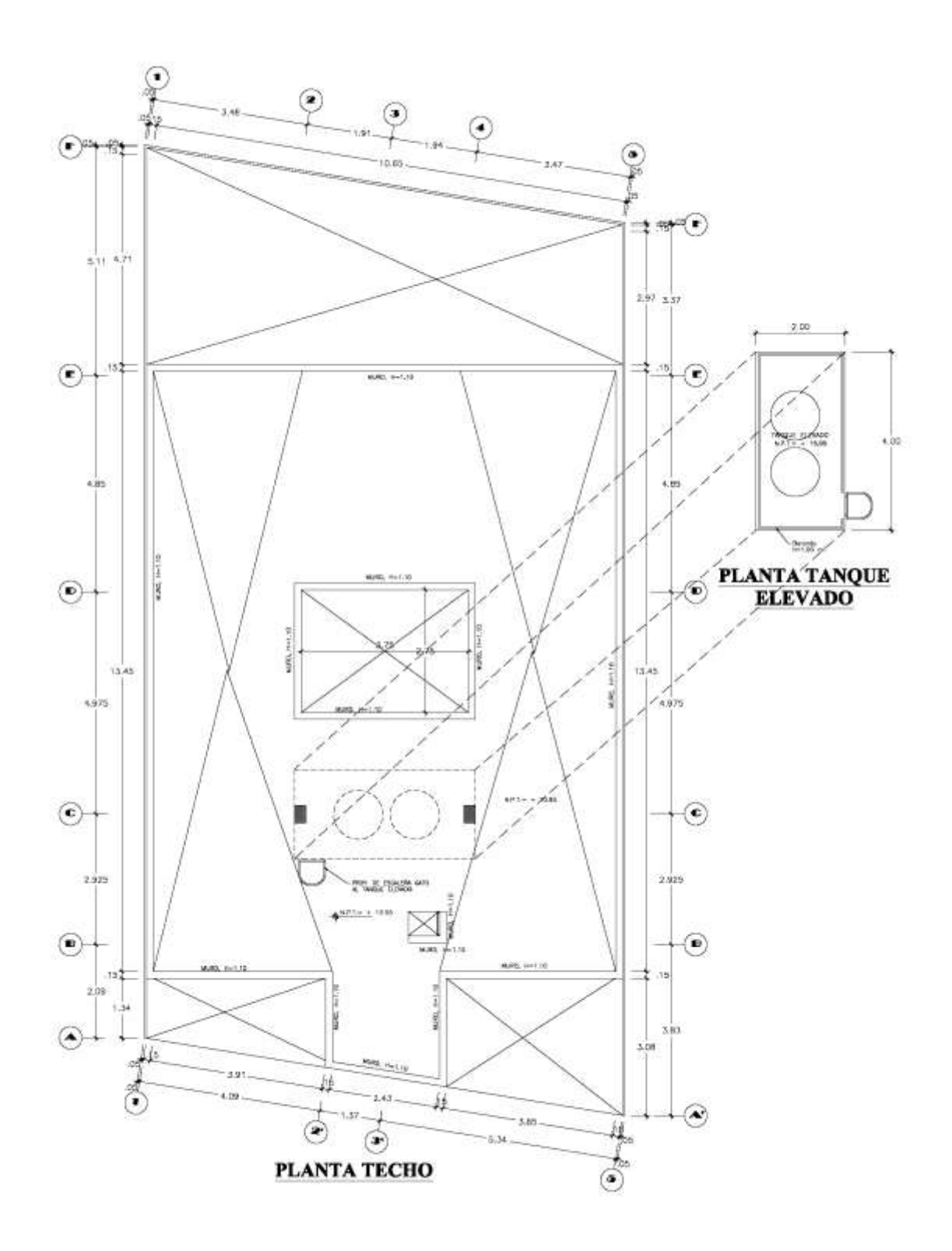

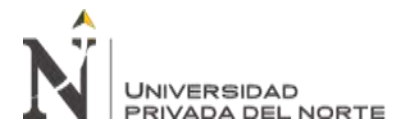

Anexo N<sup>•</sup> 2 Planos de aligerados

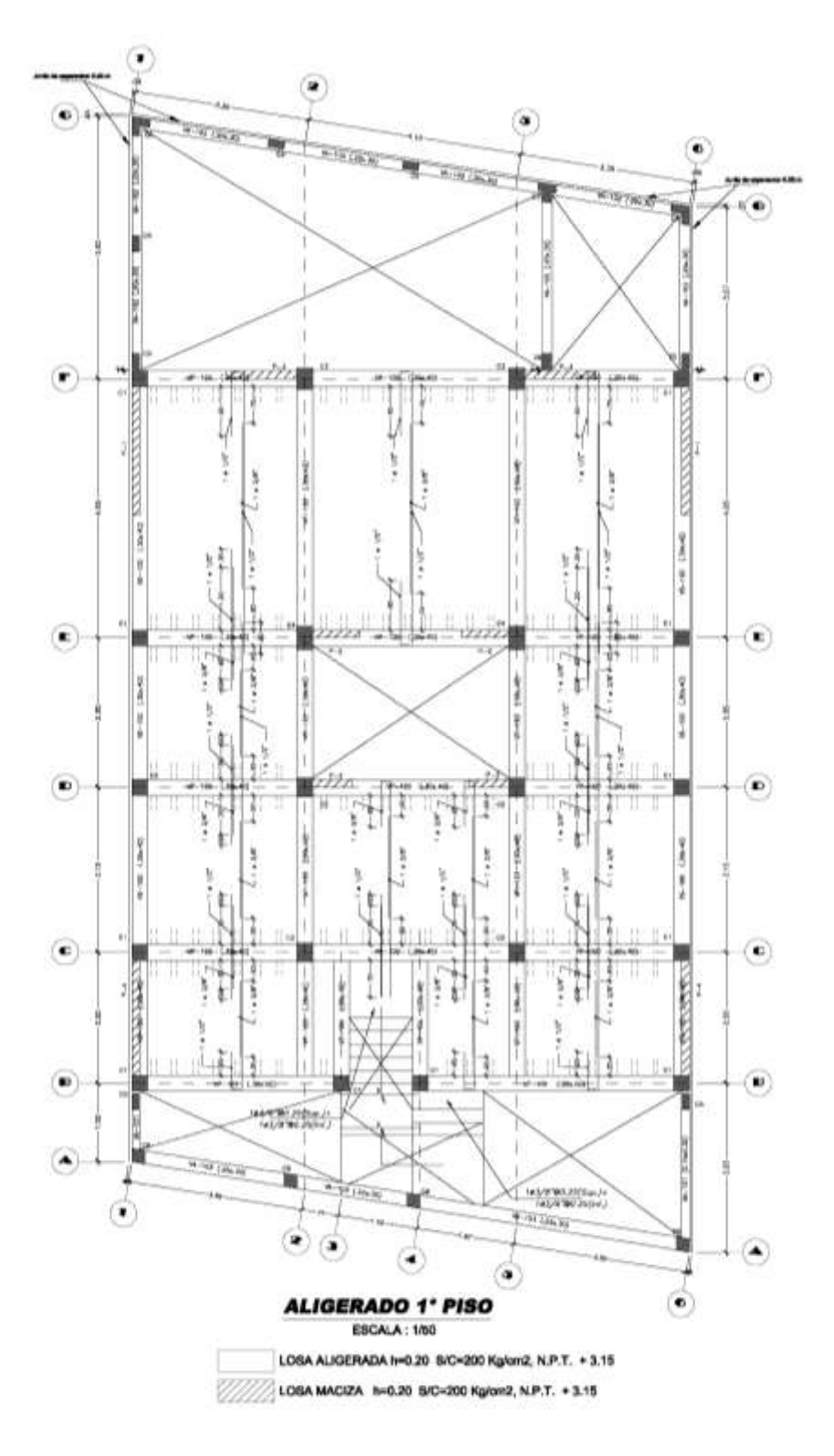

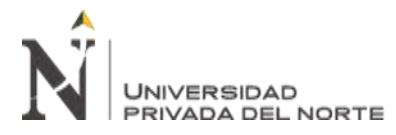

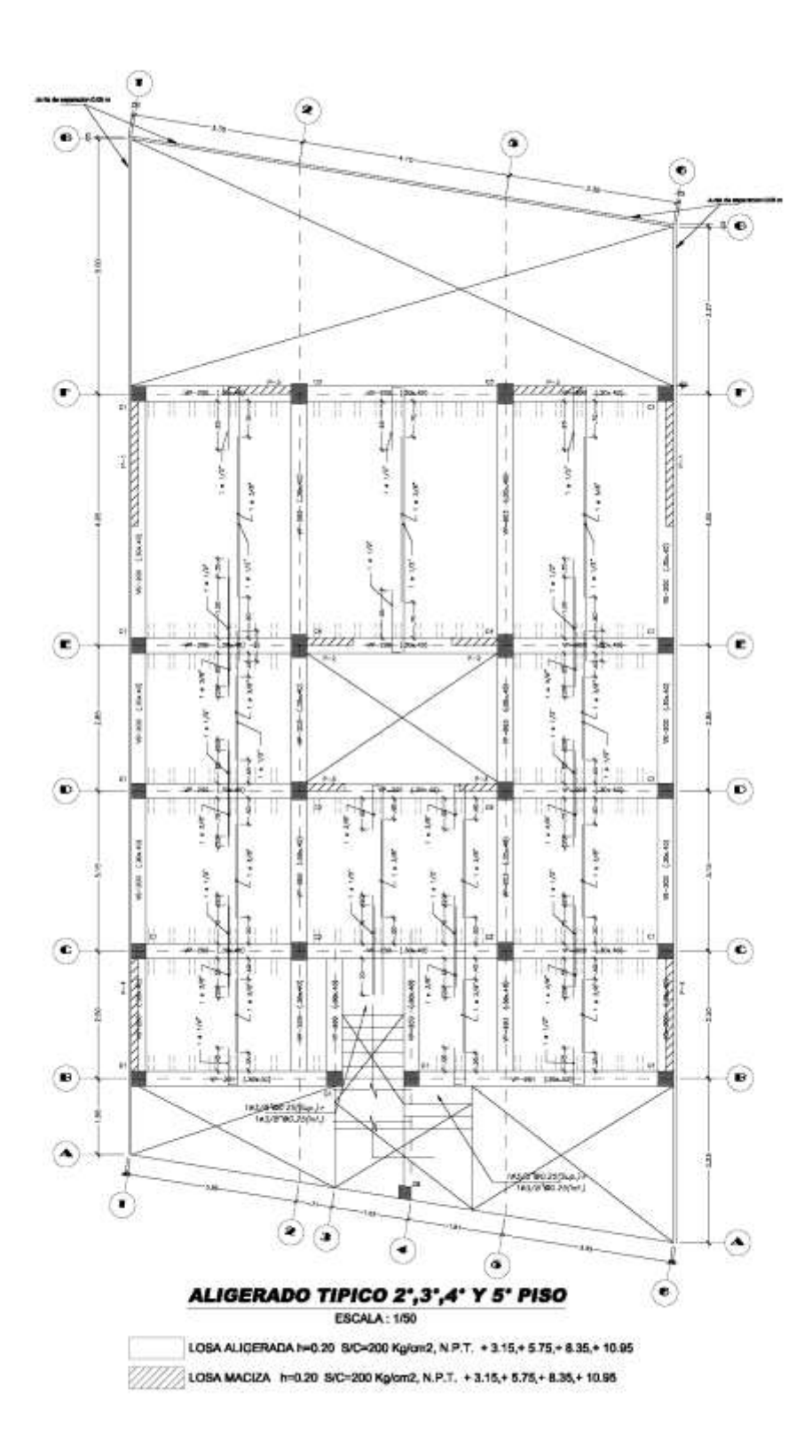

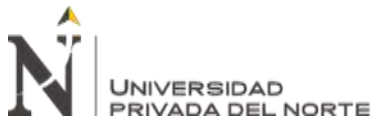

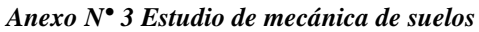

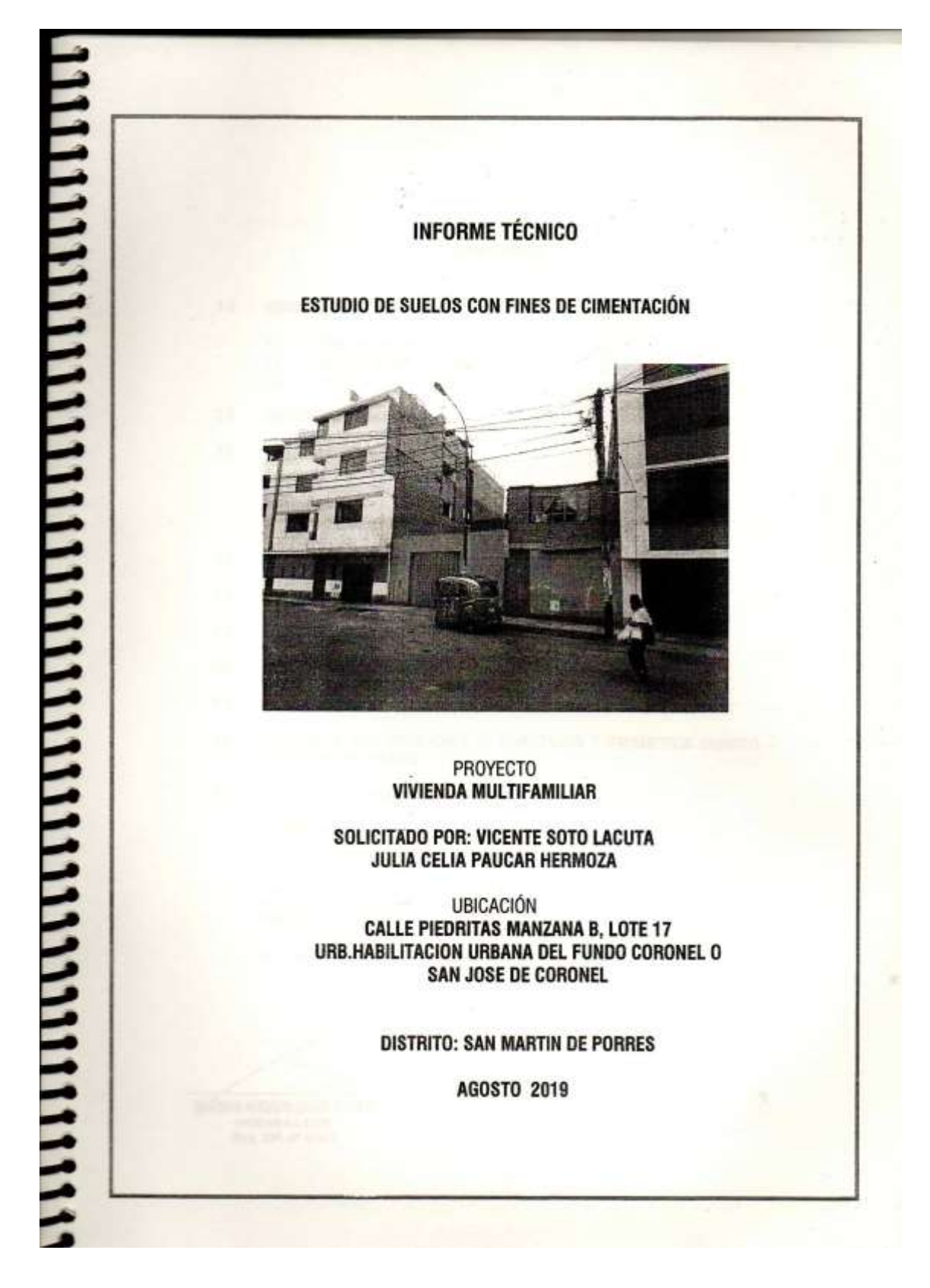

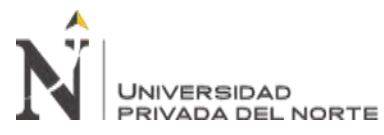

"DESARROLLO DEL INFORME TÉCNICO DE ANÁLISIS ESTRUCTURAL PARA LA LICENCIA DE EDIFICACIÓN EN LA MUNICIPALIDAD DISTRITAL DE SAN MARTÍN DE PORRES, LIMA 2021." Anexo Nº 4 Validación del software ETABS

# CJi

Dear LUIS FRANCISCO SALCEDO LAVAN,

Thank you for requesting a trial version of ETABS.

#### **Trial Conditions**

- The trial version is for evaluation purposes only, and may not be used for commercial or professional purposes.
- · Use of the trial version is limited to a single machine.
- Use of the trial version is limited to 30 days, after which time you must acquire a standard license from CSI to continue using the software, whether on the same or a different machine.

#### Instructions

- · Download the installer from the link below.
- Run the downloaded installer on the machine you plan to use for evaluating ETABS.
- When you are ready to begin your trial, run ETABS from the shortcut on your desktop or from the Windows Start menu.
- · When prompted for an activation key, enter the trial activation key shown below.
- ETABS will now run in Trial mode.
- You can select Continue each time you run ETABS until the end of the Trial period.

The 30-day trial begins the first time you run ETABS, whether you enter your activation key or not, so please wait until you have time to properly evaluate the software before starting ETABS.

Download Link: ETABS Trial

#### **ETABS TRIAL REGISTRATION DETAILS**

| Trial Activation Key | TRIAL-A70499435FE0839193C16BD5C5 |  |  |  |
|----------------------|----------------------------------|--|--|--|
| Trial Duration       | 30 Days                          |  |  |  |

For questions about ETABS or to obtain a standard license, please contact the <u>CSI Sales Department</u> or your local <u>CSI Channel Partner</u>.

Thank you for your interest in CSI Products.

Computers and Structures, Inc.

JAP2000 ETABJ CJ Bridge JAFE CJ Col Perform 30 CJ Plant

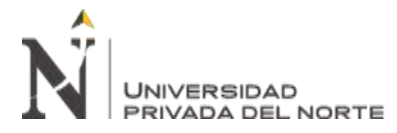

| 3                                                                                                    | SAN MARTI                                                                                                    | DE PORR                                                                                                    | ES                                                                                                    |                                                                                                    |                                                                                                    |                                                                                                    |                                                                                                    |
|----------------------------------------------------------------------------------------------------|----------------------------------------------------------------------------------------------------|----------------------------------------------------------------------------------------------------|----------------------------------------------------------------------------------------------------|----------------------------------------------------------------------------------------------------|----------------------------------------------------------------------------------------------------|----------------------------------------------------------------------------------------------------|----------------------------------------------------------------------------------------------------|
|                                                                                                    |                                                                                                    |                                                                                                    | EXPEDIENTE Nº                                                                                                 |                                                                                                    |                                                                                                    | 23091                                                                                                    | 21                                                                                                    |
|                                                                                                    |                                                                                                    |                                                                                                    | FECHA DE EMIS                                                                                                 | ON                                                                                                    |                                                                                                    | 11.08.2                                                                                                    | :021                                                                                                    |
|                                                                                                    |                                                                                                    |                                                                                                    | FECHA DE VENO                                                                                                 | MIENTO                                                                                                    |                                                                                                    | 11.08.2                                                                                                    | 024                                                                                                    |
|                                                                                                    | RES                                                                                                    | DLUCION                                                                                                    | DE LICENCI                                                                                                    |                                                                                                    | CACION                                                                                                    |                                                                                                    |                                                                                                    |
| F                                                                                                    | Resolución de                                                                                                    | Sub Gere                                                                                                    | ncia Nº 100-                                                                                                  | 2021-SGLHy                                                                                                    | PU-GDU/MDSMF                                                                                                    | •                                                                                                    |                                                                                                    |
| ADMINISTRADOS: JULIA                                                                                                    | CELIA PAUCA<br>TE SOTO LAC                                                                                                    | R HERMO                                                                                                    | DZA                                                                                                    |                                                                                                    | PROPIETARIOS                                                                                                    | x                                                                                                    | si<br>NO                                                                                                    |
| LICENCIA DE                                                                                                    | AMPLIACION -                                                                                                    | Nº 8358 - M                                                                                                    | IODALIDAD E                                                                                                   | ATT                                                                                                    | DAD.                                                                                                    |                                                                                                    |                                                                                                    |
| USO VIV                                                                                                    | IENDA MULTIF                                                                                                    | MILIAR                                                                                                    | ULL .                                                                                                    | ZONIFICACIO                                                                                                    | N RDM                                                                                                    | ALTURA:                                                                                                    | 13.08 m                                                                                                    |
|                                                                                                    |                                                                                                    |                                                                                                    |                                                                                                    |                                                                                                    |                                                                                                    |                                                                                                    | 5 PISOS Pi                                                                                                    |
| UBICACIÓN DEL INMUEBLE                                                                                                    |                                                                                                    | Lima                                                                                                    |                                                                                                    |                                                                                                    | San Martin                                                                                                    | de Porres                                                                                                    |                                                                                                    |
| Departamento                                                                                                    |                                                                                                    | Provincia                                                                                                    |                                                                                                    |                                                                                                    | Distrito                                                                                                    | as rones                                                                                                    |                                                                                                    |
|                                                                                                    | 0.044 1005                                                                                                    |                                                                                                    | 1-1-1                                                                                                    |                                                                                                    |                                                                                                    |                                                                                                    |                                                                                                    |
| Linbanización/ A.H. / Otro                                                                                                    | O SAN JOSE                                                                                                    | B                                                                                                    | Lote                                                                                                    | Av                                                                                                    | GA. LAS PIEDRITA                                                                                                    | 13                                                                                                    | N°                                                                                                    |
|                                                                                                    |                                                                                                    |                                                                                                    |                                                                                                    |                                                                                                    |                                                                                                    | E Dinon                                                                                                    |                                                                                                    |
| AREA TECHADA TOTAL                                                                                                    | /11.20 m2                                                                                                    |                                                                                                    | TOTAL                                                                                                    | N' DE PISOS/NP                                                                                                    | VELES                                                                                                    | 5 Pisos                                                                                                    |                                                                                                    |
|                                                                                                    |                                                                                                    |                                                                                                    |                                                                                                    |                                                                                                    |                                                                                                    |                                                                                                    |                                                                                                    |
| VALOR DE LA OBRA                                                                                                    | 5/. 334,042.11                                                                                                    | -                                                                                                    | DERECHO DE LI                                                                                                 | CENCIA                                                                                                    | S/. 11                                                                                                    | 81,60                                                                                                    |                                                                                                    |
|                                                                                                    | NIVEL                                                                                                    | Con                                                                                                    | Ampliación                                                                                                    | Total                                                                                                    |                                                                                                    |                                                                                                    |                                                                                                    |
|                                                                                                    | and the second                                                                                                    | Licencia                                                                                                    | and contract                                                                                                  | ASD'MA.                                                                                                    |                                                                                                    |                                                                                                    |                                                                                                    |
|                                                                                                    | 1* 0/40                                                                                                    | Nº 8296                                                                                                    | and the second                                                                                                | 142.24                                                                                                    |                                                                                                    |                                                                                                    |                                                                                                    |
|                                                                                                    | 2* piso                                                                                                    | 142.24                                                                                                    | -                                                                                                    | 142.24                                                                                                    |                                                                                                    |                                                                                                    |                                                                                                    |
|                                                                                                    | 3° piso                                                                                                    | 142.24                                                                                                    |                                                                                                    | 142.24                                                                                                    |                                                                                                    |                                                                                                    |                                                                                                    |
|                                                                                                    | 4° piso                                                                                                    | 142.24                                                                                                    | 142.24                                                                                                    | 142.24                                                                                                    |                                                                                                    |                                                                                                    |                                                                                                    |
|                                                                                                    | 5º piso                                                                                                    |                                                                                                    | 142.24                                                                                                    | 711 20                                                                                                    |                                                                                                    |                                                                                                    |                                                                                                    |
|                                                                                                    | Liocai                                                                                                    |                                                                                                    | 1000                                                                                                    |                                                                                                    |                                                                                                    |                                                                                                    |                                                                                                    |
|                                                                                                    |                                                                                                    |                                                                                                    | and the                                                                                                    |                                                                                                    |                                                                                                    |                                                                                                    |                                                                                                    |
| OBSERVACIONES:                                                                                                    |                                                                                                    |                                                                                                    |                                                                                                    |                                                                                                    |                                                                                                    |                                                                                                    |                                                                                                    |
|                                                                                                    | do no sea el propieta                                                                                                    | to, debe indicar                                                                                                    | se en observacion                                                                                             | es los datos del p                                                                                                    | ropietario.                                                                                                    | BE COMUNE                                                                                                    |                                                                                                    |
| 1 - Cuando el administrat                                                                                                    | data president al a                                                                                                    |                                                                                                    | de Ante dustruis                                                                                              | montenante eur                                                                                                    | tancial que se electué su                                                                                                    |                                                                                                    | is municipalitat                                                                                                    |
| 1 - Cuando el administrato<br>2 - A excepción de las of<br>EL ANEXO H                                                                                                    | ión de medicas provi                                                                                                    | sionales de inm                                                                                                    | ediata ejecución p                                                                                            | evistas en el num                                                                                                    | eral 5 del Art. 10° de la L                                                                                                    | ay Nº 29090, L                                                                                                  | ey de regulación                                                                                                    |
| Cuando el administrat     A excepción de las ol     EL ANEXO H     J. La obra a ejecutarse     puede disponer la adopci                                                                                                    | and the second second second second                                                                                                    |                                                                                                    | am a 5:00 pm v F                                                                                              |                                                                                                    | ma 1:00 pm                                                                                                    | 130 dias calen                                                                                                  | darios anteriores                                                                                                    |
| <ol> <li>Cuando el administrar<br/>2. A excepción de las ol<br/>EL ANEXO H.</li> <li>La obra a ejecutarse<br/>puede disponer la adopci<br/>de habilitaciones urbanas<br/>4. El horario de trabajo el<br/>5. La licenda tene una vi</li> </ol>                                                                                                    | s y de edificaciones<br>n obra es de funes a<br>gencia de 36 meses                                                                                                    | viernes de 8:00<br>promocable por                                                                                                 | única vez por 12 r                                                                                            | lbados de 7.30 an<br>Neses, debiendo s                                                                                      | er solicitada dentro de los                                                                                                    | the second second second second second second second second second second second second second second second se | an and the states                                                                                                    |
| <ol> <li>Cuando el administrar<br/>2. A excepción de las ol<br/>EL ANEXO H.</li> <li>La obra a ejecutarse<br/>puede disponer la adopci<br/>de habilitaciones urbanist<br/>4. El horano de trabajo el<br/>5. La locada tiene una vi<br/>a su vencimiento.</li> <li>Ca cabación tomar las ol.</li> </ol>                                                                                                    | s y de edificaciones<br>n obra es de lunes a<br>igencia de 36 meses<br>mertidas de securida                                                                                         | viernes de 8.00<br>prorrogable por<br>5 eo obra así co                                                                            | única vez por 12 r                                                                                            | ibados de 7.30 an<br>leses, debiendo s<br>iones colindantes                                                                 | er solicitada dentro de lor                                                                                                    | A                                                                                                    |                                                                                                    |
| <ol> <li>Cuando ei administrar<br/>2 A excepción de las ol<br/>EL ANEXO H.</li> <li>La cora a ejecutarian<br/>puede disponer la idópci<br/>de habilitaciones urbanes<br/>4. El horario de trabajo er<br/>5. La licencia tene una vi<br/>a su vencimiento.</li> <li>6. Se deberán tomar las r<br/>7. Es responsabilidad del</li> </ol>                                                                                                    | s y de edificaciones<br>n obra es de lunes a<br>igencia de 36 meses<br>medidas de segunda<br>I propietario y/o el sol                                                               | viernes de 8.00<br>promogable por<br>d en obra así co<br>icitante cubrir lo                                                       | única vez por 12 r<br>omo en las edificados daños o perjuici                                                  | ibados de 7.30 an<br>teses, debiendo s<br>iones colindantes<br>os causados a las                                            | er solicitada dentro de los<br>edificaciones colindentes                                                                                                    | , was, y/o esp                                                                                                  | acios públicos.                                                                                                    |
| <ol> <li>Cuando el administrar<br/>2 A excepción de las ol<br/>EL ANEXO H.</li> <li>La ciera a ejecutarse<br/>puede disponer la adopci<br/>de habitaciones urbanes<br/>4. El horano de trabajo er<br/>5. La licancia tiene una vi<br/>a su vencimiento.</li> <li>Se deberán tomar las i<br/>7. Es responsabilidad del<br/>B Las obras que no se en<br/>regularización posterior.</li> </ol>                                                                                                 | s y de edificaciones<br>n obra es de lunes a<br>Igencia de 36 meses<br>medidas de segurida<br>propietario y/o el sol<br>rcuentren aprobadas                                         | viernes de 8.00<br>promogable por<br>5 en obra así co<br>lotante oubrir lo<br>en la presente                                      | única vez por 12 r<br>omo en las edificados daños o perjuico<br>libencia no se enc                            | ibados de 7.30 an<br>reseis, debiendo s<br>iones colindantes<br>os causados a las<br>uentran amparada                       | er solicitada dentro de las<br>edificaciones colindantes<br>s por esta y serán materi                                                                                                    | , vias, ylo esp<br>a de flacalizad                                                                              | aciós públicos.<br>ión, así como de                                                                                                    |
| <ol> <li>Cuando el administrar<br/>2 A excepción de las ol<br/>EL ANEXÓ H         <ol> <li>La córe a ejecutarse<br/>puede disponer la âdópci<br/>de habitaciones urbanes             <li>El Inorano de trabajo er<br/>5. La licencia tiene una vi<br/>a su vencimiento.</li> <li>Se deberán tornar las i<br/>7. Es responsabitidad del<br/>B. Las obras que no se en<br/>regularización posterior,<br/>9. El propietario o su rep-<br/>anticipado cualquier mod</li> </li></ol> </li> </ol> | s y de edificaciones<br>n obra es de lunes a<br>igencia de 36 meses<br>i propietario yno el so<br>cuentren aprobadas<br>resentante deberán e<br>ificación.                          | viernes de 8:00<br>promogable por<br>citante cubrir lo<br>en la presente<br>star pendientes                                       | única vez por 12 r<br>smo en las edificad<br>la daños o perjuici<br>licencia no se encl<br>i del cumplimiento | ibados de 7.30 an<br>neses, debiendo s<br>iones colindantes<br>se causados a las<br>uentran amparada<br>de las visitas pros | er solicitada dentro de los<br>edificaciones colindantes<br>s por esta y serán materi<br>pramados según al cruno                                                                                                    | e fras, ylo esp<br>a de facalizad<br>grama detrema                                                              | acios públicos<br>ión, así como de<br>lo comunicar por                                                                                                    |
| <ol> <li>Cuando el administrar<br/>2 A exospeción de las ol<br/>EL ANEXO H         <ol> <li>La obra a ejecutarian<br/>puede disponer la adopci<br/>de habitaciones urbanis<br/>4. El horario de trabajo el<br/>5. La lleancia tiene una vi<br/>a su vencimiento.</li> <li>Se deberán torisar las i<br/>7. Es responsabilidad del<br/>B. Las obras que no se en<br/>regularización posterior.</li> <li>Bipropietario o su rep<br/>anticipado cualquier mod         </li> </ol> </li></ol>    | s y de edificaciones,<br>n obra es de lunes a<br>gencia de 36 meses<br>invedidas de aegunida<br>propietario yro el sol<br>reuentren aprobadas<br>resentante deberán e<br>ificación. | viernes de 8.00<br>promogable por<br>5 en obra así co<br>lotante oubrir lo<br>en la presente<br>star pendientes                   | unica vez por 12 r<br>omo en las edificas<br>os daños o perjuici<br>licencia no se enci<br>a del cumplimiento | icados de 7.30 an<br>reses, debiendo s<br>iones colindantes<br>os causados a las<br>ventran amparada<br>de las visitas prog | er solicitada dentro de los<br>edificaciones colindardes<br>s por esta y aerán materi<br>pramadas según ni crono                                                                                                    | , was, ylo esp<br>a us facalizac<br>game dettem                                                                 | acios públicos<br>ión, así como de<br>lo comunicar por                                                                                                    |
| <ol> <li>- Cuando el administrar<br/>2 A eucopción de las ol<br/>EL ANEXO H.</li> <li>3 La obra a ejecutarse:<br/>puede disponer la adopci<br/>de habilitaciones urbanist<br/>4. El horanto de trabajo el<br/>5. La locanda tiene una vi<br/>a su vencimiento.</li> <li>6. Se deberán tomar las rí<br/>7. Es responsabilidad del<br/>B. Las obras que no se en<br/>regularización posterior.</li> <li>9. El propietario o su rep-<br/>anticipado cualquier mod</li> </ol>                   | s y de edificaciones,<br>n obra es de lunes a<br>gencia de 36 meses<br>projetario yto el sol<br>recentren aprobadas<br>resentante deberán e<br>ificación.                           | viernes de 8.00<br>promogable por<br>5 en obra así oc<br>iotante cubrir lo<br>en la presente<br>star pendientes                   | unice vez por 12 r<br>omo en las edificas<br>si daños o perjuic<br>licencia no se enc<br>a del cumplimiento   | ibados de 7.30 an<br>reses, debiendo s<br>ones colindantes<br>os causados a las<br>uentran amparada<br>de las visitas prop  | er solicitada dentro de los<br>edificaciones colindenes<br>s por esta y serán materi<br>rramadas según el cono<br>incon Predici<br>incon predici                                                                                                    | was, vio esp<br>a ua facalizar<br>a una detteni<br>Boccy Gutu                                                   | acios públicos.<br>son, así como de<br>la comunicar por                                                                                                    |
| <ol> <li>- Cuando el administrar<br/>2 A excepción de las ol<br/>EL ANEXO H.</li> <li>3 La obra a ejecutarse<br/>puede disponer la adopci<br/>de habilitaciones urbanist<br/>4. El horano de trabajo el<br/>5. La llocada tiene una vi<br/>a su vencimiento.</li> <li>6. Se deberán tomar las r.</li> <li>7. Es responsabilitad del<br/>B. Las obras que no se en<br/>regularización posterior.</li> <li>9. El propietario o su rep-<br/>anticipado cualquier mod</li> </ol>                | s y de edificaciones,<br>n obra es de lunes e<br>gencia de 36 meses<br>propietario yto el sol<br>rcuentren aprobadas<br>resentante deberán e<br>ificación.                          | viernes de 8:00<br>promogable por<br>d en obra así co<br>icitante oubrr lo<br>en la presente<br>star pendientes                   | únice vez por 12 /<br>mo en las edificad<br>sidaños o perjuici<br>licencia no se enci<br>a del cumplimiento   | isados de 7.30 an<br>inses, debiendo s<br>iones colindantes<br>o causados a les<br>uentran amparada<br>de las visitas proç  | er solicitada dentro de los<br>edificaciones colindenses<br>is por esta y serán materi<br>pramadas según, el cruno<br>(1997)<br>Tino. Pre do<br>tino como de según<br>Tino. Pre do<br>tino como de según<br>Tino. Pre do                                                                                                    | s, vias, ylo nap<br>a te facalizac<br>alema detteni<br>Sonra Cuto<br>Sonra Cuto<br>fo unance                    | acios públicos.<br>sión, así como de<br>la pomunicar por                                                                                                    |
| 1 - Cuando ei administrar     2 - A excepción de las ol     EL ANEXO H     3 - La cora a ejecutariam     puede disponer la adopci     de habilitaciones urbanas     4. El horario de trabajo er     5. La licencia tene una vi     a su vencimiento.     6. Se deberán tomar las r     7. Es responsabilidad del     B. Las obras que no eximinar     9. El propietario o su rep     anticipado cualquier mod     Fecha :                                                                   | s y de edificaciones,<br>n obra es de lunes a<br>gencia de 36 meses<br>projetario yro el sol<br>cuentren aprobadas<br>resentante deberán e<br>ificación.                            | viernes de 8:00<br>promogable por<br>d en obra así o ci<br>iotante cubir i<br>en la presente<br>star pendientes<br>2021           | únice vez por 12 /<br>omo en las edificad<br>la daños o perjuio<br>licencia no se enc<br>a del cumplimiento   | loudos de 7.30 an<br>neses, debiendo s<br>iones colindantes<br>is causados a las<br>centran amparada<br>de las visitas proç | er solicitada dentro de los<br>edificaciones colindenes<br>is por esta y serán materi<br>pramadas según el cuno<br>legel<br>ing. Predic<br>ing. Predic<br>ing. Predic<br>ing. Predic                                                                                                    | a was, ylo esp<br>a te flacalizac<br>a anna dettemi                                                             | acios públicos.<br>ión, así como de<br>la pomunicar por                                                                                                    |
| 1 - Cuando ei administrar     2 - A excepción de las ol     EL ANEXO H     3 - La cora a ejecutarian     puede disponer la adopci     de habitaciones urbanes     4. El horario de trabajo er     5. La licencia tene una vi     su vencimiento.     6. Se deberán tomar las r     7. Es responsabilidad del     B. Las obras que no se en     regularización posterior.     8. El propietanto o su rep-     anticipado cualquier mod     Fecha :                                           | s y de edificaciones,<br>n obra es de lunes a<br>gencia de 36 mese;<br>medidas de aegunida<br>i propietario y/o el sol<br>ncuentren aprobadas<br>resentante deberán e<br>ificación. | viernes de 8:00<br>promogable por<br>d en obra esi co<br>citante cubrr lo<br>en la presente<br>star pendientes<br>star pendientes | únice vez por 12 r<br>omo en las edificad<br>la daños o perjuio<br>latencia no se enc<br>a del cumplimiento   | isados de 7.30 an<br>neses, debiendo s<br>cones colindantes<br>is causados a las<br>uentran amparada<br>de las visitas proç | er solicitada dentro de los<br>edificaciones colindentes<br>a por esta y serán materi<br>pramadas según, el cruno<br>(200)<br>//ng. Predic<br>in contro de funcion<br>(200)<br>//ng. Predic<br>in contro de funcion<br>(200)<br>//ng. Predic<br>in contro de funcion<br>(200)<br>//ng. Predic<br>(200)<br>//ng. Predic<br>(200)<br>//ng. Pred | a de facalizac<br>a de facalizac<br>grane decterio<br>Social Ciulio<br>Pro Granica<br>Mo Murcepal o<br>cepas    | acios públicos.<br>Iton, así como de<br>la pomunicar por<br>arrando de la comunicar por<br>arrando de la comunicar portunicar por<br>arrando de la comunicar portunicar portunicar portunicar<br>arrando de la comunicar portunicar portunicar portunicar portunicar<br>arrando de la comunicar portunicar portunicar portunicar portunicar portunicar portunicar portunicar portunicar<br>arrando de la comunicar portunicar portunicar portunicar portunicar portunicar portunicar portunicar portunicar<br>arrando de la comunicar portunicar portunicar portunicar portunicar portunicar portunicar portunicar portunicar<br>arrando de la comunicar portunicar portunicar po |